## cisco.

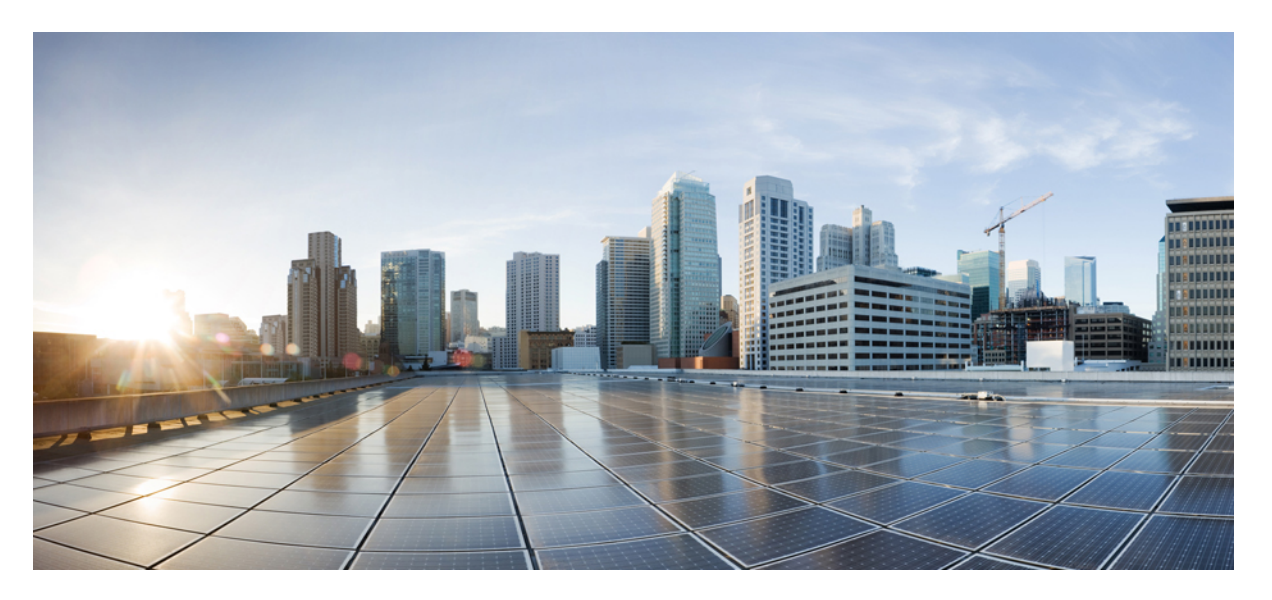

# Interface and Hardware Components Configuration Guide, Cisco IOS XE Bengaluru 17.4.x (Catalyst 9400 Switches)

First Published: 2020-11-30

### **Americas Headquarters**

Cisco Systems, Inc. 170 West Tasman Drive San Jose, CA 95134-1706 USA http://www.cisco.com Tel: 408 526-4000 800 553-NETS (6387) Fax: 408 527-0883 THE SPECIFICATIONS AND INFORMATION REGARDING THE PRODUCTS IN THIS MANUAL ARE SUBJECT TO CHANGE WITHOUT NOTICE. ALL STATEMENTS, INFORMATION, AND RECOMMENDATIONS IN THIS MANUAL ARE BELIEVED TO BE ACCURATE BUT ARE PRESENTED WITHOUT WARRANTY OF ANY KIND, EXPRESS OR IMPLIED. USERS MUST TAKE FULL RESPONSIBILITY FOR THEIR APPLICATION OF ANY PRODUCTS.

THE SOFTWARE LICENSE AND LIMITED WARRANTY FOR THE ACCOMPANYING PRODUCT ARE SET FORTH IN THE INFORMATION PACKET THAT SHIPPED WITH THE PRODUCT AND ARE INCORPORATED HEREIN BY THIS REFERENCE. IF YOU ARE UNABLE TO LOCATE THE SOFTWARE LICENSE OR LIMITED WARRANTY, CONTACT YOUR CISCO REPRESENTATIVE FOR A COPY.

The Cisco implementation of TCP header compression is an adaptation of a program developed by the University of California, Berkeley (UCB) as part of UCB's public domain version of the UNIX operating system. All rights reserved. Copyright © 1981, Regents of the University of California.

NOTWITHSTANDING ANY OTHER WARRANTY HEREIN, ALL DOCUMENT FILES AND SOFTWARE OF THESE SUPPLIERS ARE PROVIDED "AS IS" WITH ALL FAULTS. CISCO AND THE ABOVE-NAMED SUPPLIERS DISCLAIM ALL WARRANTIES, EXPRESSED OR IMPLIED, INCLUDING, WITHOUT LIMITATION, THOSE OF MERCHANTABILITY, FITNESS FOR A PARTICULAR PURPOSE AND NONINFRINGEMENT OR ARISING FROM A COURSE OF DEALING, USAGE, OR TRADE PRACTICE.

IN NO EVENT SHALL CISCO OR ITS SUPPLIERS BE LIABLE FOR ANY INDIRECT, SPECIAL, CONSEQUENTIAL, OR INCIDENTAL DAMAGES, INCLUDING, WITHOUT LIMITATION, LOST PROFITS OR LOSS OR DAMAGE TO DATA ARISING OUT OF THE USE OR INABILITY TO USE THIS MANUAL, EVEN IF CISCO OR ITS SUPPLIERS HAVE BEEN ADVISED OF THE POSSIBILITY OF SUCH DAMAGES.

Any Internet Protocol (IP) addresses and phone numbers used in this document are not intended to be actual addresses and phone numbers. Any examples, command display output, network topology diagrams, and other figures included in the document are shown for illustrative purposes only. Any use of actual IP addresses or phone numbers in illustrative content is unintentional and coincidental.

All printed copies and duplicate soft copies of this document are considered uncontrolled. See the current online version for the latest version.

Cisco has more than 200 offices worldwide. Addresses and phone numbers are listed on the Cisco website at www.cisco.com/go/offices.

Cisco and the Cisco logo are trademarks or registered trademarks of Cisco and/or its affiliates in the U.S. and other countries. To view a list of Cisco trademarks, go to this URL: https://www.cisco.com/c/en/us/about/legal/trademarks.html. Third-party trademarks mentioned are the property of their respective owners. The use of the word partner does not imply a partnership relationship between Cisco and any other company. (1721R)

© 2020 Cisco Systems, Inc. All rights reserved.

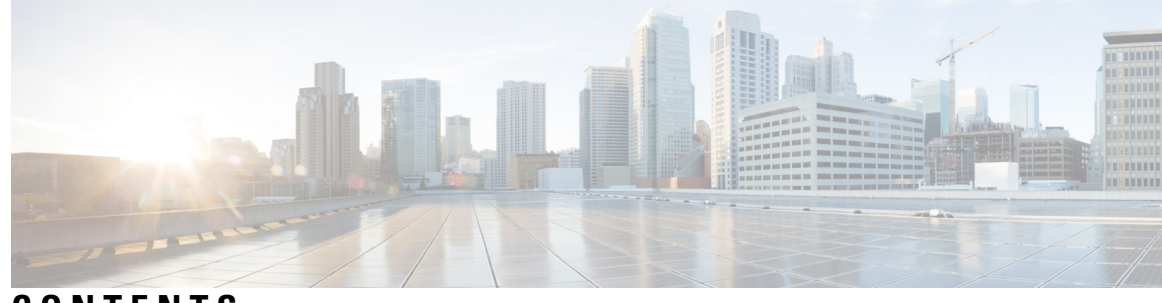

CONTENTS

#### CHAPTER 1

#### **Configuring Interface Characteristics** 1

Information About Interface Characteristics 1 Interface Types 1 Port-Based VLANs 1 Switch Ports 2 Using the Switch USB Ports 6 USB Mini-Type B Console Port 6 Console Port Change Logs 6 USB Type A Port 6 USB 2.0 Host Port 7 Interface Connections 7 Interface Configuration Mode 7 Default Ethernet Interface Configuration 8 Interface Speed and Duplex Mode 9 Speed and Duplex Configuration Guidelines 10 IEEE 802.3x Flow Control 10 Layer 3 Interfaces 11 How to Configure Interface Characteristics 12 Configuring an Interface **12** Adding a Description for an Interface 13 Configuring a Range of Interfaces 14 Configuring and Using Interface Range Macros 15 Setting the Interface Speed and Duplex Parameters 17 Configuring the IEEE 802.3x Flow Control **18** Configuring a Layer 3 Interface 20 Configuring a Logical Layer 3 GRE Tunnel Interface 21

| Configuring SVI Autostate Exclude 22                               |
|--------------------------------------------------------------------|
| Shutting Down and Restarting an Interface 23                       |
| Configuring USB Inactivity Timeout 24                              |
| Monitoring Interface Characteristics 25                            |
| Monitoring Interface Status 25                                     |
| Clearing and Resetting Interfaces and Counters 26                  |
| Configuration Examples for Interface Characteristics 27            |
| Example: Adding a Description to an Interface <b>27</b>            |
| Example: Configuring a Range of Interfaces 27                      |
| Example: Configuring and Using Interface Range Macros 27           |
| Example: Setting Interface Speed and Duplex Mode 28                |
| Example: Configuring a Layer 3 Interface <b>28</b>                 |
| Example: Configuring USB Inactivity Timeout 28                     |
| Additional References for Configuring Interface Characteristics 29 |
| Feature History for Configuring Interface Characteristics 29       |
|                                                                    |

### CHAPTER 2 Configuring Auto-MDIX 31

|           | Prerequisites for Auto-MDIX 31                                   |
|-----------|------------------------------------------------------------------|
|           | Restrictions for Auto-MDIX <b>31</b>                             |
|           | Information About Configuring Auto-MDIX <b>31</b>                |
|           | Auto-MDIX on an Interface <b>31</b>                              |
|           | How to Configure Auto-MDIX <b>32</b>                             |
|           | Configuring Auto-MDIX on an Interface <b>32</b>                  |
|           | Example for Configuring Auto-MDIX <b>33</b>                      |
|           | Auto-MDIX and Operational State <b>33</b>                        |
|           | Additional References for Auto-MDIX 34                           |
|           | Feature History for Auto-MDIX <b>34</b>                          |
| CHAPTER 3 | Configuring Ethernet Management Port 35                          |
|           | Prerequisites for Ethernet Management Port 35                    |
|           | Information About the Ethernet Management Port <b>35</b>         |
|           | Ethernet Management Port Direct Connection to a Device <b>35</b> |
|           | Ethernet Management Port with StackWise Virtual <b>36</b>        |
|           | Ethernet Management Port and Routing <b>36</b>                   |
|           |                                                                  |

|           | Supported Features on the Ethernet Management Port <b>37</b>                  |  |  |  |  |
|-----------|-------------------------------------------------------------------------------|--|--|--|--|
|           | How to Configure the Ethernet Management Port <b>38</b>                       |  |  |  |  |
|           | Disabling and Enabling the Ethernet Management Port <b>38</b>                 |  |  |  |  |
|           | Example for Configuring IP Address on Ethernet Management Interface <b>39</b> |  |  |  |  |
|           | Additional References for Ethernet Management Port <b>39</b>                  |  |  |  |  |
|           | Feature History for Ethernet Management Port <b>40</b>                        |  |  |  |  |
| CHAPTER 4 | <ul> <li>Checking Port Status and Connectivity 41</li> </ul>                  |  |  |  |  |
|           | Check Connected Modules 41                                                    |  |  |  |  |
|           | Check Interface Status 42                                                     |  |  |  |  |
|           | Displaying PORT SET ENABLED LED Status 43                                     |  |  |  |  |
|           | Display MAC Addresses 44                                                      |  |  |  |  |
|           | Using Telnet 45                                                               |  |  |  |  |
|           | Check Cable Status Using Time Domain Reflectometer <b>45</b>                  |  |  |  |  |
|           | Running the TDR Test 46                                                       |  |  |  |  |
|           | TDR Guidelines 46                                                             |  |  |  |  |
|           | Change the Logout Timer 47                                                    |  |  |  |  |
|           | Monitor User Sessions 47                                                      |  |  |  |  |
|           | Using Ping 48                                                                 |  |  |  |  |
|           | How Ping Works 48                                                             |  |  |  |  |
|           | Run Ping Command 49                                                           |  |  |  |  |
|           | Using IP Traceroute 49                                                        |  |  |  |  |
|           | How IP Traceroute Works 49                                                    |  |  |  |  |
|           | Perform IP Traceroute 50                                                      |  |  |  |  |
|           | Layer 2 Traceroute <b>50</b>                                                  |  |  |  |  |
|           | Layer 2 Traceroute Usage Guidelines 51                                        |  |  |  |  |
|           | Perform Layer 2 Traceroute 52                                                 |  |  |  |  |
|           | Configure ICMP 52                                                             |  |  |  |  |
|           | Enable ICMP Protocol Unreachable Messages 52                                  |  |  |  |  |
|           | Enable ICMP Mask Reply Messages 53                                            |  |  |  |  |
|           | Feature History for Checking Port Status and Connectivity 53                  |  |  |  |  |
| CHAPTER 5 | Configuring LLDP, LLDP-MED, and Wired Location Service 55                     |  |  |  |  |

I

Restrictions for LLDP 55

Information About LLDP, LLDP-MED, and Wired Location Service 55 LLDP 55 LLDP Supported TLVs 56 LLDP-MED 56 LLDP-MED Supported TLVs 56 Wired Location Service 58 Default LLDP Configuration 59 How to Configure LLDP, LLDP-MED, and Wired Location Service 59 Enabling LLDP 59 Configuring LLDP Characteristics 60 Configuring LLDP-MED TLVs 62 Configuring Network-Policy TLV 63 Configuring Location TLV and Wired Location Service 66 Enabling Wired Location Service on the Device 68 Configuration Examples for LLDP, LLDP-MED, and Wired Location Service 69 Configuring Network-Policy TLV: Examples 69 Monitoring and Maintaining LLDP, LLDP-MED, and Wired Location Service 69 Additional References for LLDP, LLDP-MED, and Wired Location Service 71 Feature History for LLDP, LLDP-MED, and Wired Location Service 71

#### CHAPTER 6 Configuring System MTU 73

| Restrictions for System MTU 73                       |
|------------------------------------------------------|
| Information About the MTU <b>73</b>                  |
| System MTU Value Application 73                      |
| How to Configure MTU 74                              |
| Configuring the System MTU 74                        |
| Configuring Protocol-Specific MTU 74                 |
| Configuration Examples for System MTU <b>75</b>      |
| Example: Configuring Protocol-Specific MTU <b>75</b> |
| Example: Configuring the System MTU <b>76</b>        |
| Additional References for System MTU 76              |
| Feature History for System MTU 76                    |
|                                                      |

CHAPTER 7 Configuring Per-Port MTU 77

|           | Restrictions for Per-Port MTU 77                            |
|-----------|-------------------------------------------------------------|
|           | Information About Per-Port MTU 77                           |
|           | Configuring Per-Port MTU 78                                 |
|           | Example: Configuring Per-Port MTU 78                        |
|           | Example: Verifying Per-Port MTU <b>79</b>                   |
|           | Example: Disabling Per-Port MTU <b>79</b>                   |
|           | Feature History for Per-Port MTU <b>79</b>                  |
| CHAPTER 8 | Configuring EEE 81                                          |
|           | Restrictions for EEE 81                                     |
|           | Information About EEE <b>81</b>                             |
|           | EEE Overview 81                                             |
|           | Default EEE Configuration 82                                |
|           | How to Configure EEE 82                                     |
|           | Enabling or Disabling EEE 82                                |
|           | Monitoring EEE 83                                           |
|           | Configuration Examples for Configuring EEE <b>83</b>        |
|           | Additional References for EEE 84                            |
|           | Feature History for Configuring EEE <b>84</b>               |
| CHAPTER 9 | Configuring Power over Ethernet 85                          |
|           | Prerequisites for PoE Power Management <b>85</b>            |
|           | Information About Power over Ethernet 85                    |
|           | PoE and PoE+ Ports 86                                       |
|           | Supported Protocols and Standards 86                        |
|           | Powered-Device Detection and Initial Power Allocation 87    |
|           | Power Management Modes 88                                   |
|           | Cisco Universal Power Over Ethernet 91                      |
|           | How to Configure PoE and UPOE <b>92</b>                     |
|           | Configuring a Power Management Mode on a PoE Port <b>92</b> |
|           | Enabling Power on Signal and Spare Pairs 94                 |
|           | Configuring Power Policing <b>95</b>                        |
|           | Configuring PoE Power Management 97                         |
|           | Enable the 802.3bt Mode on Type 3 Cisco UPOE Modules 97     |
|           |                                                             |

I

|            | Support for Noncompliant Powered Devices 98                              |  |  |
|------------|--------------------------------------------------------------------------|--|--|
|            | Monitoring Power Status 98                                               |  |  |
|            | Additional References for Power over Ethernet <b>102</b>                 |  |  |
|            | Feature History for Power over Ethernet <b>103</b>                       |  |  |
| CHAPTER 10 |                                                                          |  |  |
|            | Restrictions for 2-event classification <b>105</b>                       |  |  |
|            | Information about 2-event Classification <b>105</b>                      |  |  |
|            | Configuring 2-event Classification <b>105</b>                            |  |  |
|            | Example: Configuring 2-Event Classification <b>106</b>                   |  |  |
|            | Feature History for 2-event Classification <b>106</b>                    |  |  |
| CHAPTER 11 | Configuring COAP Proxy Server 109                                        |  |  |
|            | Restrictions for the COAP Proxy Server <b>109</b>                        |  |  |
|            | Information About the COAP Proxy Server <b>109</b>                       |  |  |
|            | How to Configure the COAP Proxy Server <b>110</b>                        |  |  |
|            | Configuring the COAP Proxy <b>110</b>                                    |  |  |
|            | Configuring COAP Endpoints <b>112</b>                                    |  |  |
|            | Configuration Examples for the COAP Proxy Server <b>113</b>              |  |  |
|            | Examples: Configuring the COAP Proxy Server <b>113</b>                   |  |  |
|            | Monitoring COAP Proxy Server 117                                         |  |  |
|            | Feature History for COAP <b>118</b>                                      |  |  |
| CHAPTER 12 | Configuring an External USB Bluetooth Dongle 119                         |  |  |
|            | Restrictions for Configuring an External USB Bluetooth Dongle <b>119</b> |  |  |
|            | Information About External USB Bluetooth Dongle <b>119</b>               |  |  |
|            | Supported External USB Bluetooth Dongle 119                              |  |  |
|            | How to Configure an External USB Bluetooth Dongle on a Switch 120        |  |  |
|            | Verifying Bluetooth Settings on a Switch <b>121</b>                      |  |  |
|            | Feature History for Configuring an External Bluetooth Dongle <b>121</b>  |  |  |
| CHAPTER 13 | M2 SATA Module 123                                                       |  |  |
|            | M2 SATA Module on Cisco Catalyst 9400 Series Supervisor <b>123</b>       |  |  |
|            | File System and Starges on MO SATA 199                                   |  |  |

Limitations of M2 SATA 124 Self-Monitoring, Analysis and Reporting Technology System (S.M.A.R.T.) Health Monitoring 124 Accessing File System on M2 SATA 124 Formatting the M2 SATA Flash Disk 125 Operations on the SATA Module 125 Feature History and Information for M2 SATA Module 127

#### Contents

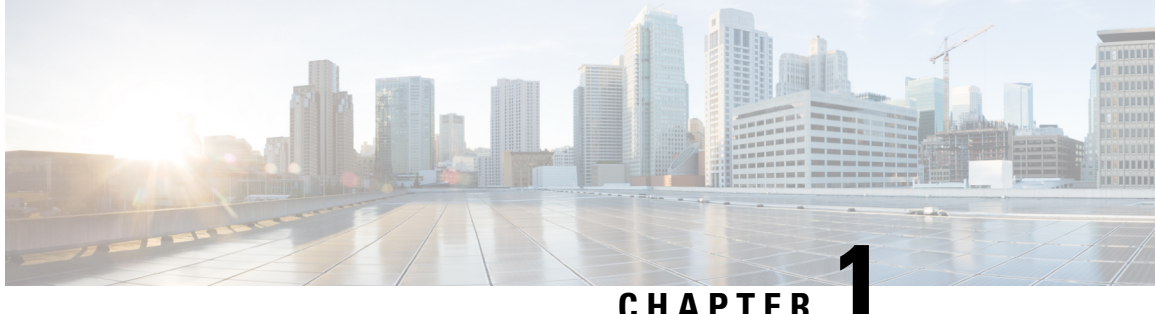

### CHAPTER

### **Configuring Interface Characteristics**

- Information About Interface Characteristics, on page 1
- How to Configure Interface Characteristics, on page 12
- Configuration Examples for Interface Characteristics, on page 27
- Additional References for Configuring Interface Characteristics, on page 29
- Feature History for Configuring Interface Characteristics, on page 29

### Information About Interface Characteristics

The following sections provide information about interface characteristics.

### **Interface Types**

This section describes the different types of interfaces supported by the device. The rest of the chapter describes configuration procedures for physical interface characteristics.

### **Port-Based VLANs**

A VLAN is a switched network that is logically segmented by function, team, or application, without regard to the physical location of the users. Packets received on a port are forwarded only to ports that belong to the same VLAN as the receiving port. Network devices in different VLANs cannot communicate with one another without a Layer 3 device to route traffic between the VLANs.

VLAN partitions provide hard firewalls for traffic in the VLAN, and each VLAN has its own MAC address table. A VLAN comes into existence when a local port is configured to be associated with the VLAN, when the VLAN Trunking Protocol (VTP) learns of its existence from a neighbor on a trunk, or when a user creates a VLAN.

To configure VLANs, use the **vlan** *vlan-id* global configuration command to enter VLAN configuration mode. The VLAN configurations for normal-range VLANs (VLAN IDs 1 to 1005) are saved in the VLAN database. If VTP is version 1 or 2, to configure extended-range VLANs (VLAN IDs 1006 to 4094), you must first set VTP mode to transparent. Extended-range VLANs created in transparent mode are not added to the VLAN database but are saved in the running configuration. With VTP version 3, you can create extended-range VLANs in client or server mode in addition to transparent mode. These VLANs are saved in the VLAN database.

Add ports to a VLAN by using the switchport command in interface configuration mode.

- Identify the interface.
- For a trunk port, set trunk characteristics, and, if desired, define the VLANs to which it can belong.
- For an access port, set and define the VLAN to which it belongs.

### Switch Ports

Switch ports are Layer 2-only interfaces associated with a physical port. Switch ports belong to one or more VLANs. A switch port can be an access port or a trunk port. You can configure a port as an access port or trunk port or let the Dynamic Trunking Protocol (DTP) operate on a per-port basis to set the switchport mode by negotiating with the port on the other end of the link. Switch ports are used for managing the physical interface and associated Layer 2 protocols and do not handle routing or bridging.

Configure switch ports by using the switchport interface configuration commands.

#### **Access Ports**

An access port belongs to and carries the traffic of only one VLAN (unless it is configured as a voice VLAN port). Traffic is received and sent in native formats with no VLAN tagging. Traffic arriving on an access port is assumed to belong to the VLAN assigned to the port. If an access port receives a tagged packet (Inter-Switch Link [ISL] or IEEE 802.1Q tagged), the packet is dropped, and the source address is not learned.

The types of access ports supported are:

• Static access ports are manually assigned to a VLAN (or through a RADIUS server for use with IEEE 802.1x.

You can also configure an access port with an attached Cisco IP Phone to use one VLAN for voice traffic and another VLAN for data traffic from a device attached to the phone.

#### **Trunk Ports**

A trunk port carries the traffic of multiple VLANs and by default is a member of all VLANs in the VLAN database. The IEEE 802.1Q trunk port type is supported. An IEEE 802.1Q trunk port supports simultaneous tagged and untagged traffic. An IEEE 802.1Q trunk port is assigned a default port VLAN ID (PVID), and all untagged traffic travels on the port default PVID. All untagged traffic and tagged traffic with a NULL VLAN ID are assumed to belong to the port default PVID. A packet with a VLAN ID equal to the outgoing port default PVID is sent untagged. All other traffic is sent with a VLAN tag.

Although by default, a trunk port is a member of every VLAN known to the VTP, you can limit VLAN membership by configuring an allowed list of VLANs for each trunk port. The list of allowed VLANs does not affect any other port but the associated trunk port. By default, all possible VLANs (VLAN ID 1 to 4094) are in the allowed list. A trunk port can become a member of a VLAN only if VTP knows of the VLAN and if the VLAN is in the enabled state. If VTP learns of a new, enabled VLAN and the VLAN is in the allowed list for a trunk port, the trunk port automatically becomes a member of that VLAN and traffic is forwarded to and from the trunk port for that VLAN. If VTP learns of a new, enabled VLAN that is not in the allowed list for a trunk port, the port does not become a member of the VLAN, and no traffic for the VLAN is forwarded to or from the port.

#### **Tunnel Ports**

Tunnel ports are used in IEEE 802.1Q tunneling to segregate the traffic of customers in a service-provider network from other customers who are using the same VLAN number. You configure an asymmetric link from a tunnel port on a service-provider edge switch to an IEEE 802.1Q trunk port on the customer switch.

Packets entering the tunnel port on the edge switch, already IEEE 802.1Q-tagged with the customer VLANs, are encapsulated with another layer of an IEEE 802.1Q tag (called the metro tag), containing a VLAN ID unique in the service-provider network, for each customer. The double-tagged packets go through the service-provider network keeping the original customer VLANs separate from those of other customers. At the outbound interface, also a tunnel port, the metro tag is removed, and the original VLAN numbers from the customer network are retrieved.

Tunnel ports cannot be trunk ports or access ports and must belong to a VLAN unique to each customer.

#### **Routed Ports**

A routed port is a physical port that acts like a port on a router; it does not have to be connected to a router. A routed port is not associated with a particular VLAN, as is an access port. A routed port behaves like a regular router interface, except that it does not support VLAN subinterfaces. Routed ports can be configured with a Layer 3 routing protocol. A routed port is a Layer 3 interface only and does not support Layer 2 protocols, such as DTP and STP.

Configure routed ports by putting the interface into Layer 3 mode with the **no switchport** interface configuration command. Then assign an IP address to the port, enable routing, and assign routing protocol characteristics by using the **ip routing** and **router** *protocol* global configuration commands.

Note

Entering a **no switchport** interface configuration command shuts down the interface and then re-enables it, which might generate messages on the device to which the interface is connected. When you put an interface that is in Layer 2 mode into Layer 3 mode, the previous configuration information related to the affected interface might be lost.

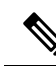

**Note** A port configured as a switchport does not support MAC address configuration. It does not support the **mac-address x.x.x** command.

The number of routed ports that you can configure is not limited by software. However, the interrelationship between this number and the number of other features being configured might impact CPU performance because of hardware limitations.

#### **Switch Virtual Interfaces**

A switch virtual interface (SVI) represents a VLAN of switch ports as one interface to the routing function in the system. You can associate only one SVI with a VLAN. You configure an SVI for a VLAN only to route between VLANs or to provide IP host connectivity to the device. By default, an SVI is created for the default VLAN (VLAN 1) to permit remote device administration. Additional SVIs must be explicitly configured.

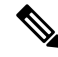

Note You cannot delete interface VLAN 1.

SVIs provide IP host connectivity only to the system. SVIs are created the first time that you enter the **vlan** interface configuration command for a VLAN interface. The VLAN corresponds to the VLAN tag associated with data frames on an ISL or IEEE 802.1Q encapsulated trunk or the VLAN ID configured for an access port. Configure a VLAN interface for each VLAN for which you want to route traffic, and assign it an IP address.

You can also use the interface range command to configure existing VLAN SVIs within the range. The commands entered under the interface range command are applied to all existing VLAN SVIs within the range. You can enter the command **interface range create vlan** x - y to create all VLANs in the specified range that do not already exist. When the VLAN interface is created, **interface range vlan** *id* can be used to configure the VLAN interface.

Although the device supports a total of 1005 VLANs and SVIs, the interrelationship between the number of SVIs and routed ports and the number of other features being configured might impact CPU performance because of hardware limitations.

When you create an SVI, it does not become active until it is associated with a physical port.

#### **EtherChannel Port Groups**

EtherChannel port groups treat multiple switch ports as one switch port. These port groups act as a single logical port for high-bandwidth connections between devices or between devices and servers. An EtherChannel balances the traffic load across the links in the channel. If a link within the EtherChannel fails, traffic previously carried over the failed link changes to the remaining links. You can group multiple trunk ports into one logical trunk port, group multiple access ports into one logical access port, group multiple tunnel ports into one logical tunnel port, or group multiple routed ports into one logical routed port. Most protocols operate over either single ports or aggregated switch ports and do not recognize the physical ports within the port group. Exceptions are the DTP, the Cisco Discovery Protocol (CDP), and the Port Aggregation Protocol (PAgP), which operate only on physical ports.

When you configure an EtherChannel, you create a port-channel logical interface and assign an interface to the EtherChannel. For Layer 3 interfaces, you manually create the logical interface by using the **interface port-channel** global configuration command. Then you manually assign an interface to the EtherChannel by using the **channel-group** interface configuration command. For Layer 2 interfaces, use the **channel-group** interface configuration command to dynamically create the port-channel logical interface. This command binds the physical and logical ports together.

#### **Uplink Ports**

A supervisor module has 10 uplink ports, named 1 to 10. The first eight uplink ports, 1 to 8, use Small Form-Factor Pluggable (SFP) transceivers or SFP+ transceivers and uplink ports 9 and 10 use Quad Small Form-Factor Pluggable (QSFP) transceivers. Ports 1 to 8 are 10-Gigabit Ethernet ports that support both 10G and 1G transceivers. Ports 9 and 10 are the QSFP ports that support 40-Gigabit Ethernet uplinks. Additionally, Supervisor1XL25 supports 25-Gigabit Ethernet uplinks on ports 1 and 5. These ports 1 and 5 on Supervisor1XL25 use SFP28 transceivers to support 25-Gigabit mode.

By default, the 10-Gigabit Ethernet ports 1 to 8 are enabled.

#### Uplink Ports on Cisco Catalyst 9400 Series Supervisor1XL25 Module

The 10 uplink ports on Supervisor XL25 are grouped into two groups to support different speed configurations.

Port Group 1 supports 10G on ports 1 to 4; 25G on port 1 and 40G on port 9.

Port Group 2 supports 10G on ports 5 to 8; 25G on port 5 and 40G on port 10.

See the following table for port groupings and configurable speeds for Supervisor1XL25.

| Table | 1: Port | Groupings | on Cisco | Catalyst 9 | 9400 Series | Supervisor1XL25 |
|-------|---------|-----------|----------|------------|-------------|-----------------|
|       |         |           |          |            |             |                 |

| Port Group         | Port  | Speed      |
|--------------------|-------|------------|
| Port Group 1       | 1     | 10G or 25G |
| (ports 1,2,3,4,9)  | 2 - 4 | 10G        |
|                    | 9     | 40G        |
| Port Group 2       | 5     | 10G or 25G |
| (ports 5,6,7,8,10) | 6 - 8 | 10G        |
|                    | 10    | 40G        |

Speeds 10G, 25G and 40G are mutually exclusive per port group. You can enable any one speed on a port group, at any given time.

For example, if you enable 25G on port 1, all the other speeds in Port Group 1 are disabled. If you configure 40G on port 10, 25G and 10G are disabled on the remaining ports in Port Group 2.

Note

In a dual supervisor configuration (High Availability scenario), the ports in Port Group 2 are inactive. Only the ports in Port Group 1 are active.

#### **Examples**

All the following examples are commands on Supervisor1XL25 Module fitted on a 10-slot chassis.

The following command enables 25G on port 1:

```
Switch(config)# interface twe5/0/1
Switch(config-if)# enable
Switch(config-if)#
```

The following command disables 25G on port1:

```
Switch(config)# interface twe5/0/1
Switch(config-if)# no enable
*Jun 4 11:55:54.316: %TRANSCEIVER-6-REMOVED: R0/0: iomd: Transceiver module removed from
TwentyfiveGigabitEthernet5/0/1
```

The following command throws an error because it tries to configure 40G on port 9 when 25G is already configured on port1:

Switch(config)# interface fo5/0/9
Switch(config-if)# enable
Twe5/0/1 currently configured with enable command - remove this before enabling on Fo5/0/9

#### **Power over Ethernet**

The Power over Ethernet (PoE) technology allows PoE (802.3af standard), PoE+ (802.3at) ports to supply power for the operation of a device.

Cisco Universal Power Over Ethernet (Cisco UPoE) extends the IEEE PoE+ standard to double the power per port to 60 watts.

For more information, see the *Configuring PoE* section of this guide.

### Using the Switch USB Ports

The has two USB ports on the front panel — a USB mini-Type B console port and a USB Type A port.

### USB Mini-Type B Console Port

The device has the following console ports:

- USB mini-Type B console connection
- RJ-45 console port

Console output appears on devices connected to both ports, but console input is active on only one port at a time. By default, the USB connector takes precedence over the RJ-45 connector.

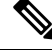

Note

Windows PCs require a driver for the USB port. See the hardware installation guide for driver installation instructions.

Use the supplied USB Type A-to-USB mini-Type B cable to connect a PC or other device to the device. The connected device must include a terminal emulation application. When the device detects a valid USB connection to a powered-on device that supports host functionality (such as a PC), input from the RJ-45 console is immediately disabled, and input from the USB console is enabled. Removing the USB connection immediately reenables input from the RJ-45 console connection. An LED on the device shows which console connection is in use.

### **Console Port Change Logs**

At software startup, a log shows whether the USB or the RJ-45 console is active. Every device always first displays the RJ-45 media type.

In the sample output, device 1 has a connected USB console cable. Because the bootloader did not change to the USB console, the first log from the device shows the RJ-45 console. A short time later, the console changes and the USB console log appears.

When the USB cable is removed or the PC de-activates the USB connection, the hardware automatically changes to the RJ-45 console interface:

You can configure the console type to always be RJ-45, and you can configure an inactivity timeout for the USB connector.

### **USB Type A Port**

The USB Type A port provides access to external USB flash devices, also known as thumb drives or USB keys. The port supports Cisco USB flash drives, USB 2.0 and USB 3.0, with capacities from 128 MB to 16 GB (USB devices with port densities of 128 MB, 256 MB, 1 GB, 4 GB, 8 GB, and 16 GB are supported). USB 3.0 is also called SuperSpeed USB, used for higher file transfer rates. You can use standard Cisco IOS command- line interface (CLI) commands to read, write, erase, and copy to or from the flash device. You can also configure the devices to boot from the USB flash drive.

### USB 2.0 Host Port

The USB 2.0 host port provides access to external USB flash devices, also known as thumb drives or USB keys. The port supports Cisco USB flash drives with capacities from 128 MB to 16 GB (USB devices with port densities of 128 MB, 256 MB, 1 GB, 4 GB, 8 GB, and 16 GB are supported). You can use standard Cisco IOS command-line interface (CLI) commands to read, write, erase, and copy to or from the flash device. You can also configure the device to boot from the USB flash drive.

### Interface Connections

Devices within a single VLAN can communicate directly through any switch. Ports in different VLANs cannot exchange data without going through a routing device. With a standard Layer 2 device, ports in different VLANs have to exchange information through a router. By using the device with routing enabled, when you configure both VLAN 20 and VLAN 30 with an SVI to which an IP address is assigned, packets can be sent from Host A to Host B directly through the device with no need for an external router.

Figure 1: Connecting VLANs with a Switch

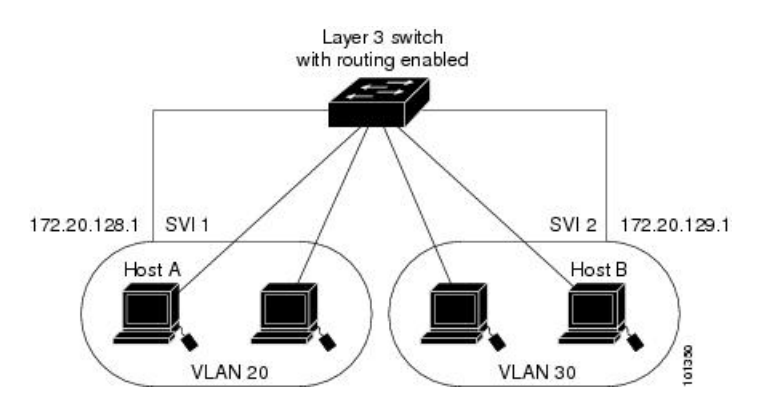

When the Network Advantage license is used on the device or the active device, the device uses the routing method to forward traffic between interfaces. If the Network Essentials license is used on the device or the active device, only basic routing (static routing and RIP) is supported. Whenever possible, to maintain high performance, forwarding is done by the device hardware. However, only IPv4 packets with Ethernet II encapsulation are routed in hardware.

The routing function can be enabled on all SVIs and routed ports. The device routes only IP traffic. When IP routing protocol parameters and address configuration are added to an SVI or routed port, any IP traffic received from these ports is routed.

### Interface Configuration Mode

The device supports these interface types:

- · Physical ports: Device ports and routed ports
- VLANs: Switch virtual interfaces
- Port channels: EtherChannel interfaces

You can also configure a range of interfaces.

To configure a physical interface (port), specify the interface type, module number, and device port number, and enter interface configuration mode.

• Type: Gigabit Ethernet (GigabitEthernet or gi) for 10/100/1000 Mbps Ethernet ports, 2.5-Gigabit Ethernet (TwoGigabitEthernet or tw) for 2.5 Gbps, 5-Gigabit Ethernet (FiveGigabitEthernet or fi) for 5 Gbps, 10-Gigabit Ethernet (TenGigabitEthernet or te) for 10 Gbps, 25-Gigabit Ethernet (TwentyFiveGigE or twe) for 25 Gbps, small form-factor pluggable (SFP) module Gigabit Ethernet and 10-GigabitEthernet interfaces and quad small-form-factor pluggable (QSFP) module 40-Gigabit Ethernet (FortyGigabitEthernet or fo) for 40 Gbps.

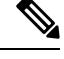

- Note On a Cisco Catalyst 9300L Series Switch, the Type can be either Gigabit Ethernet or 10-Gigabit Ethernet.
  - Switch number: The number that identifies the given device. The number range is assigned the first time the device initializes.
  - Module number: The module or slot number on the device: switch (downlink) ports are 0, and uplink ports are 1.
  - On a device with SFP uplink ports, the module number is 1 and the port numbers restart. For example, if the device has 24 10/100/1000 ports, the SFP module ports are GigabitEthernet1/1/1 through GigabitEthernet1/1/4 or TenGigabitEthernet1/1/1 through TenGigabitEthernet1/1/4.

You can identify physical interfaces by physically checking the interface location on the device. You can also use the **show** privileged EXEC commands to display information about a specific interface or all the interfaces on the switch. The remainder of this chapter primarily provides physical interface configuration procedures.

### **Default Ethernet Interface Configuration**

To configure Layer 2 parameters, if the interface is in Layer 3 mode, you must enter the **switchport** interface configuration command without any parameters to put the interface into Layer 2 mode. This shuts down the interface and then re-enables it, which might generate messages on the device to which the interface is connected. When you put an interface that is in Layer 3 mode into Layer 2 mode, the previous configuration information related to the affected interface might be lost, and the interface is returned to its default configuration.

This table shows the Ethernet interface default configuration, including some features that apply only to Layer 2 interfaces.

| Feature                              | Default Setting                                 |
|--------------------------------------|-------------------------------------------------|
| Operating mode                       | Layer 2 or switching mode (switchport command). |
| Allowed VLAN range                   | VLANs 1 to 4094.                                |
| Default VLAN (for access ports)      | VLAN 1 (Layer 2 interfaces only).               |
| Native VLAN (for IEEE 802.1Q trunks) | VLAN 1 (Layer 2 interfaces only).               |

#### Table 2: Default Layer 2 Ethernet Interface Configuration

| Feature                                                       | Default Setting                                                                                                    |  |
|---------------------------------------------------------------|----------------------------------------------------------------------------------------------------|--|
| VLAN trunking                                                 | Switchport mode dynamic auto (supports DTP) (Layer 2 interfaces only).                                                                                                    |  |
| Port enable state                                             | All ports are enabled.                                                                                                    |  |
| Port description                                              | None defined.                                                                                                    |  |
| Speed                                                         | Autonegotiate.                                                                                                    |  |
| Duplex mode                                                   | Autonegotiate.                                                                                                    |  |
| Flow control                                                  | Flow control is set to <b>receive: on</b> . It is always off for sent packets.                                                                                                    |  |
| EtherChannel (PAgP)                                           | Disabled on all Ethernet ports.                                                                                                    |  |
| Port blocking (unknown multicast and unknown unicast traffic) | Disabled (not blocked) (Layer 2 interfaces only).                                                                                                    |  |
| Broadcast, multicast, and unicast storm control               | Disabled.                                                                                                    |  |
| Protected port                                                | Disabled (Layer 2 interfaces only).                                                                                                    |  |
| Port security                                                 | Disabled (Layer 2 interfaces only).                                                                                                    |  |
| Port Fast                                                     | Disabled.                                                                                                    |  |
| Auto-MDIX                                                     | Enabled.                                                                                                    |  |
|                                                               | Note The switch might not support a pre-standard powered device, such as Cisco IP phones and access points that do not fully support IEEE 802.3af, if that powered device is connected to the switch through a crossover cable. This is regardless of whether auto-MIDX is enabled on the switch port. |  |
| Power over Ethernet (PoE)                                     | Enabled (auto).                                                                                                    |  |

### **Interface Speed and Duplex Mode**

Ethernet interfaces on the switch operate at 10, 100, 1000 Mbps, 2.5 Gbps, 5 Gbps, 10 Gbps and in either full-duplex or half-duplex mode. In full-duplex mode, two stations can send and receive traffic at the same time. Normally, 10-Mbps ports operate in half-duplex mode, which means that stations can either receive or send traffic.

Switch modules include Gigabit Ethernet (10/100/1000-Mbps) ports. The switch also includes multigigabit ethernet ports which support speeds up to 2.5 Gbps (100/1000/2500-Mbps), 5 Gbps (100/1000/2500/5000-Mbps), 10 Gbps (100/1000/2500/5000/10000-Mbps); SFP modules that support speeds

up to 1 Gbps, SFP+ modules that support speeds up to 10 Gbps, SFP28 modules that support speeds up to 25 Gbps.

### Speed and Duplex Configuration Guidelines

When configuring an interface speed and duplex mode, note these guidelines:

- Ethernet (10/100/1000-Mb/s) ports and multigigabit ethernet ports (2.5 Gb/s, 5Gb/s, 10 Gb/s) support all speed options and all duplex options (auto, half, and full). However, Gigabit Ethernet ports operating at 1000 Mb/s and above do not support half-duplex mode.
- If both ends of the line support autonegotiation, we highly recommend the default setting of **auto** negotiation.
- If one interface supports autonegotiation and the other end does not, configure duplex and speed on both interfaces; do not use the **auto** setting on the supported side.
- When STP is enabled and a port is reconfigured, the device can take up to 30 seconds to check for loops. The port LED is amber while STP reconfigures. As best practice, we suggest configuring the speed and duplex options on a link to auto or to fixed on both the ends. If one side of the link is configured to auto and the other side is configured to fixed, the link may or may not be up and this is expected.

Caution

Changing the interface speed and duplex mode configuration might shut down and re-enable the interface during the reconfiguration.

### IEEE 802.3x Flow Control

Flow control enables connected Ethernet ports to control traffic rates during congestion by allowing congested nodes to pause link operation at the other end. If one port experiences congestion and cannot receive any more traffic, it notifies the other port by sending a pause frame to stop sending until the condition clears. Upon receipt of a pause frame, the sending device stops sending any data packets, which prevents any loss of data packets during the congestion period.

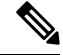

**Note** The switch ports can receive, but not send, pause frames.

You use the **flowcontrol** interface configuration command to set the interface's ability to **receive** pause frames to **on**, **off**, or **desired**. The default state is **off**.

When set to **desired**, an interface can operate with an attached device that is required to send flow-control packets or with an attached device that is not required to but can send flow-control packets.

These rules apply to flow control settings on the device:

- receive on (or desired): The port cannot send pause frames but can operate with an attached device that is required to or can send pause frames; the port can receive pause frames.
- receive off: Flow control does not operate in either direction. In case of congestion, no indication is given to the link partner, and no pause frames are sent or received by either device.

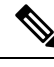

Note

For details on the command settings and the resulting flow control resolution on local and remote ports, see the **flowcontrol** interface configuration command in the command reference for this release.

### Layer 3 Interfaces

The device supports these types of Layer 3 interfaces:

 SVIs: You should configure SVIs for any VLANs for which you want to route traffic. SVIs are created when you enter a VLAN ID following the interface vlan global configuration command. To delete an SVI, use the no interface vlan global configuration command. You cannot delete interface VLAN 1.

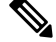

**Note** When you create an SVI, it does not become active until it is associated with a physical port.

When configuring SVIs, you can use the **switchport autostate exclude** command on a port to exclude that port from being included in determining SVI line-state. To disable autostate on the SVI, use the **no autostate** command on the SVI.

 Routed ports: Routed ports are physical ports configured to be in Layer 3 mode by using the no switchport interface configuration command. A routed port supports VLAN subinterfaces.

VLAN subinterface: A 802.1Q VLAN subinterface is a virtual Cisco IOS interface that is associated with a VLAN id on a routed physical interface. The parent interface is a physical port. Subinterfaces can be created only on Layer 3 physical interfaces. A subinterface can be associated with different functionalities such as IP addressing, forwarding policies, Quality of Service (QoS) policies, and security policies. Subinterfaces divide the parent interface into two or more virtual interfaces on which you can assign unique Layer 3 parameters such as IP addresses and dynamic routing protocols. The IP address for each subinterface should be in a different subnet from any other subinterface on the parent interface.

Layer 3 EtherChannel ports: EtherChannel interfaces made up of routed ports.

A Layer 3 device can have an IP address assigned to each routed port and SVI.

There is no defined limit to the number of SVIs and routed ports that can be configured in a device or in a device stack. However, the interrelationship between the number of SVIs and routed ports and the number of other features being configured might have an impact on CPU usage because of hardware limitations. If the device is using its maximum hardware resources, attempts to create a routed port or SVI have these results:

- If you try to create a new routed port, the device generates a message that there are not enough resources to convert the interface to a routed port, and the interface remains as a switchport.
- If you try to create an extended-range VLAN, an error message is generated, and the extended-range VLAN is rejected.
- If the device is notified by VLAN Trunking Protocol (VTP) of a new VLAN, it sends a message that there are not enough hardware resources available and shuts down the VLAN. The output of the **show vlan** user EXEC command shows the VLAN in a suspended state.

• If the device attempts to boot up with a configuration that has more VLANs and routed ports than hardware can support, the VLANs are created, but the routed ports are shut down, and the device sends a message that this was due to insufficient hardware resources.

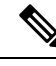

**Note** All Layer 3 interfaces require an IP address to route traffic. This procedure shows how to configure an interface as a Layer 3 interface and how to assign an IP address to an interface:

If the physical port is in Layer 2 mode (the default), you must enter the **no switchport** interface configuration command to put the interface into Layer 3 mode. Entering a **no switchport** command disables and then re-enables the interface, which might generate messages on the device to which the interface is connected. Furthermore, when you put an interface that is in Layer 2 mode into Layer 3 mode, the previous configuration information related to the affected interface might be lost, and the interface is returned to its default configuration.

### **How to Configure Interface Characteristics**

The following sections provide information about the various tasks that comprise the procedure to configure interface characteristics.

### **Configuring an Interface**

These general instructions apply to all interface configuration processes.

|        | Command or Action                                                                                               | Purpose                                                                                                    |
|--------|----------------------------------------------------------------------------------------------------|----------------------------------------------------------------------------------------------------|
| Step 1 | enable                                                                                                    | Enables privileged EXEC mode.                                                                                                    |
|        | <b>Example:</b><br>Device> enable                                                                               | Enter your password, if prompted.                                                                                                    |
| Step 2 | configure terminal<br>Example:<br>Device# configure terminal                                                    | Enters global configuration mode.                                                                                                    |
| Step 3 | <pre>interface<br/>Example:<br/>Device(config)# interface<br/>gigabitethernet1/0/1<br/>Device(config-if)#</pre> | Identifies the interface type, and the number of<br>the connector.NoteYou do not need to add a space<br>between the interface type and the<br>interface number. For example, in<br>the preceding line, you can specify<br>either gigabitethernet 1/0/1,<br>gigabitethernet1/0/1, gi 1/0/1, or<br>gi1/0/1. |

|        | Command or Action                                                                                           | Purpose                                                                                                    |  |
|--------|----------------------------------------------------------------------------------------------------|----------------------------------------------------------------------------------------------------|--|
| Step 4 | Follow each <b>interface</b> command with the interface configuration commands that the interface requires. | Defines the protocols and applications that will<br>run on the interface. The commands are<br>collected and applied to the interface when you<br>enter another interface command or enter <b>end</b><br>to return to privileged EXEC mode. |  |
| Step 5 | interface range or interface range macro                                                                    | <ul> <li>(Optional) Configures a range of interfaces.</li> <li>Note Interfaces configured in a range must be the same type and must be configured with the same feature options.</li> </ul>                                                |  |
| Step 6 | show interfaces                                                                                             | Displays a list of all interfaces on or configured<br>for the switch. A report is provided for each<br>interface that the device supports or for the<br>specified interface.                                                               |  |

### Adding a Description for an Interface

Follow these steps to add a description for an interface.

#### Procedure

|        | Command or Action                                 | Purpose                                                |
|--------|---------------------------------------------------|--------------------------------------------------------|
| Step 1 | enable                                            | Enables privileged EXEC mode.                          |
|        | Example:                                          | Enter your password, if prompted.                      |
|        | Device> enable                                    |                                                        |
| Step 2 | configure terminal                                | Enters global configuration mode.                      |
|        | Example:                                          |                                                        |
|        | Device# configure terminal                        |                                                        |
| Step 3 | interface interface-id                            | Specifies the interface for which you are adding       |
| ·      | Example:                                          | a description, and enter interface configuration mode. |
|        | Device(config)# interface<br>gigabitethernet1/0/2 |                                                        |
| Step 4 | description string                                | Adds a description for an interface.                   |
|        | Example:                                          |                                                        |
|        | Device(config-if)# description Connects           |                                                        |

|        | Command or Action                             | Purpose                              |
|--------|-----------------------------------------------|--------------------------------------|
|        | to Marketing                                  |                                      |
| Step 5 | end                                           | Returns to privileged EXEC mode.     |
|        | Example:                                      |                                      |
|        | Device(config-if)# end                        |                                      |
| Step 6 | show interfaces interface-id description      | Verifies your entry.                 |
| Step 7 | copy running-config startup-config            | (Optional) Saves your entries in the |
|        | Example:                                      | configuration file.                  |
|        | Device# copy running-config<br>startup-config |                                      |

### **Configuring a Range of Interfaces**

To configure multiple interfaces with the same configuration parameters, use the **interface range** global configuration command. When you enter the interface-range configuration mode, all command parameters that you enter are attributed to all interfaces within that range until you exit this mode.

| Р | r | 'n | c | e | d | п | r | e |
|---|---|----|---|---|---|---|---|---|
| • | - | -  | • | • | - | - | - | - |

|        | Command or Action                                              | Purpose                                                                                                    |
|--------|----------------------------------------------------------------|----------------------------------------------------------------------------------------------------|
| Step 1 | enable                                                         | Enables privileged EXEC mode.                                                                                               |
|        | Example:                                                       | Enter your password, if prompted.                                                                                           |
|        | Device> <b>enable</b>                                          |                                                                                                    |
| Step 2 | configure terminal                                             | Enters global configuration mode.                                                                                           |
|        | Example:                                                       |                                                                                                    |
|        | Device# configure terminal                                     |                                                                                                    |
| Step 3 | interface range {port-range   macro<br>macro_name}<br>Example: | Specifies the range of interfaces (VLANs or physical ports) to be configured, and enter interface-range configuration mode. |
|        | Device(config) # interface range macro                         | • You can use the <b>interface range</b> command to configure up to five port ranges or a previously defined macro.         |

|        | Command or Action                             | Purpose                                                                                                    |
|--------|-----------------------------------------------|----------------------------------------------------------------------------------------------------|
|        |                                               | • The <b>macro</b> variable is explained in<br>Configuring and Using Interface Range<br>Macros.                                                                    |
|        |                                               | • In a comma-separated <i>port-range</i> , you must enter the interface type for each entry and enter spaces before and after the comma.                           |
|        |                                               | • In a hyphen-separated <i>port-range</i> , you do not need to re-enter the interface type, but you must enter a space before the hyphen.                          |
|        |                                               | <b>Note</b> Use the normal configuration commands to apply the configuration parameters to all interfaces in the range. Each command is executed as it is entered. |
| Step 4 | end                                           | Returns to privileged EXEC mode.                                                                                                    |
|        | Example:                                      |                                                                                                    |
|        | Device(config)# <b>end</b>                    |                                                                                                    |
| Step 5 | show interfaces [interface-id]                | Verifies the configuration of the interfaces in                                                                                                    |
|        | Example:                                      | the range.                                                                                                    |
|        | Device# show interfaces                       |                                                                                                    |
| Step 6 | copy running-config startup-config            | (Optional) Saves your entries in the                                                                                                    |
|        | Example:                                      | configuration file.                                                                                                    |
|        | Device# copy running-config<br>startup-config |                                                                                                    |

### **Configuring and Using Interface Range Macros**

You can create an interface range macro to automatically select a range of interfaces for configuration. Before you can use the **macro** keyword in the **interface range macro** global configuration command string, you must use the **define interface-range** global configuration command to define the macro.

#### Procedure

|        | Command or Action                                          | Purpose                                                                                                    |
|--------|------------------------------------------------------------|----------------------------------------------------------------------------------------------------|
| Step 1 | enable                                                     | Enables privileged EXEC mode.                                                                                                    |
|        | Example:                                                   | Enter your password, if prompted.                                                                                                    |
|        | Device> enable                                             |                                                                                                    |
| Step 2 | configure terminal                                         | Enters global configuration mode.                                                                                                    |
|        | Example:                                                   |                                                                                                    |
|        | Device# configure terminal                                 |                                                                                                    |
| Step 3 | define interface-range macro_name<br>interface-range       | Defines the interface-range macro, and saves it in NVRAM.                                                                                                    |
|        | Example:                                                   | • The <i>macro_name</i> is a 32-character maximum character string.                                                                                                    |
|        |                                                            | • A macro can contain up to five comma-separated interface ranges.                                                                                                    |
|        |                                                            | • Each <i>interface-range</i> must consist of the same port type.                                                                                                    |
|        |                                                            | Note Before you can use the macro<br>keyword in the interface range<br>macro global configuration<br>command string, you must use the<br>define interface-range global<br>configuration command to define<br>the macro. |
| Step 4 | interface range macro macro_name                           | Selects the interface range to be configured<br>using the values saved in the interface-range                                                                                                    |
|        | Example:                                                   | macro called <i>macro_name</i> .                                                                                                    |
|        | <pre>Device(config)# interface range macro enet_list</pre> | You can now use the normal configuration<br>commands to apply the configuration to all<br>interfaces in the defined macro.                                                                                              |
| Step 5 | end                                                        | Returns to privileged EXEC mode.                                                                                                    |
|        | Example:                                                   |                                                                                                    |
|        | Device(config)# <b>end</b>                                 |                                                                                                    |
| Step 6 | show running-config   include define                       | Shows the defined interface range macro                                                                                                    |
|        | Example:                                                   |                                                                                                    |

|                                     | Command or Action                                                               |        |
|-------------------------------------|---------------------------------------------------------------------------------|--------|
|                                     | Device# show running-config   include<br>define                                 |        |
| aves your entries in the<br>1 file. | 7 copy running-config startup-config<br>Example:<br>Device# copy running-config | Step 7 |
|                                     | Example:<br>Device# copy running-config<br>startup-config                       |        |

### **Setting the Interface Speed and Duplex Parameters**

Follow these steps to configure the interface speed and duplex parameters.

## 

**Note** SFP+ modules operate only at 10G speed and full duplex. You can't configure the speed and duplex parameters for SFP+ modules.

|        | 1                                                                         |                                                                            |
|--------|---------------------------------------------------------------------------|----------------------------------------------------------------------------|
|        | Command or Action                                                         | Purpose                                                                    |
| Step 1 | enable                                                                    | Enables privileged EXEC mode.                                              |
|        | Example:                                                                  | Enter your password, if prompted.                                          |
|        | Device> <b>enable</b>                                                     |                                                                            |
| Step 2 | configure terminal                                                        | Enters global configuration mode.                                          |
|        | Example:                                                                  |                                                                            |
|        | Device# configure terminal                                                |                                                                            |
| Step 3 | interface interface-id                                                    | Specifies the physical interface to be configured,                         |
|        | Example:                                                                  | and enters interface configuration mode.                                   |
|        | Device(config)# interface<br>gigabitethernet1/0/3                         |                                                                            |
| Step 4 | speed {10   100   1000   auto [10   100   1000  <br>10000]   nonegotiate} | Enters the appropriate speed parameter for the interface:                  |
|        | Example:                                                                  | • Enter 10, 100, 1000, or 10000 to set a specific speed for the interface. |

|        | Command or Action                                      | Purpose                                                                                                    |
|--------|--------------------------------------------------------|----------------------------------------------------------------------------------------------------|
|        | Device(config-if)# <b>speed 10</b>                     | <ul> <li>Enter auto to enable the interface to autonegotiate speed with the connected device. If you specify a speed and also set the auto keyword, the port autonegotiates only at the specified speeds.</li> <li>The nonegotiate keyword is available only</li> </ul> |
|        |                                                        | for SFP module ports. SFP module ports<br>operate only at 1000 Mb/s but can be<br>configured to not negotiate if connected to<br>a device that does not support<br>autonegotiation.                                                                                     |
| Step 5 | duplex {auto   full   half}                            | Enters the duplex parameter for the interface.                                                                                                    |
|        | <pre>Example:<br/>Device(config-if)# duplex half</pre> | Enables half-duplex mode (for interfaces<br>operating only at 10 or 100 Mb/s). Half duplex<br>is not supported on multi-Gigabit Ethernet ports<br>configured for speed of 1000 Mb/s.                                                                                    |
|        |                                                        | You can configure the duplex setting when the speed is set to <b>auto</b> .                                                                                                    |
| Step 6 | end                                                    | Returns to privileged EXEC mode.                                                                                                    |
|        | Example:                                               |                                                                                                    |
|        | Device(config-if)# end                                 |                                                                                                    |
| Step 7 | show interfaces interface-id<br>Example:               | Displays the interface speed and duplex mode configuration.                                                                                                    |
|        | Device# show interfaces<br>gigabitethernet1/0/3        |                                                                                                    |
| Step 8 | copy running-config startup-config                     | (Optional) Saves your entries in the                                                                                                    |
|        | Example:                                               | configuration file.                                                                                                    |
|        | Device# copy running-config<br>startup-config          |                                                                                                    |

### **Configuring the IEEE 802.3x Flow Control**

Follow these steps to configure the IEEE 802.3x flow control.

|        | Command or Action                                 | Purpose                                            |
|--------|---------------------------------------------------|----------------------------------------------------|
| Step 1 | enable                                            | Enables privileged EXEC mode.                      |
|        | Example:                                          | Enter your password, if prompted.                  |
|        | Device> enable                                    |                                                    |
| Step 2 | configure terminal                                | Enters global configuration mode                   |
|        | Example:                                          |                                                    |
|        | Device# configure terminal                        |                                                    |
| Step 3 | interface interface-id                            | Specifies the physical interface to be configured, |
|        | Example:                                          | and enters interface configuration mode.           |
|        | Device(config)# interface<br>gigabitethernet1/0/1 |                                                    |
| Step 4 | flowcontrol {receive} {on   off   desired}        | Configures the flow control mode for the port.     |
|        | Example:                                          |                                                    |
|        | Device(config-if)# flowcontrol receive<br>on      |                                                    |
| Step 5 | end                                               | Returns to privileged EXEC mode.                   |
|        | Example:                                          |                                                    |
|        | Device(config-if)# <b>end</b>                     |                                                    |
| Step 6 | show interfaces interface-id                      | Verifies the interface flow control settings.      |
|        | Example:                                          |                                                    |
|        | Device# show interfaces<br>gigabitethernet1/0/1   |                                                    |
| Step 7 | copy running-config startup-config                | (Optional) Saves your entries in the               |
|        | Example:                                          | configuration file.                                |
|        | Device# copy running-config<br>startup-config     |                                                    |

### **Configuring a Layer 3 Interface**

Follow these steps to configure a layer 3 interface.

|        | Command or Action                                                                                 | Purpose                                                                               |
|--------|---------------------------------------------------------------------------------------------------|---------------------------------------------------------------------------------------|
| Step 1 | enable                                                                                            | Enables privileged EXEC mode.                                                         |
|        | Example:                                                                                          | Enter your password, if prompted.                                                     |
|        | Device> <b>enable</b>                                                                             |                                                                                       |
| Step 2 | configure terminal                                                                                | Enters global configuration mode.                                                     |
|        | Example:                                                                                          |                                                                                       |
|        | Device# configure terminal                                                                        |                                                                                       |
| Step 3 | interface {gigabitethernet interface-id}   {vlan<br>vlan-id}   {port-channel port-channel-number} | Specifies the interface to be configured as a Layer 3 interface, and enters interface |
|        | Example:                                                                                          | configuration mode.                                                                   |
|        | Device(config)# interface<br>gigabitethernet1/0/2                                                 |                                                                                       |
| Step 4 | no switchport                                                                                     | (For physical ports only) Enters Layer 3 mode.                                        |
|        | Example:                                                                                          |                                                                                       |
|        | <pre>Device(config-if)# no switchport</pre>                                                       |                                                                                       |
| Step 5 | <b>ip address</b> <i>ip_address subnet_mask</i>                                                   | Configures the IP address and IP subnet.                                              |
|        | Example:                                                                                          |                                                                                       |
|        | Device(config-if)# <b>ip address</b><br><b>192.20.135.21 255.255.255.0</b>                        |                                                                                       |
| Step 6 | no shutdown                                                                                       | Enables the interface.                                                                |
|        | Example:                                                                                          |                                                                                       |
|        | Device(config-if)# no shutdown                                                                    |                                                                                       |
| Step 7 | end                                                                                               | Returns to privileged EXEC mode.                                                      |
|        | Example:                                                                                          |                                                                                       |

L

|        | Command or Action                              | Purpose                                                  |
|--------|------------------------------------------------|----------------------------------------------------------|
|        | Device(config-if)# end                         |                                                          |
| Step 8 | show interfaces [interface-id]                 | Verifies the configuration.                              |
| Step 9 | copy running-config startup-config<br>Example: | (Optional) Saves your entries in the configuration file. |
|        | startup-config                                 |                                                          |

### **Configuring a Logical Layer 3 GRE Tunnel Interface**

#### Before you begin

Generic Routing Encapsulation (GRE) is a tunneling protocol used to encapsulate network layer protocols inside virtual point-to-point links. A GRE tunnel only provides encapsulation and not encryption.

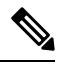

Note

- GRE tunnels are supported on the hardware on Cisco Catalyst 9000 switches. When GRE is configured without tunnel options, packets are hardware-switched. When GRE is configured with tunnel options (such as key, checksum, and so on), packets are switched in the software. A maximum of 1000 GRE tunnels are supported.
- Other features such as Access Control Lists (ACL) and Quality of Service (QoS) are not supported for the GRE tunnels.
- The **tunnel path-mtu-discovery** command is not supported for GRE tunnels. To avoid fragmentation, you can set the maximum transmission unit (MTU) of both ends of the GRE tunnel to the lowest value by using the **ip mtu 256** command.

To configure a GRE tunnel, perform this task:

|        | Command or Action  | Purpose                           |
|--------|--------------------|-----------------------------------|
| Step 1 | enable             | Enables privileged EXEC mode.     |
|        | Example:           | Enter your password, if prompted. |
|        | Device> enable     |                                   |
| Step 2 | configure terminal | Enters global configuration mode. |
|        | Example:           |                                   |

|        | Command or Action                                                  | Purpose                                  |
|--------|--------------------------------------------------------------------|------------------------------------------|
|        | Device# configure terminal                                         |                                          |
| Step 3 | interface tunnel number                                            | Enables tunneling on the interface.      |
|        | Example:                                                           |                                          |
|        | Device(config)#interface tunnel 2                                  |                                          |
| Step 4 | <b>ip address</b> <i>ip_addresssubnet_mask</i>                     | Configures the IP address and IP subnet. |
|        | Example:                                                           |                                          |
|        | Device(config)#ip address 100.1.1.1<br>255.255.255.0               |                                          |
| Step 5 | <pre>tunnel source {ip_address   type_number}</pre>                | Configures the tunnel source.            |
|        | Example:                                                           |                                          |
|        | Device(config)#tunnel source 10.10.10.1                            |                                          |
| Step 6 | <b>tunnel destination</b> { <i>host_name</i>   <i>ip_address</i> } | Configures the tunnel destination.       |
|        | Example:                                                           |                                          |
|        | Device(config)#tunnel destination 10.10.10.2                       |                                          |
| Step 7 | tunnel mode gre ip                                                 | Configures the tunnel mode.              |
|        | Example:                                                           |                                          |
|        | Device(config)#tunnel mode gre ip                                  |                                          |
| Step 8 | end                                                                | Exits configuration mode.                |
|        | Example:                                                           |                                          |
|        | Device(config)# <b>end</b>                                         |                                          |

### **Configuring SVI Autostate Exclude**

Follow these steps to exclude SVI autostate.

|        | Command or Action  | Purpose                           |
|--------|--------------------|-----------------------------------|
| Step 1 | enable             | Enables privileged EXEC mode.     |
|        | Example:           | Enter your password, if prompted. |
|        | Device> enable     |                                   |
| Step 2 | configure terminal | Enters global configuration mode. |
|        | Example:           |                                   |

|        | Command or Action                                                                                | Purpose                                                                                                    |
|--------|--------------------------------------------------------------------------------------------------|----------------------------------------------------------------------------------------------------|
|        | Device# configure terminal                                                                       |                                                                                                    |
| Step 3 | <pre>interface interface-id Example: Device(config)# interface gigabitethernet1/0/2</pre>        | Specifies a Layer 2 interface (physical port or<br>port channel), and enters interface configuration<br>mode. |
| Step 4 | <pre>switchport autostate exclude Example: Device(config-if)# switchport autostate exclude</pre> | Excludes the access or trunk port when defining<br>the status of an SVI line state (up or down)               |
| Step 5 | <pre>end<br/>Example:<br/>Device(config-if)# end</pre>                                           | Returns to privileged EXEC mode.                                                                              |
| Step 6 | show running config interface interface-id                                                       | (Optional) Shows the running configuration.<br>Verifies the configuration.                                    |
| Step 7 | copy running-config startup-config<br>Example:<br>Device# copy running-config<br>startup-config  | (Optional) Saves your entries in the configuration file.                                                      |

### **Shutting Down and Restarting an Interface**

Shutting down an interface disables all functions on the specified interface and marks the interface as unavailable on all monitoring command displays. This information is communicated to other network servers through all dynamic routing protocols. The interface is not mentioned in any routing updates.

#### Procedure

|        | Command or Action     | Purpose                           |
|--------|-----------------------|-----------------------------------|
| Step 1 | enable                | Enables privileged EXEC mode.     |
|        | Example:              | Enter your password, if prompted. |
|        | Device> <b>enable</b> |                                   |

|        | Command or Action                                                                                                  | Purpose                                 |
|--------|----------------------------------------------------------------------------------------------------|-----------------------------------------|
| Step 2 | configure terminal                                                                                                 | Enters global configuration mode.       |
|        | Example:                                                                                                    |                                         |
|        | Device# configure terminal                                                                                         |                                         |
| Step 3 | <pre>interface {vlan vlan-id}   { gigabitethernet<br/>interface-id}   {port-channel<br/>port-channel-number}</pre> | Selects the interface to be configured. |
|        | Example:                                                                                                    |                                         |
|        | Device(config)# interface<br>gigabitethernet1/0/2                                                                  |                                         |
| Step 4 | shutdown                                                                                                    | Shuts down an interface.                |
|        | Example:                                                                                                    |                                         |
|        | Device(config-if)# <b>shutdown</b>                                                                                 |                                         |
| Step 5 | no shutdown                                                                                                    | Restarts an interface.                  |
|        | Example:                                                                                                    |                                         |
|        | Device(config-if)# <b>no shutdown</b>                                                                              |                                         |
| Step 6 | end                                                                                                    | Returns to privileged EXEC mode.        |
|        | Example:                                                                                                    |                                         |
|        | Device(config-if)# <b>end</b>                                                                                      |                                         |
| Step 7 | show running-config                                                                                                | Verifies your entries.                  |
|        | Example:                                                                                                    |                                         |
|        | Device# show running-config                                                                                        |                                         |

### **Configuring USB Inactivity Timeout**

The configurable inactivity timeout reactivates the RJ-45 console port if the USB console port is activated but no input activity occurs on it for a specified time period. When the USB console port is deactivated due to a timeout, you can restore its operation by disconnecting and reconnecting the USB cable.

|        | Command or Action                                          | Purpose                                         |
|--------|------------------------------------------------------------|-------------------------------------------------|
| Step 1 | enable                                                     | Enables privileged EXEC mode.                   |
|        | Example:                                                   | Enter your password, if prompted.               |
|        | Device> enable                                             |                                                 |
| Step 2 | configure terminal                                         | Enters global configuration mode.               |
|        | Example:                                                   |                                                 |
|        | Device# configure terminal                                 |                                                 |
| Step 3 | line console 0                                             | Configures the console and enters line          |
|        | Example:                                                   | configuration mode.                             |
|        | Device(config)# line console 0                             |                                                 |
| Step 4 | usb-inactivity-timeout switch switch_number                | Specifies an inactivity timeout for the console |
|        | timeout-minutes                                            | is to have no timeout configured.               |
|        | Example:                                                   |                                                 |
|        | Device(config-line)#<br>usb-inactivity-timeout switch 1 30 |                                                 |
| Step 5 | copy running-config startup-config                         | (Optional) Saves your entries in the            |
|        | Example:                                                   | configuration file.                             |
|        | Device# copy running-config<br>startup-config              |                                                 |

#### Procedure

### **Monitoring Interface Characteristics**

The following sections provide information about monitoring interface characteristics.

### **Monitoring Interface Status**

Commands entered at the privileged EXEC prompt display information about the interface, including the versions of the software and the hardware, the configuration, and statistics about the interfaces.

#### Table 3: show Commands for Interfaces

| Command                                                                                                | Purpose                                                                                                    |
|----------------------------------------------------------------------------------------------------|----------------------------------------------------------------------------------------------------|
| <b>show interfaces</b> <i>interface-number</i> <b>downshift</b> [ <b>module</b> <i>module-number</i> ] | Displays the downshift status details of the specified interfaces and modules.                                                                                           |
| <pre>show interfaces interface-id status [err-disabled]</pre>                                          | Displays interface status or a list of interfaces in the error-disabled state.                                                                                           |
| show interfaces [interface-id] switchport                                                              | Displays administrative and operational status of switching<br>(nonrouting) ports. You can use this command to find out if<br>a port is in routing or in switching mode. |
| show interfaces [interface-id] description                                                             | Displays the description configured on an interface or all interfaces and the interface status.                                                                          |
| <b>show ip interface</b> [interface-id]                                                                | Displays the usability status of all interfaces configured for IP routing or the specified interface.                                                                    |
| show interface [interface-id] stats                                                                    | Displays the input and output packets by the switching path for the interface.                                                                                           |
| <pre>show interface [interface-id] link[module number]</pre>                                           | Displays the up time and down time of an interface or all interfaces.                                                                                                    |
| show interfaces interface-id                                                                           | (Optional) Displays speed and duplex on the interface.                                                                                                    |
| show interfaces transceiver<br>dom-supported-list                                                      | (Optional) Displays Digital Optical Monitoring (DOM) status<br>on the connect SFP modules.                                                                               |
| show interfaces transceiver properties                                                                 | (Optional) Displays temperature, voltage, or amount of current on the interface.                                                                                         |
| <pre>show interfaces [interface-id] [{transceiver properties   detail}] module number]</pre>           | Displays physical and operational status about an SFP module.                                                                                                    |
| <pre>show running-config interface [interface-id]</pre>                                                | Displays the running configuration in RAM for the interface.                                                                                                    |
| show version                                                                                           | Displays the hardware configuration, software version, the names and sources of configuration files, and the boot images.                                                |
| show controllers ethernet-controller<br>interface-id phy                                               | Displays the operational state of the auto-MDIX feature on the interface.                                                                                                |

### **Clearing and Resetting Interfaces and Counters**

Table 4: clear Commands for Interfaces

| Command                       | Purpose                                    |
|-------------------------------|--------------------------------------------|
| clear counters [interface-id] | Clears interface counters.                 |
| clear interface interface-id  | Resets the hardware logic on an interface. |
| Command                                                 | Purpose                                                   |
|---------------------------------------------------------|-----------------------------------------------------------|
| <pre>clear line [number   console 0   vty number]</pre> | Resets the hardware logic on an asynchronous serial line. |
|                                                         |                                                           |

**Note** The **clear counters** privileged EXEC command does not clear counters retrieved by using Simple Network Management Protocol (SNMP), but only those seen with the **show interface** privileged EXEC command.

## **Configuration Examples for Interface Characteristics**

The following sections provide examples of interface characteristics configurations.

### Example: Adding a Description to an Interface

The following example shows how to add a description to an interface:

```
Device# configure terminal
Enter configuration commands, one per line. End with CNTRL/Z.
Device(config)# interface gigabitethernet1/0/2
Device(config-if)# description Connects to Marketing
Device(config-if)# end
Device# show interfaces gigabitethernet1/0/2 description
Interface Status Protocol Description
Gil/0/2 admin down down Connects to Marketing
```

### **Example: Configuring a Range of Interfaces**

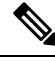

**Note** If you enter multiple configuration commands while you are in interface-range mode, each command is executed as it is entered. The commands are not batched and executed after you exit interface-range mode. If you exit interface-range configuration mode while the commands are being executed, some commands might not be executed on all interfaces in the range. Wait until the command prompt reappears before exiting interface-range configuration mode.

### **Example: Configuring and Using Interface Range Macros**

The following example shows how to enter interface-range configuration mode for the interface-range macro *enet\_list*:

```
Device# configure terminal
Device(config)# interface range macro enet_list
Device(config-if-range)#
```

The following example shows how to delete the interface-range macro *enet\_list* and to verify that it was deleted:

```
Device# configure terminal
Device(config)# no define interface-range enet_list
Device(config)# end
Device# show run | include define
Device#
```

### Example: Setting Interface Speed and Duplex Mode

The following example shows how to set the interface speed to 10 Mbps and the duplex mode to full, on a 10/100/1000 Mbps port:

```
Device# configure terminal
Device(config)# interface gigabitethernet1/0/3
Device(config-if)# speed 10
Device(config-if)# duplex full
```

The following example shows how to set the interface speed to 100 Mbps on a 10/100/1000 Mbps port:

```
Device# configure terminal
Device(config)# interface gigabitethernet1/0/2
Device(config-if)# speed 100
```

### Example: Configuring a Layer 3 Interface

The following example shows how to configure a Layer 3 interface:

```
Device# configure terminal
Enter configuration commands, one per line. End with CNTL/Z.
Device(config)# interface gigabitethernet1/0/2
Device(config-if)# no switchport
Device(config-if)# ip address 192.20.135.21 255.255.255.0
Device(config-if)# no shutdown
```

### Example: Configuring USB Inactivity Timeout

The following example shows how to configure the inactivity timeout to 30 minutes:

```
Device# configure terminal
Device(config)# line console 0
Device(config-line)# usb-inactivity-timeout switch 1 30
```

The following example shows how to disable the configuration:

```
Device# configure terminal
Device(config)# line console 0
Device(config-line)# no usb-inactivity-timeout switch 1
```

If there is no (input) activity on a USB console port for the configured number of minutes, the inactivity timeout setting applies to the RJ-45 port, and a log shows this occurrence:

\*Mar 1 00:47:25.625: %USB\_CONSOLE-6-INACTIVITY\_DISABLE: Console media-type USB disabled due to inactivity, media-type reverted to RJ45.

At this point, the only way to reactivate the USB console port is to disconnect and reconnect the cable.

When the USB cable on a switch is disconnected and reconnected, a log, which is similar to this, appears:

\*Mar 1 00:48:28.640: %USB CONSOLE-6-MEDIA USB: Console media-type is USB.

## Additional References for Configuring Interface Characteristics

| int litle                                                                                 |
|-------------------------------------------------------------------------------------------|
| Interface and Hardware Commands section in mand Reference (Catalyst 9400 Series Switches) |
|                                                                                           |

#### **Related Documents**

# **Feature History for Configuring Interface Characteristics**

This table provides release and related information for the features explained in this module.

These features are available in all the releases subsequent to the one they were introduced in, unless noted otherwise.

| Release                       | Feature                                                   | Feature Information                                                                                                    |
|-------------------------------|-----------------------------------------------------------|----------------------------------------------------------------------------------------------------|
| Cisco IOS XE Everest 16.6.1   | Interface Characteristics                                 | Interface Characteristics includes<br>interface types, connections,<br>configuration modes, speed, and<br>other aspects of configuring a<br>physical interface on a device. |
| Cisco IOS XE Everest 16.6.4   | IEEE 802.3x Flow Control                                  | The default value for <b>flowcontrol</b><br>interface configuration command<br>was modified to <b>on</b> on all the<br>models of the series.                                |
| Cisco IOS XE Amsterdam 17.2.1 | Downlink support for Multi-Gigabit<br>Ethernet Interfaces | Support to view downlink status<br>of multi-gigabit ethernet<br>interfaces was introduced.                                                                                  |

Use the Cisco Feature Navigator to find information about platform and software image support. To access Cisco Feature Navigator, go to http://www.cisco.com/go/cfn.

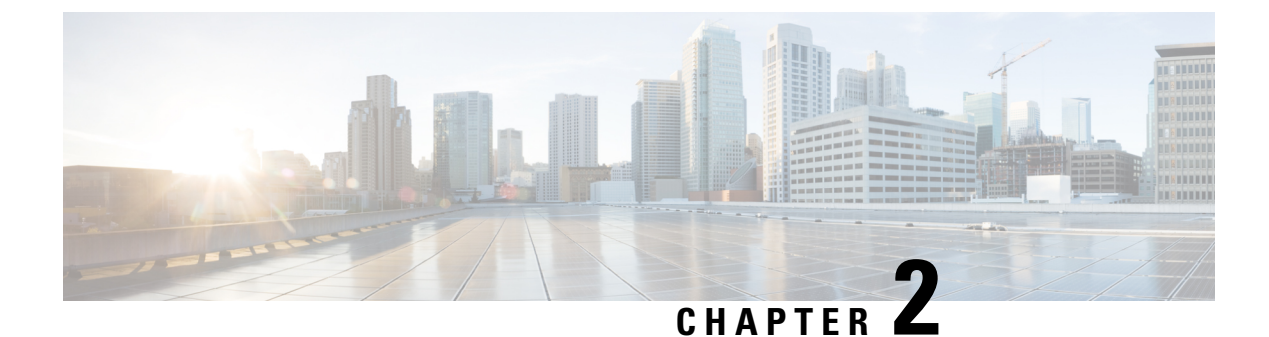

# **Configuring Auto-MDIX**

- Prerequisites for Auto-MDIX, on page 31
- Restrictions for Auto-MDIX, on page 31
- Information About Configuring Auto-MDIX, on page 31
- How to Configure Auto-MDIX, on page 32
- Example for Configuring Auto-MDIX, on page 33
- Auto-MDIX and Operational State, on page 33
- Additional References for Auto-MDIX, on page 34
- Feature History for Auto-MDIX, on page 34

## **Prerequisites for Auto-MDIX**

To configure Layer 2 parameters, if the interface is in Layer 3 mode, you must enter the **switchport** interface configuration command without any parameters to put the interface into Layer 2 mode. This shuts down the interface and then re-enables it, which might generate messages on the device to which the interface is connected. When you put an interface that is in Layer 3 mode into Layer 2 mode, the previous configuration information related to the affected interface might be lost, and the interface is returned to its default configuration.

Automatic medium-dependent interface crossover (auto-MDIX) is enabled by default.

# **Restrictions for Auto-MDIX**

The device might not support a pre-standard powered device—such as Cisco IP phones and access points that do not fully support IEEE 802.3af—if that powered device is connected to the device through a crossover cable. This is regardless of whether auto-MIDX is enabled on the switch port.

## Information About Configuring Auto-MDIX

### **Auto-MDIX on an Interface**

When automatic medium-dependent interface crossover (auto-MDIX) is enabled on an interface, the interface automatically detects the required cable connection type (straight through or crossover) and configures the

connection appropriately. When connecting devices without the auto-MDIX feature, you must use straight-through cables to connect to devices such as servers, workstations, or routers and crossover cables to connect to other devices or repeaters. With auto-MDIX enabled, you can use either type of cable to connect to other devices, and the interface automatically corrects for any incorrect cabling. For more information about cabling requirements, see the hardware installation guide.

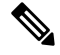

Note Auto-MDIX is enabled by default.

This table shows the link states that result from auto-MDIX settings and correct and incorrect cabling.

Table 5: Link Conditions and Auto-MDIX Settings

| Local Side Auto-MDIX | Remote Side Auto-MDIX | With Correct Cabling | With Incorrect Cabling |
|----------------------|-----------------------|----------------------|------------------------|
| On                   | On                    | Link up              | Link up                |
| On                   | Off                   | Link up              | Link up                |
| Off                  | On                    | Link up              | Link up                |
| Off                  | Off                   | Link up              | Link down              |

## **How to Configure Auto-MDIX**

### **Configuring Auto-MDIX on an Interface**

Auto MDIX is turned on by default. To disable Auto MDIX on a port, use the **no mdix auto** command under the interface configuration mode. To put it back to default, use the **mdix auto** command in the interface configuration mode. The following steps show how to enable the Auto MDIX.

#### Procedure

|        | Command or Action          | Purpose                            |
|--------|----------------------------|------------------------------------|
| Step 1 | enable                     | Enables privileged EXEC mode.      |
|        | Example:                   | • Enter your password if prompted. |
|        | Device> enable             |                                    |
| Step 2 | configure terminal         | Enters global configuration mode   |
|        | Example:                   |                                    |
|        | Device# configure terminal |                                    |

|        | Command or Action                                 | Purpose                                                                                    |
|--------|---------------------------------------------------|--------------------------------------------------------------------------------------------|
| Step 3 | interface interface-id<br>Example:                | Specifies the physical interface to be configured, and enter interface configuration mode. |
|        | Device(config)# interface<br>gigabitethernet1/0/1 |                                                                                            |
| Step 4 | mdix auto<br>Example:                             | Enables the Auto MDIX feature.                                                             |
|        | Device(config-if)# mdix auto                      |                                                                                            |
| Step 5 | end                                               | Returns to privileged EXEC mode.                                                           |
|        | Example:                                          |                                                                                            |
|        | <pre>Device(config-if)# end</pre>                 |                                                                                            |
| Step 6 | copy running-config startup-config<br>Example:    | (Optional) Saves your entries in the configuration file.                                   |
|        | Device# copy running-config<br>startup-config     |                                                                                            |

# **Example for Configuring Auto-MDIX**

This example shows how to enable auto-MDIX on a port:

```
Device# configure terminal
Device(config)# interface gigabitethernet1/0/1
Device(config-if)# mdix auto
Device(config-if)# end
```

# **Auto-MDIX and Operational State**

Table 6: Auto-MDIX and Operational State

| Auto-MDIX Setting and Operational State on an Interface | Description                                    |
|---------------------------------------------------------|------------------------------------------------|
| Auto-MDIX on (operational: on)                          | Auto-MDIX is enabled and is fully functioning. |

| Auto-MDIX Setting and Operational State on an Interface | Description                                                                                                    |
|---------------------------------------------------------|----------------------------------------------------------------------------------------------------|
| Auto-MDIX on (operational: off)                         | Auto-MDIX is enabled on this interface but it is not functioning.<br>To allow auto-MDIX feature to function properly, you must<br>also set the interface speed to be autonegotiated. |
| Auto-MDIX off                                           | Auto-MDIX has been disabled with the <b>no mdix auto</b> command.                                                                                                    |

# **Additional References for Auto-MDIX**

#### **Related Documentation**

| Related Topic                                                                    | Document Title                                                     |
|----------------------------------------------------------------------------------|--------------------------------------------------------------------|
| For complete syntax and usage information for the commands used in this chapter. | Command Reference (Catalyst 9400 Series Switches)                  |
| For information about the power supplies.                                        | Cisco Catalyst 9400 Series Switches Hardware<br>Installation Guide |

# **Feature History for Auto-MDIX**

This table provides release and related information for features explained in this module.

These features are available on all releases subsequent to the one they were introduced in, unless noted otherwise.

| Release                        | Feature                   | Feature Information                                                                                                    |
|--------------------------------|---------------------------|----------------------------------------------------------------------------------------------------|
| Cisco IOS XE Everest<br>16.6.1 | Auto-MDIX on an Interface | An automatic<br>medium-dependent<br>interface crossover<br>(Auto-MDIX) enabled<br>interface detects the<br>required cable connection<br>type (straight through or<br>crossover) and configures<br>the connection<br>appropriately. |

Use Cisco Feature Navigator to find information about platform and software image support. To access Cisco Feature Navigator, go to http://www.cisco.com/go/cfn.

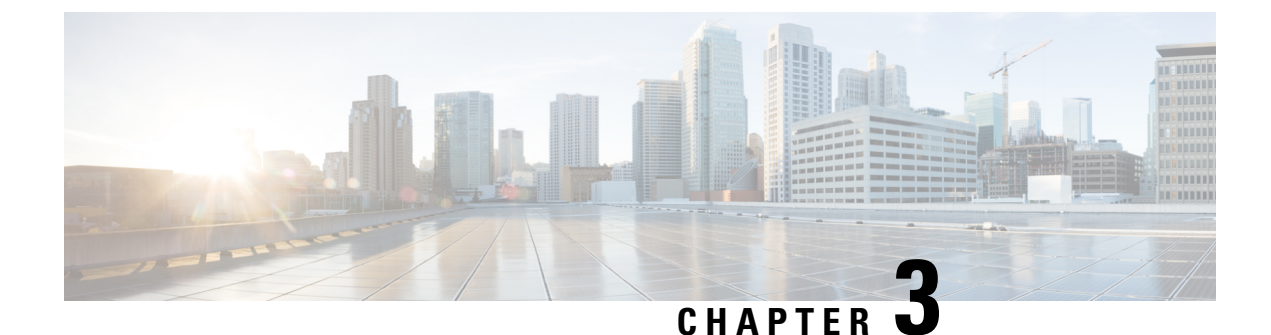

# **Configuring Ethernet Management Port**

- Prerequisites for Ethernet Management Port, on page 35
- Information About the Ethernet Management Port, on page 35
- How to Configure the Ethernet Management Port, on page 38
- Example for Configuring IP Address on Ethernet Management Interface, on page 39
- Additional References for Ethernet Management Port, on page 39
- Feature History for Ethernet Management Port, on page 40

## **Prerequisites for Ethernet Management Port**

When connecting a PC to the Ethernet management port, you must first assign an IP address.

## Information About the Ethernet Management Port

The Ethernet management port, also referred to as the *Gi0/0* or *GigabitEthernet0/0* port, is a VRF (VPN routing/forwarding) interface to which you can connect a PC. You can use the Ethernet management port instead of the device console port for network management.

When managing a switch, connect the PC to the Ethernet Management port on Catalyst 9400 Series Switch.

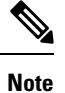

When connecting a PC to the Ethernet management port, you must assign an IP address.

### **Ethernet Management Port Direct Connection to a Device**

#### Figure 2: Connecting a Device to a PC

This figure displays how to connect the Ethernet management port to the PC for a device or a standalone device.

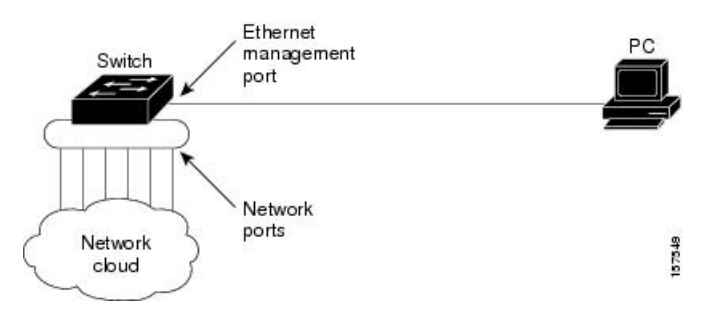

### Ethernet Management Port with StackWise Virtual

Physically, the Ethernet management port needs to be connected from both active and standby switches to the uplink switch. Since the switches in a Cisco StackWise Virtual solution use a single management plane, the same IP address is applicable to both active and standby switches. After stateful switchover (SSO) between the active and standby switches, the Ethernet Management port on the active (previously standby) switch will link up and continue to support management functionalities.

#### Note

Any SSH, SCP, or Telnet sessions established by clients over the Ethernet management port IP address before stateful switchover to a new active switch in StackWise Virtual will be terminated and a new session has to be initiated after switchover.

### **Ethernet Management Port and Routing**

By default, the Ethernet management port is enabled. The device cannot route packets from the Ethernet management port to a network port, and the reverse. Even though the Ethernet management port does not support routing, you may need to enable routing protocols on the port.

#### Figure 3: Network Example with Routing Protocols Enabled

Enable routing protocols on the Ethernet management port when the PC is multiple hops away from the device and the packets must pass through multiple Layer 3 devices to reach the PC.

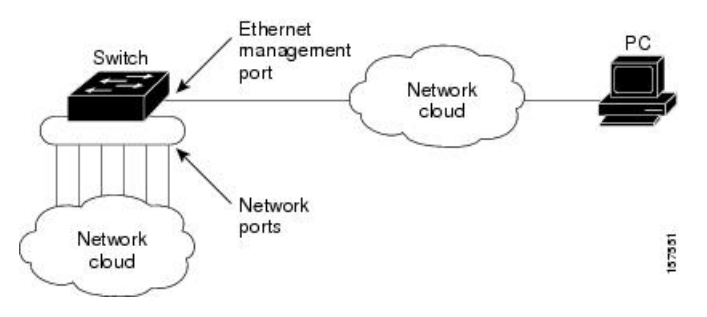

In the above figure, if the Ethernet management port and the network ports are associated with the same routing process, the routes are propagated as follows:

- The routes from the Ethernet management port are propagated through the network ports to the network.
- The routes from the network ports are propagated through the Ethernet management port to the network.

Because routing is not supported between the Ethernet management port and the network ports, traffic between these ports cannot be sent or received. If this happens, data packet loops occur between the ports, which disrupt the device and network operation. To prevent the loops, configure route filters to avoid routes between the Ethernet management port and the network ports.

### **Supported Features on the Ethernet Management Port**

The Ethernet management port supports these features:

- Express Setup (only in device stacks)
- Network Assistant
- · Telnet with passwords
- TFTP
- Secure Shell (SSH)
- DHCP-based autoconfiguration
- SNMP (only ENTITY-MIB and IF-MIB)
- IP ping
- Interface features:
  - Speed: 10 Mb/s, 100 Mb/s, 1000 Mb/s, and autonegotiation
  - · Duplex mode: Full, half, and autonegotiation
  - · Loopback detection
- Cisco Discovery Protocol (CDP)
- DHCP relay agent

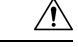

Caution

Before enabling a feature on the Ethernet management port, make sure that the feature is supported. If you try to configure an unsupported feature on the Ethernet Management port, the feature might not work properly, and the device might fail.

# How to Configure the Ethernet Management Port

## **Disabling and Enabling the Ethernet Management Port**

#### Procedure

|        | Command or Action                               | Purpose                                                                                                    |
|--------|-------------------------------------------------|----------------------------------------------------------------------------------------------------|
| Step 1 | configure terminal                              | Enters global configuration mode.                                                                                                    |
|        | Example:                                        |                                                                                                    |
|        | Device# configure terminal                      |                                                                                                    |
| Step 2 | interface gigabitethernet0/0                    | Specifies the Ethernet management port in the                                                                                                    |
|        | Example:                                        | CLI.                                                                                                    |
|        | Device(config)# interface<br>gigabitethernet0/0 |                                                                                                    |
| Step 3 | shutdown                                        | Disables the Ethernet management port.                                                                                                    |
|        | Example:                                        |                                                                                                    |
|        | Device(config-if)# <b>shutdown</b>              |                                                                                                    |
| Step 4 | no shutdown                                     | Enables the Ethernet management port.                                                                                                    |
|        | Example:                                        |                                                                                                    |
|        | Device(config-if)# no shutdown                  |                                                                                                    |
| Step 5 | exit                                            | Exits interface configuration mode.                                                                                                    |
|        | Example:                                        |                                                                                                    |
|        | Device(config-if)# exit                         |                                                                                                    |
| Step 6 | show interfaces gigabitethernet0/0              | Displays the link status.                                                                                                    |
|        | Example:                                        | To find out the link status to the PC, you can                                                                                                    |
|        | Device# show interfaces<br>gigabitethernet0/0   | monitor the LED for the Ethernet management<br>port. The LED is green (on) when the link is<br>active, and the LED is off when the link is<br>down. The LED is amber when there is a POST<br>failure. |

#### What to do next

Proceed to manage or configure your device using the Ethernet management port. See the Network Management section.

# Example for Configuring IP Address on Ethernet Management Interface

This example shows how to configure IP address on the GigabitEthernet0/0 management interface.

```
Device# configure terminal
Device(config)# interface gigabitethernet0/0
Device(config-if)# vrf forwarding Mgmt-vrf
Device(config-if)#ip address 192.168.247.10 255.255.0.0
Device(config-if)# end
Device# show running-config interface Gi0/0
Building configuration...
Current configuration : 118 bytes
!
interface GigabitEthernet0/0
vrf forwarding Mgmt-vrf
ip address 192.168.247.10 255.255.0.0
negotiation auto
end
```

This example shows how to configure IP address on the TenGigabitEthernet0/1 management interface.

```
Device# configure terminal
Device(config)# interface TenGigabitEthernet0/1
Device(config-if)# vrf forwarding Mgmt-vrf
Device(config-if)# ip address 192.168.247.20 255.255.0.0
Device(config-if)# negotiation auto
Device(config-if)# end
Device#show running-config interface Te0/1
Building configuration...
Current configuration : 118 bytes
!
interface TenGigabitEthernet0/1
vrf forwarding Mgmt-vrf
ip address 192.168.247.20 255.255.0.0
negotiation auto
end
```

## Additional References for Ethernet Management Port

#### **Related Documents**

| Related Topic            | Document Title                                                                                        |
|--------------------------|----------------------------------------------------------------------------------------------------|
| Bootloader configuration | See the System Management section of this guide.                                                      |
| Bootloader commands      | See the System Management Commands section of the Command Reference<br>(Catayst 9400 Series Switches) |

# **Feature History for Ethernet Management Port**

This table provides release and related information for features explained in this module.

These features are available on all releases subsequent to the one they were introduced in, unless noted otherwise.

| Release                     | Feature                  | Feature Information                                                                                                    |
|-----------------------------|--------------------------|----------------------------------------------------------------------------------------------------|
| Cisco IOS XE Everest 16.6.1 | Ethernet Management Port | The Ethernet management port<br>is a VRF interface to which you<br>can connect a PC. You can use<br>the Ethernet management port<br>instead of the device console<br>port for network management. |

Use Cisco Feature Navigator to find information about platform and software image support. To access Cisco Feature Navigator, go to http://www.cisco.com/go/cfn.

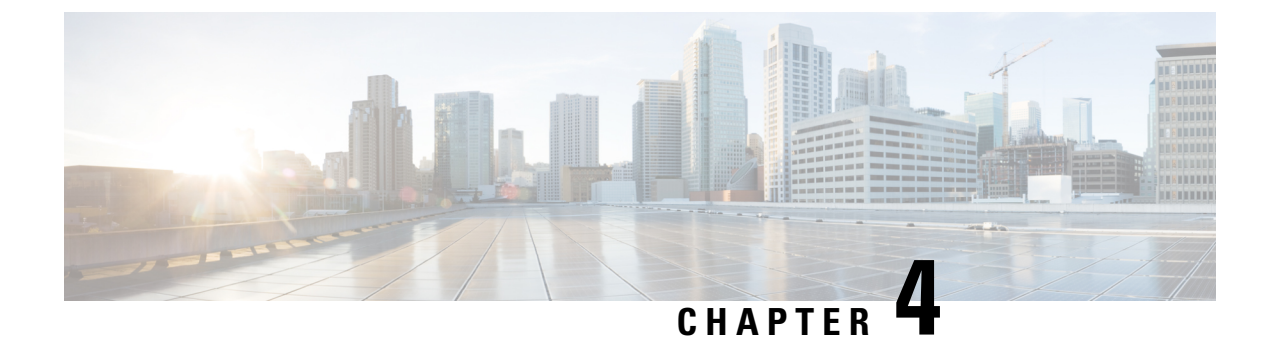

# **Checking Port Status and Connectivity**

- Check Connected Modules, on page 41
- Check Interface Status, on page 42
- Displaying PORT SET ENABLED LED Status, on page 43
- Display MAC Addresses, on page 44
- Using Telnet, on page 45
- Check Cable Status Using Time Domain Reflectometer, on page 45
- Change the Logout Timer, on page 47
- Monitor User Sessions, on page 47
- Using Ping, on page 48
- Using IP Traceroute, on page 49
- Layer 2 Traceroute, on page 50
- Configure ICMP, on page 52
- Feature History for Checking Port Status and Connectivity, on page 53

## **Check Connected Modules**

The Catalyst 9400 series switch is a modular system. You can see which modules are installed, and the MAC address ranges and version numbers for each module, by entering the show module command. Use the *mod\_num* argument to specify a particular module number and display detailed information on that module.

This example shows how to check the status for all modules on your switch:

```
Device# show module
```

Chassis Type: C9410R

| Mod | Ports | s Card Type                        | Model         | Serial No.  |
|-----|-------|------------------------------------|---------------|-------------|
|     | +     | ++                                 | +             |             |
| 1   | 48    | 48-Port UPOE w/ 24p mGig 24p RJ-45 | C9400-LC-48UX | JAE2229053D |
| 2   | 48    | 48-Port 5Gig/mGig 90W BT (RJ-45)   | C9400-LC-48HN | JAE24530BF3 |
| 3   | 48    | 48-Port UPOE w/ 24p mGig 24p RJ-45 | C9400-LC-48UX | JAE2128068Z |
| 4   | 48    | 48-Port 5Gig/mGig 90W BT (RJ-45)   | C9400-LC-48HN | JAE24241WAY |
| 5   | 11    | Supervisor 1 Module                | C9400-SUP-1   | JAE22280PL8 |
| 6   | 11    | Supervisor 1 Module                | C9400-SUP-1   | JAE22280PHT |
| 7   | 48    | 48-Port UPOE w/ 24p mGig 24p RJ-45 | C9400-LC-48UX | JAE2229055N |
| 8   | 48    | 48-Port UPOE w/ 24p mGig 24p RJ-45 | C9400-LC-48UX | JAE22280DBU |
| 9   | 48    | 48-Port UPOE w/ 24p mGig 24p RJ-45 | C9400-LC-48UX | JAE22080BWS |
| 10  | 48    | 48-Port UPOE w/ 24p mGig 24p RJ-45 | C9400-LC-48UX | JAE230707YP |

| Mod | MAC addresses                   | Hw          | Fw             | Sw                | Status |
|-----|---------------------------------|-------------|----------------|-------------------|--------|
| 1   | BC26.C7A4.E738 to BC26.C7A4.E76 | -+<br>7 1.0 | 17.5.1r        | 17.05.01          | ok     |
| 2   | ECCE.13E2.B670 to ECCE.13E2.B69 | F 1.0       | 17.5.1r        | 17.05.01          | ok     |
| 3   | E4AA.5D59.A868 to E4AA.5D59.A89 | 7 1.0       | 17.5.1r        | 17.05.01          | ok     |
| 4   | A0B4.3982.43C0 to A0B4.3982.43E | F 1.0       | 17.5.1r        | 17.05.01          | ok     |
| 5   | 2C5A.0F1C.1EEC to 2C5A.0F1C.1EF | 6 2.0       | 17.5.1r        | 17.05.01          | ok     |
| 6   | 2C5A.0F1C.1EF6 to 2C5A.0F1C.1F0 | 0 2.0       | 17.5.1r        | 17.05.01          | ok     |
| 7   | BC26.C7A4.D820 to BC26.C7A4.D84 | F 1.0       | 17.5.1r        | 17.05.01          | ok     |
| 8   | BC26.C772.E91C to BC26.C772.E94 | в 1.0       | 17.5.1r        | 17.05.01          | ok     |
| 9   | 707D.B9C8.B5F8 to 707D.B9C8.B62 | 7 2.1       | 17.5.1r        | 17.05.01          | ok     |
| 10  | 70EA.1ADB.7E74 to 70EA.1ADB.7EA | 3 3.0       | 17.5.1r        | 17.05.01          | ok     |
| Mod | Redundancy Role Operating M     | ode C       | onfigured Mode | Redundancy Status | 3      |
| 5   | Active sso                      | s           | so             | Active            |        |
| 6   | Standby sso                     | S           | so             | Standby Hot       |        |

Chassis MAC address range: 44 addresses from 2c5a.0flc.lec0 to 2c5a.0flc.leeb

# **Check Interface Status**

You can view the summary or detailed information on the switch ports using the **show interface status** command. To see the summary information on all ports on the switch, enter the **show interface status** command with no arguments. Specify a particular module number to see information on the ports on that module only. Enter both the module number and the port number to see detailed information about the specified port.

To apply configuration commands to a particular port, you must specify the appropriate logical module.

This example shows how to display the status of all interfaces on a Catalyst 9400 series switch, including transceivers:

Switch# show interface status

| Port     | Name | Status     | Vlan | Duplex | Speed  | Туре              |
|----------|------|------------|------|--------|--------|-------------------|
| Gi1/0/1  |      | connected  | 1    | a-full | a-1000 | 10/100/1000BaseTX |
| Gi1/0/2  |      | connected  | 1    | a-full | a-1000 | 10/100/1000BaseTX |
| Gi1/0/3  |      | connected  | 1    | a-full | a-1000 | 10/100/1000BaseTX |
| Gi1/0/4  |      | notconnect | 1    | auto   | auto   | 10/100/1000BaseTX |
| Gi1/0/5  |      | notconnect | 1    | auto   | auto   | 10/100/1000BaseTX |
| Gi1/0/6  |      | notconnect | 1    | auto   | auto   | 10/100/1000BaseTX |
| Gi1/0/7  |      | notconnect | 1    | auto   | auto   | 10/100/1000BaseTX |
| Gi1/0/8  |      | notconnect | 1    | auto   | auto   | 10/100/1000BaseTX |
| Gi1/0/9  |      | notconnect | 1    | auto   | auto   | 10/100/1000BaseTX |
| Gi1/0/10 |      | notconnect | 1    | auto   | auto   | 10/100/1000BaseTX |
| Gi1/0/11 |      | notconnect | 1    | auto   | auto   | 10/100/1000BaseTX |
| Gi1/0/12 |      | notconnect | 1    | auto   | auto   | 10/100/1000BaseTX |
| Gi1/0/13 |      | notconnect | 1    | auto   | auto   | 10/100/1000BaseTX |
| Gi1/0/14 |      | notconnect | 1    | auto   | auto   | 10/100/1000BaseTX |
| Gi1/0/15 |      | notconnect | 1    | auto   | auto   | 10/100/1000BaseTX |
| Gi1/0/16 |      | notconnect | 1    | auto   | auto   | 10/100/1000BaseTX |
| Gi1/0/17 |      | notconnect | 1    | auto   | auto   | 10/100/1000BaseTX |
| Gi1/0/18 |      | notconnect | 1    | auto   | auto   | 10/100/1000BaseTX |
| Gi1/0/19 |      | notconnect | 1    | auto   | auto   | 10/100/1000BaseTX |
| Gi1/0/20 |      | notconnect | 1    | auto   | auto   | 10/100/1000BaseTX |
| Gi1/0/21 |      | notconnect | 1    | auto   | auto   | 10/100/1000BaseTX |
| Gi1/0/22 |      | notconnect | 1    | auto   | auto   | 10/100/1000BaseTX |
| Gi1/0/23 |      | notconnect | 1    | auto   | auto   | 10/100/1000BaseTX |
| Gi1/0/24 |      | notconnect | 1    | auto   | auto   | 10/100/1000BaseTX |

This example shows how to display the status of interfaces in error-disabled state:

## **Displaying PORT SET ENABLED LED Status**

There are four PORT SET ENABLED LEDs on the Supervisor faceplate:

- One for port numbers 1 to 4, termed G1.
- One for port numbers 5 to 8, termed G2
- One for port number 9, termed G3
- One for port number 10, termed G4

Ports 1 to 8 are tengigabit ports and ports 9 and 10 are fortygigabit ports.

#### Standalone Supervisor

With a Standalone Supervisor, a single Supervisor is active and has ten ports as mentioned earlier. Group G1 and group G3 are mutually exclusive which means that either ports 1 to 4 are active or port 9 is active. Similarly, group G2 and group G4 are mutually exclusive; either ports 5 to 8 are active or port 10 is active. The status of the groups is decided by the configuration of the fortygigabit interfaces.

#### **Displaying PORT SET ENABLED LED in a Standalone Supervisor Mode**

The following sample configuration enables the fortygigabit port number 10:

```
interface FortyGigabitEthernet4/0/9
end
interface FortyGigabitEthernet4/0/10
enable
end
```

#### Following is the output of show hardware led command

```
SUPERVISOR: ACTIVE
PORT STATUS: (10) Te4/0/1:BLACK Te4/0/2:BLACK Te4/0/3:BLACK Te4/0/4:BLACK Te4/0/5:BLACK
Te4/0/6:BLACK Te4/0/7:BLACK Te4/0/8:BLACK Fo4/0/9:BLACK Fo4/0/10:BLACK
```

BEACON: BLACK

GROUP LED: UPLINK-G1:GREEN UPLINK-G2:BLACK UPLINK-G3:BLACK UPLINK-G4:GREEN

In this sample, you can see that group 4 is active (GREEN) and hence group 2 is inactive (BLACK). Since group 3 is not enabled and is inactive (BLACK), group 1 is active (GREEN)

#### **High Availability or Dual Supervisor Mode**

In a dual supervisor mode, the Tengigabit ports numbered 1 to 4 (G1) and the Fortygigabit port numbered 9 (G3) are operational on both the supervisors. The other Tengigabit ports numbered 5 to 8 (G2) and the

Fortygigabit port numbered 10 (G4) are disabled by default. Of the groups G1 and G3 which are mutually exclusive, either of the groups are active based on the configuration of the Fortygigabit port number 9.

#### **Displaying PORT SET ENABLED LED in a Dual Supervisor Mode**

```
Switch#show run int fo4/0/9
Building configuration...
Current configuration : 52 bytes
!
interface FortyGigabitEthernet4/0/9
enable
end
```

Switch#

```
SUPERVISOR: STANDBY
PORT STATUS: (10) Te3/0/1:BLACK Te3/0/2:BLACK Te3/0/3:BLACK Te3/0/4:BLACK Te3/0/5:BLACK
Te3/0/6:BLACK Te3/0/7:BLACK Te3/0/8:BLACK Fo3/0/9:BLACK Fo3/0/10:BLACK
```

BEACON: BLACK

GROUP LED: UPLINK-G1:GREEN UPLINK-G2:BLACK UPLINK-G3:BLACK UPLINK-G4:BLACK

```
SUPERVISOR: ACTIVE
```

PORT STATUS: (10) Te4/0/1:BLACK Te4/0/2:BLACK Te4/0/3:BLACK Te4/0/4:BLACK Te4/0/5:BLACK Te4/0/6:BLACK Te4/0/7:BLACK Te4/0/8:BLACK Fo4/0/9:BLACK Fo4/0/10:BLACK

BEACON: BLACK

GROUP LED: UPLINK-G1:BLACK UPLINK-G2:BLACK UPLINK-G3:GREEN UPLINK-G4:BLACK

## **Display MAC Addresses**

In addition to displaying the MAC address range for a module using the **show module** command, you can display the MAC address table information of a specific MAC address or a specific interface in the switch using the **show mac address-table address** and **show mac address-table interface** commands.

This example shows how to display MAC address table information for all MAC addresses:

| Switch# show mac address-table<br>Mac Address Table |                |        |       |
|-----------------------------------------------------|----------------|--------|-------|
| Vlan                                                | Mac Address    | Туре   | Ports |
| All                                                 | 0100.0ccc.cccc | STATIC | CPU   |
| All                                                 | 0100.0ccc.cccd | STATIC | CPU   |
| All                                                 | 0180.c200.0000 | STATIC | CPU   |
| All                                                 | 0180.c200.0001 | STATIC | CPU   |
| All                                                 | 0180.c200.0002 | STATIC | CPU   |
| All                                                 | 0180.c200.0003 | STATIC | CPU   |
| All                                                 | 0180.c200.0004 | STATIC | CPU   |
| All                                                 | 0180.c200.0005 | STATIC | CPU   |
| All                                                 | 0180.c200.0006 | STATIC | CPU   |
| All                                                 | 0180.c200.0007 | STATIC | CPU   |
| All                                                 | 0180.c200.0008 | STATIC | CPU   |
| All                                                 | 0180.c200.0009 | STATIC | CPU   |
| All                                                 | 0180.c200.000a | STATIC | CPU   |
|                                                     |                |        |       |

| All    | 0180.c200.000b    | STATIC      | CPU     |
|--------|-------------------|-------------|---------|
| All    | 0180.c200.000c    | STATIC      | CPU     |
| All    | 0180.c200.000d    | STATIC      | CPU     |
| All    | 0180.c200.000e    | STATIC      | CPU     |
| All    | 0180.c200.000f    | STATIC      | CPU     |
| All    | 0180.c200.0010    | STATIC      | CPU     |
| All    | 0180.c200.0021    | STATIC      | CPU     |
| All    | ffff.fff.ffff     | STATIC      | CPU     |
| 1      | 188b.45eb.cc01    | DYNAMIC     | Gi1/0/1 |
| Total  | Mac Addresses for | this criter | ion: 22 |
| Switch | n#                |             |         |

This example shows how to display MAC address table information for a specific interface:

## **Using Telnet**

You can access the switch command-line interface (CLI) using Telnet. In addition, Telnet allows you to access other devices in the network. You can have up to eight simultaneous Telnet sessions.

Before you can open a Telnet session to the switch, you must first set the IP address (and in some cases the default gateway) for the switch. For information about setting the IP address and default gateway, see the section on *Configuring the Swtich for the First Time*.

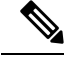

**Note** To establish a Telnet connection to a host by using the hostname, configure and enable DNS.

To establish a Telnet connection to another device on the network from the switch, enter this command:

```
Switch# telnet host [port]
```

This example shows how to establish a Telnet connection from the switch to the remote host named labsparc:

```
Switch# telnet labsparc
Trying 172.16.10.3...
Connected to labsparc.
Escape character is '^]'.
UNIX(r) System V Release 4.0 (labsparc)
login:
```

## Check Cable Status Using Time Domain Reflectometer

The Time Domain Reflectometer (TDR) feature allows you to determine if a cable is OPEN or SHORT when it is at fault.

With TDR, you can check the status of copper cables on the 48-port 10/100/1000 BASE-T modules for the Catalyst 9400 Series Switch. TDR detects a cable fault by sending a signal through the cable and reading the signal that is reflected back. All or part of the signal can be reflected back due to defects in the cable.

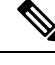

**Note** Category 5 cable has four pairs. Each pair can assume one of the following states: open (not connected), broken, shorted, or terminated. The TDR test detects all four states and displays the first three as "Fault" conditions, and displays the fourth as "Terminated". Although the CLI output is shown, the cable length is displayed only if the state is "Faulty."

TDR feature is supported on the following modules:

- C9400-LC-48U
- C9400-LC-48T
- C9400-LC-48P

TDR detects a cable fault by sending a signal along its wires. Depending on the reflected signal, it can determine roughly where the cable fault has occured. The variations on how TDR signal is reflected back determine the results on TDR. On Catalyst 9400 Series Switch, only two types of cable fault types are detected - OPEN or SHORT. We do display Terminated status in case cable is properly terminated and this is done for illustrative purpose.

### **Running the TDR Test**

To start the TDR test, perform this task:

#### Procedure

|        | Command or Action                                                          | Purpose                                    |
|--------|----------------------------------------------------------------------------|--------------------------------------------|
| Step 1 | <pre>test cable-diagnostics tdr {interface {     interface-number }}</pre> | Starts the TDR test.                       |
| Step 2 | <pre>show cable-diagnostics tdr {interface interface-number}</pre>         | Displays the TDR test counter information. |

### **TDR Guidelines**

The following guidelines apply to the use of TDR:

- Do not change the port configuration while the TDR test is running.
- If you connect a port undergoing a TDR test to an Auto-MDIX enabled port, the TDR result might be invalid. In those instances, the port on the device should be administratively down before the start of the TDR test.
- If you connect a port undergoing a TDR test to a 100BASE-T port such as that on the device, the unused pairs (4-5 and 7-8) are reported as faulty because the remote end does not terminate these pairs.
- Due to cable characteristics, you should run the TDR test multiple times to get accurate results.

- Do not change port status (for example, remove the cable at the near or far end) because the results might be inaccurate.
- TDR works best if the test cable is disconnected from the remote port. Otherwise, it might be difficult for you to interpret results correctly.
- TDR operates across four wires. Depending on the cable conditions, the status might show that one pair is OPEN or SHORT while all other wire pairs display as faulty. This operation is acceptable because you should declare a cable faulty provided one pair of wires is either OPEN or SHORT.
- TDR intent is to determine how poorly a cable is functioning rather than to locate a faulty cable.
- When TDR locates a faulty cable, you should still use an offline cable diagnosis tool to better diagnose the problem.
- TDR results might differ between runs on different Catalyst 9400 modules because of the resolution difference of TDR implementations. When this occurs, you should refer to an offline cable diagnosis tool.

## **Change the Logout Timer**

The logout timer automatically disconnects a user from the switch when the user is idle for longer than the specified time. To set the logout timer, enter this command:

Switch(config-line) # exec-timeout minutes seconds

This command changes the logout timer value (a timeout value of 0 prevents idle sessions from being disconnected automatically).

Use the **no** keyword to return to the default value.

To set the logout for 10 minutes and 10 seconds, enter the following command:

```
Switch(config)# line console 0
Switch(config-line)# exec-timeout 10 10
```

To set no logout timer for console session:

```
Switch(config)# line console 0
Switch(config-line)# exec-timeout 0 0
```

## **Monitor User Sessions**

You can display the currently active user sessions on the switch using the **show users** command. The command output lists all active console port and Telnet sessions on the switch.

To display the active user sessions on the switch, enter this command:

Switch# show users [all]

To disconnect an active user session on the switch, enter the following command:

Switch# disconnect { console | ip\_address }

#### Example

This example shows the output of the show users command when local authentication is enabled for console and Telnet sessions (the asterisk [\*] indicates the current session)

```
Switch# show users
Line User Host(s) Idle Location
* 0 con 0 idle 00:00:00
Interface User Mode Idle Peer Address
Switch# show users all
                                 Location
 Line User Host(s) Idle
           idle
* 0 con 0
                      00:00:00
 1 vty 0
                      00:00:00
 2 vty 1
                      00:00:00
 3 vty 2
                      00:00:00
 4 vty 3
                      00:00:00
 5 vty 4
                      00:00:00
 Interface User Mode
                      Idle
                                  Peer Address
Switch#
```

This example shows how to disconnect an active console port session and an active Telnet session:

## **Using Ping**

These sections describe how to use IP ping:

### **How Ping Works**

The ping command allows you to verify connectivity to remote hosts. If you attempt to ping a host in a different IP subnetwork, you must define a static route to the network or configure a router to route between those subnets.

The ping command is configurable from normal executive and privileged EXEC mode. A ping returns one of the following responses:

- Normal response—The normal response (hostname is alive) occurs in 1 to 10 seconds, depending on the network traffic.
- Destination does not respond—If the host does not respond, a No Answer message is returned.
- Unknown host-If the host does not exist, an Unknown Host message is returned.
- Destination unreachable—If the default gateway cannot reach the specified network, a Destination Unreachable message is returned.

• Network or host unreachable—If there is no entry in the route table for the host or network, a Network or Host Unreachable message is returned.

To stop a ping in progress, press Ctrl-C.

### **Run Ping Command**

To ping another device on the network from the switch, enter this command in normal executive and privileged EXEC mode:

Switch# ping host

Checks connectivity to a remote host.

This example shows how to ping a remote host from normal executive mode:

```
Switch# ping labsparc
Type escape sequence to abort.
Sending 5, 100-byte ICMP Echos to 1.1.1.1, timeout is 2 seconds:
!!!!!
Success rate is 100 percent (5/5), round-trip min/avg/max = 1/1/1 ms
Switch#
Switch# ping 72.16.10.3
Type escape sequence to abort.
Sending 5, 100-byte ICMP Echos to 72.16.10.3, timeout is 2 seconds:
!!!!!
Success rate is 100 percent (5/5), round-trip min/avg/max = 1/1/1 ms
Switch#
```

This example shows how to use a ping command in privileged EXEC mode to specify the number of packets, the packet size, and the timeout period:

```
Switch# ping
Protocol [ip]: ip
Target IP address: 1.1.1.1
Repeat count [5]: 10
Datagram size [100]: 100
Timeout in seconds [2]: 10
Extended commands [n]: n
Sweep range of sizes [n]: n
Type escape sequence to abort.
Sending 10, 100-byte ICMP Echos to 1.1.1.1, timeout is 10 seconds:
!!!!!!!!!
Success rate is 100 percent (10/10), round-trip min/avg/max = 1/1/1 ms
Switch#
```

## **Using IP Traceroute**

### **How IP Traceroute Works**

IP traceroute allows you to identify the path that packets take through the network on a hop-by-hop basis. The command output displays all network layer (Layer 3) devices, such as routers, that the traffic passes through on the way to the destination.

Layer 2 switches can participate as the source or destination of the trace command but does not appear as a hop in the trace command output.

The trace command uses the time to live (TTL) field in the IP header to cause routers and servers to generate specific return messages. Traceroute starts by sending a User Datagram Protocol (UDP) datagram to the destination host with the TTL field set to 1. If a router finds a TTL value of 1 or 0, it drops the datagram and sends back an Internet Control Message Protocol (ICMP) Time-Exceeded message to the sender. Traceroute determines the address of the first hop by examining the source address field of the ICMP Time-Exceeded message.

To identify the next hop, traceroute sends a UDP packet with a TTL value of 2. The first router decrements the TTL field by 1 and sends the datagram to the next router. The second router sees a TTL value of 1, discards the datagram, and returns the Time-Exceeded message to the source. This process continues until the TTL is incremented to a value large enough for the datagram to reach the destination host or until the maximum TTL is reached.

To determine when a datagram reaches its destination, traceroute sets the UDP destination port in the datagram to a large value that the destination host is unlikely to be using. When a host receives a datagram with an unrecognized port number, it sends an ICMP Port Unreachable error message to the source. The Port Unreachable error message indicates to traceroute that the destination has been reached.

### **Perform IP Traceroute**

To trace the path that packets take through the network, enter this command in EXEC or privileged EXEC mode:

#### Procedure

|        | Command or Action                      | Purpose                                                                     |
|--------|----------------------------------------|-----------------------------------------------------------------------------|
| Step 1 | traceroute [ protocol ] [ destination] | Runs IP traceroute to trace the path that packets take through the network. |

#### Example

This example shows how to use the traceroute command to display the route that a packet takes through the network to reach its destination:

```
Switch# traceroute ip ABA.NYC.mil
Type escape sequence to abort.
Tracing the route to ABA.NYC.mil (26.0.0.73)
1 DEBRIS.CISCO.COM (192.180.1.6) 1000 msec 8 msec 4 msec
2 BARRNET-GW.CISCO.COM (192.180.16.2) 8 msec 8 msec 8 msec
3 EXTERNAL-A-GATEWAY.STANFORD.EDU (192.42.110.225) 8 msec 4 msec 4 msec
4 BB2.SU.BARRNET.NET (192.200.254.6) 8 msec 8 msec
5 SU.ARC.BARRNET.NET (192.200.3.8) 12 msec 12 msec 8 msec
6 MOFFETT-FLD-MB.in.MIL (192.52.195.1) 216 msec 120 msec 132 msec
7 ABA.NYC.mil (26.0.0.73) 412 msec 628 msec 664 msec
Switch#
```

## Layer 2 Traceroute

The Layer 2 traceroute feature allows the switch to identify the physical path that a packet takes from a source device to a destination device. Layer 2 traceroute supports only unicast source and destination MAC addresses. It determines the path by using the MAC address tables of the switches in the path. When the switch detects

a device in the path that does not support Layer 2 traceroute, the switch continues to send Layer 2 trace queries and lets them time out.

If you want the switch to trace the path from a host on a source device to a host on a destination device, the switch can identify only the path from the source device to the destination device. It cannot identify the path that a packet takes from the source host to the source device or from the destination device to the destination host.

### Layer 2 Traceroute Usage Guidelines

These are the Layer 2 traceroute usage guidelines:

• CDP must be enabled on all the devices in the network. For Layer 2 traceroute to function properly, do not disable CDP.

If any devices in the physical path are transparent to CDP, the switch cannot identify the path through these devices.

- All switches in the physical path must have IP connectivity. When a switch is reachable from another switch, you can test connectivity by using the ping command in privileged EXEC mode.
- The maximum number of hops identified in the path is ten.
- You can enter the **traceroute mac** or the **traceroute mac ip command** in privileged EXEC mode on a switch that is not in the physical path from the source device to the destination device. All switches in the path must be reachable from this switch.
- The **traceroute mac** command output shows the Layer 2 path only when the specified source and destination MAC addresses belong to the same VLAN. If you specify source and destination MAC addresses that belong to different VLANs, the Layer 2 path is not identified, and an error message appears.
- If you specify a multicast source or destination MAC address, the path is not identified, and an error message appears.
- If the source or destination MAC address belongs to multiple VLANs, you must specify the VLAN to which both the source and destination MAC addresses belong. If the VLAN is not specified, the path is not identified, and an error message appears.
- The **traceroute mac ip** command output shows the Layer 2 path when the specified source and destination IP addresses belong to the same subnet. When you specify the IP addresses, the switch uses Address Resolution Protocol (ARP) to associate the IP address with the corresponding MAC address and the VLAN ID.
  - If an ARP entry exists for the specified IP address, the switch uses the associated MAC address and identifies the physical path.
  - If an ARP entry does not exist, the switch sends an ARP query and tries to resolve the IP address. If the IP address is not resolved, the path is not identified, and an error message appears.
- When multiple devices are attached to one port through hubs (for example, multiple CDP neighbors are detected on a port), the Layer 2 traceroute feature is not supported. When more than one CDP neighbor is detected on a port, the Layer 2 path is not identified, and an error message appears.
- This feature is not supported in Token Ring VLANs.

### **Perform Layer 2 Traceroute**

To display the physical path that a packet takes from a source device to a destination device, enter either one of these commands:

Switch# traceroute mac source-mac-address destination-mac-address

#### OR

Switch# traceroute mac ip source-ip destination-ip

The following examples show how to use the **traceroute mac** and **traceroute mac ip** commands to display the physical path that a packet takes through the network to reach its destination:

```
Switch# traceroute mac ccl6.7eaa.7203 188b.45eb.cc64
Source ccl6.7eaa.7203 found on Switch
1 Switch (1.1.1.1) : Vl1 => Gi1/0/1
Destination 188b.45eb.cc64 found on Switch
Layer 2 trace completed.
Switch#
Switch# traceroute mac ip 1.1.1.1 1.1.1.2 detail
Translating IP to mac .....
1.1.1.1 => ccl6.7eaa.7203
1.1.1.2 => 188b.45eb.cc64
Source ccl6.7eaa.7203 found on Switch[C9410R] (1.1.1.1)
1 Switch / C9410R / 1.1.1.1 :Gi1/0/1 [auto, auto]
Destination 188b.45eb.cc64 found on Switch[C9410R] (1.1.1.1)
Layer 2 trace completed.
Switch#
```

## **Configure ICMP**

Internet Control Message Protocol (ICMP) provides many services that control and manage IP connections. ICMP messages are sent by routers or access servers to hosts or other routers when a problem is discovered with the Internet header. For detailed information on ICMP, refer RFC 792.

### Enable ICMP Protocol Unreachable Messages

If the Cisco IOS software receives a nonbroadcast packet that uses an unknown protocol, it sends an ICMP Protocol Unreachable message back to the source.

Similarly, if the software receives a packet that it is unable to deliver to the ultimate destination because it knows of no route to the destination address, it sends an ICMP Host Unreachable message to the source. This feature is enabled by default.

To enable the generation of ICMP Protocol Unreachable and Host Unreachable messages, enter the following command in interface configuration mode:

Switch (config-if) # [no] ip unreachables

Use the **no** keyword to disable the ICMP destination unreachable messages.

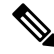

**Note** If you enter the **no ip unreachables** command, you will break the path MTU discovery functionality. Routers in the middle of the network might be forced to fragment packets.

To limit the rate that Internet Control Message Protocol (ICMP) destination unreachable messages are generated, enter the following command:

Switch (config) # [no] ip icmp rate-limit unreachable [df] milliseconds

Use the **no** keyword to remove the rate limit and reduce the CPU usage.

### Enable ICMP Mask Reply Messages

Occasionally, network devices must know the subnet mask for a particular subnetwork in the internetwork. To obtain this information, devices can send ICMP Mask Request messages. These messages are responded to by ICMP Mask Reply messages from devices that have the requested information. The Cisco IOS software can respond to ICMP Mask Request messages if the ICMP Mask. Reply function is enabled.

To have the Cisco IOS software respond to ICMP mask requests by sending ICMP Mask Reply messages, enter the following command:

Switch (config-if) # [no] ip mask-reply

Use the **no** keyword to disable this functionality.

## Feature History for Checking Port Status and Connectivity

This table provides release and related information for features explained in this module.

These features are available on all releases subsequent to the one they were introduced in, unless noted otherwise.

| Release                        | Feature                            | Feature Information                                                                                                    |
|--------------------------------|------------------------------------|----------------------------------------------------------------------------------------------------|
| Cisco IOS XE Everest<br>16.6.1 | Port Status and Connectivity Check | This feature includes the<br>steps to check the status<br>of modules, and interfaces;<br>and also how to verify<br>connectivity between<br>devices within the<br>network. |
| Cisco IOS XE Fuji<br>16.8.1a   | Command to display LED status      | The <b>show hardware led</b><br>command was introduced<br>to display the LED status.                                                                                      |

Use Cisco Feature Navigator to find information about platform and software image support. To access Cisco Feature Navigator, go to http://www.cisco.com/go/cfn.

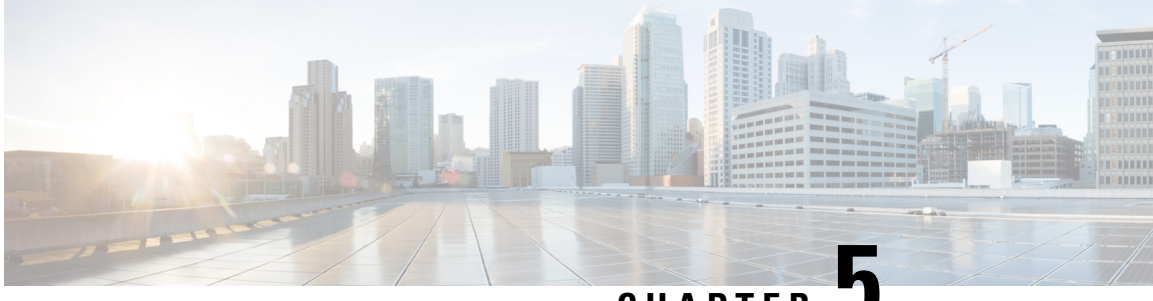

CHAPTER 🗸

# Configuring LLDP, LLDP-MED, and Wired Location Service

- Restrictions for LLDP, on page 55
- Information About LLDP, LLDP-MED, and Wired Location Service, on page 55
- How to Configure LLDP, LLDP-MED, and Wired Location Service, on page 59
- Configuration Examples for LLDP, LLDP-MED, and Wired Location Service, on page 69
- Monitoring and Maintaining LLDP, LLDP-MED, and Wired Location Service, on page 69
- Additional References for LLDP, LLDP-MED, and Wired Location Service, on page 71
- Feature History for LLDP, LLDP-MED, and Wired Location Service, on page 71

## **Restrictions for LLDP**

- If the interface is configured as a tunnel port, LLDP is automatically disabled.
- If you first configure a network-policy profile on an interface, you cannot apply the **switchport voice vlan** command on the interface. If the **switchport voice vlan** *vlan-id* is already configured on an interface, you can apply a network-policy profile on the interface. This way the interface has the voice or voice-signaling VLAN network-policy profile applied on the interface.
- You cannot configure static secure MAC addresses on an interface that has a network-policy profile.
- When Cisco Discovery Protocol and LLDP are both in use within the same switch, it is necessary to disable LLDP on interfaces where Cisco Discovery Protocol is in use for power negotiation. LLDP can be disabled at interface level with the commands **no lldp tlv-select power-management** or **no lldp transmit / no lldp receive**.

## Information About LLDP, LLDP-MED, and Wired Location Service

### LLDP

The Cisco Discovery Protocol (CDP) is a device discovery protocol that runs over Layer 2 (the data link layer) on all Cisco-manufactured devices (routers, bridges, access servers, switches, and controllers). CDP allows

network management applications to automatically discover and learn about other Cisco devices connected to the network.

To support non-Cisco devices and to allow for interoperability between other devices, the device supports the IEEE 802.1AB Link Layer Discovery Protocol (LLDP). LLDP is a neighbor discovery protocol that is used for network devices to advertise information about themselves to other devices on the network. This protocol runs over the data-link layer, which allows two systems running different network layer protocols to learn about each other.

#### LLDP Supported TLVs

LLDP supports a set of attributes that it uses to discover neighbor devices. These attributes contain type, length, and value descriptions and are referred to as TLVs. LLDP supported devices can use TLVs to receive and send information to their neighbors. This protocol can advertise details such as configuration information, device capabilities, and device identity.

The switch supports these basic management TLVs. These are mandatory LLDP TLVs.

- Port description TLV
- System name TLV
- System description TLV
- System capabilities TLV
- Management address TLV

These organizationally specific LLDP TLVs are also advertised to support LLDP-MED.

- Port VLAN ID TLV (IEEE 802.1 organizationally specific TLVs)
- MAC/PHY configuration/status TLV (IEEE 802.3 organizationally specific TLVs)

### LLDP-MED

LLDP for Media Endpoint Devices (LLDP-MED) is an extension to LLDP that operates between endpoint devices such as IP phones and network devices. It specifically provides support for voice over IP (VoIP) applications and provides additional TLVs for capabilities discovery, network policy, Power over Ethernet, inventory management and location information. By default, all LLDP-MED TLVs are enabled.

#### **LLDP-MED Supported TLVs**

LLDP-MED supports these TLVs:

LLDP-MED capabilities TLV

Allows LLDP-MED endpoints to determine the capabilities that the connected device supports and has enabled.

· Network policy TLV

Allows both network connectivity devices and endpoints to advertise VLAN configurations and associated Layer 2 and Layer 3 attributes for the specific application on that port. For example, the switch can notify a phone of the VLAN number that it should use. The phone can connect to any device, obtain its VLAN number, and then start communicating with the call control.

By defining a network-policy profile TLV, you can create a profile for voice and voice-signaling by specifying the values for VLAN, class of service (CoS), differentiated services code point (DSCP), and tagging mode. These profile attributes are then maintained centrally on the switch and propagated to the phone.

Power management TLV

Enables advanced power management between LLDP-MED endpoint and network connectivity devices. Allows devices and phones to convey power information, such as how the device is powered, power priority, and how much power the device needs.

LLDP-MED also supports an extended power TLV to advertise fine-grained power requirements, end-point power priority, and end-point and network connectivity-device power status. LLDP is enabled and power is applied to a port, the power TLV determines the actual power requirement of the endpoint device so that the system power budget can be adjusted accordingly. The device processes the requests and either grants or denies power based on the current power budget. If the request is granted, the switch updates the power budget. If the request is denied, the device turns off power to the port, generates a syslog message, and updates the power budget. If LLDP-MED is disabled or if the endpoint does not support the LLDP-MED power TLV, the initial allocation value is used throughout the duration of the connection.

You can change power settings by entering the **power inline** {**auto** [**max** *max-wattage*] | **never** | **static** [**max** *max-wattage*] | **consumption** <**4000-60000**> **milliwatts**} interface configuration command. By default the PoE interface is in **auto** mode; If no value is specified, the maximum is allowed (60 W).

• Inventory management TLV

Allows an endpoint to send detailed inventory information about itself to the device, including information hardware revision, firmware version, software version, serial number, manufacturer name, model name, and asset ID TLV.

• Location TLV

Provides location information from the device to the endpoint device. The location TLV can send this information:

Civic location information

Provides the civic address information and postal information. Examples of civic location information are street address, road name, and postal community name information.

• ELIN location information

Provides the location information of a caller. The location is determined by the Emergency location identifier number (ELIN), which is a phone number that routes an emergency call to the local public safety answering point (PSAP) and which the PSAP can use to call back the emergency caller.

· Geographic location information

Provides the geographical details of a switch location such as latitude, longitude, and altitude of a switch.

custom location

Provides customized name and value of a switch location.

### Wired Location Service

The device uses the location service feature to send location and attachment tracking information for its connected devices to a Cisco Mobility Services Engine (MSE). The tracked device can be a wireless endpoint, a wired endpoint, or a wired device or controller. The device notifies the MSE of device link up and link down events through the Network Mobility Services Protocol (NMSP) location and attachment notifications.

The MSE starts the NMSP connection to the device, which opens a server port. When the MSE connects to the device there are a set of message exchanges to establish version compatibility and service exchange information followed by location information synchronization. After connection, the device periodically sends location and attachment notifications to the MSE. Any link up or link down events detected during an interval are aggregated and sent at the end of the interval.

When the device determines the presence or absence of a device on a link-up or link-down event, it obtains the client-specific information such as the MAC address, IP address, and username. If the client is LLDP-MED- or CDP-capable, the device obtains the serial number and UDI through the LLDP-MED location TLV or CDP.

Depending on the device capabilities, the device obtains this client information at link up:

- · Slot and port specified in port connection
- · MAC address specified in the client MAC address
- IP address specified in port connection
- 802.1X username if applicable
- Device category is specified as a wired station
- State is specified as new
- Serial number, UDI
- Model number
- Time in seconds since the device detected the association

Depending on the device capabilities, the device obtains this client information at link down:

- · Slot and port that was disconnected
- MAC address
- IP address
- 802.1X username if applicable
- Device category is specified as a wired station
- State is specified as *delete*
- Serial number, UDI
- Time in seconds since the device detected the disassociation

When the device shuts down, it sends an attachment notification with the state *delete* and the IP address before closing the NMSP connection to the MSE. The MSE interprets this notification as disassociation for all the wired clients associated with the device.

If you change a location address on the device, the device sends an NMSP location notification message that identifies the affected ports and the changed address information.

## **Default LLDP Configuration**

#### Table 7: Default LLDP Configuration

| Feature                              | Default Setting                                                                        |
|--------------------------------------|----------------------------------------------------------------------------------------|
| LLDP global state                    | Disabled                                                                               |
| LLDP holdtime (before discarding)    | 120 seconds                                                                            |
| LLDP timer (packet update frequency) | 30 seconds                                                                             |
| LLDP reinitialization delay          | 2 seconds                                                                              |
| LLDP tlv-select                      | Disabled to send and receive all TLVs                                                  |
| LLDP interface state                 | Disabled                                                                               |
| LLDP receive                         | Disabled                                                                               |
| LLDP transmit                        | Disabled                                                                               |
| LLDP med-tlv-select                  | Disabled to send all LLDP-MED TLVs. When LLDP is glob<br>LLDP-MED-TLV is also enabled. |

# How to Configure LLDP, LLDP-MED, and Wired Location Service

## **Enabling LLDP**

#### Procedure

|        | Command or Action          | Purpose                            |
|--------|----------------------------|------------------------------------|
| Step 1 | enable                     | Enables privileged EXEC mode.      |
|        | Example:                   | • Enter your password if prompted. |
|        | Device> <b>enable</b>      |                                    |
| Step 2 | configure terminal         | Enters global configuration mode.  |
|        | Example:                   |                                    |
|        | Device# configure terminal |                                    |

|        | Command or Action                                 | Purpose                                                |
|--------|---------------------------------------------------|--------------------------------------------------------|
| Step 3 | lldp run                                          | Enables LLDP globally on the device.                   |
|        | Example:                                          |                                                        |
|        | Device(config)# <b>lldp run</b>                   |                                                        |
| Step 4 | interface interface-id                            | Specifies the interface on which you are               |
|        | Example:                                          | enabling LLDP, and enter interface configuration mode. |
|        | Device(config)# interface<br>gigabitethernet2/0/1 |                                                        |
| Step 5 | lldp transmit                                     | Enables the interface to send LLDP packets.            |
|        | Example:                                          |                                                        |
|        | Device(config-if)# <b>lldp transmit</b>           |                                                        |
| Step 6 | lldp receive                                      | Enables the interface to receive LLDP packets.         |
|        | Example:                                          |                                                        |
|        | Device(config-if)# <b>lldp receive</b>            |                                                        |
| Step 7 | end                                               | Returns to privileged EXEC mode.                       |
|        | Example:                                          |                                                        |
|        | Device(config-if)# <b>end</b>                     |                                                        |
| Step 8 | show lldp                                         | Verifies the configuration.                            |
|        | Example:                                          |                                                        |
|        | Device# show lldp                                 |                                                        |
| Step 9 | copy running-config startup-config                | (Optional) Saves your entries in the                   |
|        | Example:                                          | configuration file.                                    |
|        | Device# copy running-config<br>startup-config     |                                                        |

## **Configuring LLDP Characteristics**

You can configure the frequency of LLDP updates, the amount of time to hold the information before discarding it, and the initialization delay time. You can also select the LLDP and LLDP-MED TLVs to send and receive.

I

# 

#### Note

Steps 3 through 6 are optional and can be performed in any order.

#### Procedure

|        | Command or Action                                 | Purpose                                                                                |
|--------|---------------------------------------------------|----------------------------------------------------------------------------------------|
| Step 1 | enable                                            | Enables privileged EXEC mode.                                                          |
|        | Example:                                          | • Enter your password if prompted.                                                     |
|        | Device> <b>enable</b>                             |                                                                                        |
| Step 2 | configure terminal                                | Enters global configuration mode.                                                      |
|        | Example:                                          |                                                                                        |
|        | Device# configure terminal                        |                                                                                        |
| Step 3 | lldp holdtime seconds                             | (Optional) Specifies the amount of time a                                              |
|        | Example:                                          | receiving device should hold the information from your device before discarding it.    |
|        | Device(config)# 11dp holdtime 120                 | The range is 0 to 65535 seconds; the default is 120 seconds.                           |
| Step 4 | Ildp reinit <i>delay</i>                          | (Optional) Specifies the delay time in seconds for LLDP to initialize on an interface. |
|        | Example:<br>Device(config)# lldp reinit 2         | The range is 2 to 5 seconds; the default is 2 seconds.                                 |
| Step 5 | Ildp timer rate                                   | (Optional) Sets the sending frequency of LLDP                                          |
|        | Example:                                          | updates in seconds.                                                                    |
|        | Device(config)# <b>lldp timer 30</b>              | The range is 5 to 65534 seconds; the default is 30 seconds.                            |
| Step 6 | lldp tlv-select                                   | (Optional) Specifies the LLDP TLVs to send                                             |
|        | Example:                                          | or receive.                                                                            |
|        | Device(config)# <b>tlv-select</b>                 |                                                                                        |
| Step 7 | interface interface-id                            | Specifies the interface on which you are                                               |
|        | Example:                                          | enabling LLDP, and enter interface<br>configuration mode.                              |
|        | Device(config)# interface<br>gigabitethernet2/0/1 |                                                                                        |

|         | Command or Action                                                       | Purpose                                                    |
|---------|-------------------------------------------------------------------------|------------------------------------------------------------|
| Step 8  | lldp med-tlv-select<br>Example:                                         | (Optional) Specifies the LLDP-MED TLVs to send or receive. |
|         | <pre>Device(config-if) # lldp med-tlv-select inventory management</pre> |                                                            |
| Step 9  | end                                                                     | Returns to privileged EXEC mode.                           |
|         | Example:                                                                |                                                            |
|         | <pre>Device(config-if) # end</pre>                                      |                                                            |
| Step 10 | show lldp                                                               | Verifies the configuration.                                |
|         | Example:                                                                |                                                            |
|         | Device# <b>show lldp</b>                                                |                                                            |
| Step 11 | copy running-config startup-config<br>Example:                          | (Optional) Saves your entries in the configuration file.   |
|         | Device# copy running-config<br>startup-config                           |                                                            |

## **Configuring LLDP-MED TLVs**

By default, the device only sends LLDP packets until it receives LLDP-MED packets from the end device. It then sends LLDP packets with MED TLVs, as well. When the LLDP-MED entry has been aged out, it again only sends LLDP packets.

By using the **lldp** interface configuration command, you can configure the interface not to send the TLVs listed in the following table.

#### Table 8: LLDP-MED TLVs

| LLDP-MED TLV         | Description                       |
|----------------------|-----------------------------------|
| inventory-management | LLDP-MED inventory management TLV |
| location             | LLDP-MED location TLV             |
| network-policy       | LLDP-MED network policy TLV       |
| power-management     | LLDP-MED power management TLV     |

Follow these steps to enable a TLV on an interface:
| enable                                                         | Enables privileged EXEC mode.                                                                                                    |
|----------------------------------------------------------------|----------------------------------------------------------------------------------------------------|
| Example:                                                       | • Enter your password if prompted.                                                                                                    |
| Device> <b>enable</b>                                          |                                                                                                    |
| configure terminal                                             | Enters global configuration mode.                                                                                                    |
| Example:                                                       |                                                                                                    |
| Device# configure terminal                                     |                                                                                                    |
| interface interface-id                                         | Specifies the interface on which you are                                                                                                    |
| Example:                                                       | enabling LLDP, and enter interface configuration mode.                                                                                                    |
| Device(config)# interface<br>gigabitethernet2/0/1              |                                                                                                    |
| lldp med-tlv-select                                            | Specifies the TLV to enable.                                                                                                    |
| Example:                                                       |                                                                                                    |
| Device(config-if)# lldp med-tlv-select<br>inventory management |                                                                                                    |
| end                                                            | Returns to privileged EXEC mode.                                                                                                    |
| Example:                                                       |                                                                                                    |
| Device(config-if)# <b>end</b>                                  |                                                                                                    |
| copy running-config startup-config                             | (Optional) Saves your entries in the                                                                                                    |
| Example:                                                       | configuration file.                                                                                                    |
| Device# copy running-config                                    |                                                                                                    |
|                                                                | <pre>enable Example: Device&gt; enable  configure terminal Example: Device# configure terminal  interface interface-id Example: Device(config)# interface gigabitethernet2/0/1  Idp med-tlv-select Example: Device(config-if)# lldp med-tlv-select inventory management  end Example: Device(config-if)# end  copy running-config startup-config Example: Device# copy running-config Example: Device# copy running-config</pre> |

Purpose

### Procedure

**Command or Action** 

## **Configuring Network-Policy TLV**

### Procedure

I

|        | Command or Action | Purpose                       |
|--------|-------------------|-------------------------------|
| Step 1 | enable            | Enables privileged EXEC mode. |

|        | Command or Action                                                                                                    | Purpose                                                                                                    |
|--------|----------------------------------------------------------------------------------------------------|----------------------------------------------------------------------------------------------------|
|        | Example:                                                                                                    | • Enter your password if prompted.                                                                                                    |
|        | Device> <b>enable</b>                                                                                                    |                                                                                                    |
| Step 2 | configure terminal                                                                                                    | Enters global configuration mode.                                                                                                    |
|        | Example:                                                                                                    |                                                                                                    |
|        | Device# configure terminal                                                                                                    |                                                                                                    |
| Step 3 | network-policy profile profile number                                                                                                    | Specifies the network-policy profile number,                                                                                                    |
|        | Example:                                                                                                    | and enter network-policy configuration mode.<br>The range is 1 to 4294967295.                                                                                           |
|        | <pre>Device(config)# network-policy profile 1</pre>                                                                                                    |                                                                                                    |
| Step 4 | {voice   voice-signaling} vlan [vlan-id {cos                                                                                                    | Configures the policy attributes:                                                                                                    |
| •      | <pre>cvalue   dscp dvalue}]   [[dot1p {cos cvalue  <br/>dscp dvalue}]   none   untagged]<br/>Example:<br/>Device (config-network-policy) # voice<br/>vlan 100 cos 4</pre> | • <b>voice</b> —Specifies the voice application type.                                                                                                    |
|        |                                                                                                    | • <b>voice-signaling</b> —Specifies the voice-signaling application type.                                                                                               |
|        |                                                                                                    | • vlan—Specifies the native VLAN for voice traffic.                                                                                                    |
|        |                                                                                                    | • <i>vlan-id</i> —(Optional) Specifies the VLAN for voice traffic. The range is 1 to 4094.                                                                              |
|        |                                                                                                    | • <b>cos</b> <i>cvalue</i> —(Optional) Specifies the<br>Layer 2 priority class of service (CoS) for<br>the configured VLAN. The range is 0 to<br>7; the default is 5.   |
|        |                                                                                                    | • <b>dscp</b> <i>dvalue</i> —(Optional) Specifies the differentiated services code point (DSCP) value for the configured VLAN. The range is 0 to 63; the default is 46. |
|        |                                                                                                    | • <b>dot1p</b> —(Optional) Configures the telephone to use IEEE 802.1p priority tagging and use VLAN 0 (the native VLAN).                                               |
|        |                                                                                                    | • <b>none</b> —(Optional) Do not instruct the IP telephone about the voice VLAN. The telephone uses the configuration from the telephone key pad.                       |

I

|                                                  | Command of Action                                                                                                    | Purpose                                                                                                    |
|--------------------------------------------------|----------------------------------------------------------------------------------------------------|----------------------------------------------------------------------------------------------------|
|                                                  |                                                                                                    | • <b>untagged</b> —(Optional) Configures the telephone to send untagged voice traffic. This is the default for the telephone.                                                         |
| Step 5                                           | exit                                                                                                    | Returns to global configuration mode.                                                                                                    |
|                                                  | Example:                                                                                                    |                                                                                                    |
|                                                  | Device(config)# exit                                                                                                    |                                                                                                    |
| Step 6                                           | interface interface-id                                                                                                    | Specifies the interface on which you are                                                                                                    |
|                                                  | Example:                                                                                                    | configuring a network-policy profile, and enter interface configuration mode.                                                                                                    |
|                                                  | Device(config)# interface<br>gigabitethernet2/0/1                                                                                                    |                                                                                                    |
| Step 7                                           | network-policy profile number                                                                                                    | Specifies the network-policy profile number.                                                                                                    |
|                                                  | Example:                                                                                                    |                                                                                                    |
|                                                  | Device(config-if)# <b>network-policy 1</b>                                                                                                    |                                                                                                    |
| Step 8                                           | lldp med-tlv-select network-policy                                                                                                    | Specifies the network-policy TLV.                                                                                                    |
|                                                  | Example:                                                                                                    |                                                                                                    |
|                                                  | <pre>Device(config-if)# lldp med-tlv-select     network-policy</pre>                                                                                                    |                                                                                                    |
| Step 9                                           | end                                                                                                    | Returns to privileged EXEC mode.                                                                                                    |
|                                                  | Example:                                                                                                    |                                                                                                    |
|                                                  | Device(config)# <b>end</b>                                                                                                    |                                                                                                    |
| Step 10                                          | show network-policy profile                                                                                                    | Verifies the configuration.                                                                                                    |
|                                                  | Example:                                                                                                    |                                                                                                    |
|                                                  | Device# show network-policy profile                                                                                                    |                                                                                                    |
| Step 11                                          | copy running-config startup-config                                                                                                    | (Optional) Saves your entries in the                                                                                                    |
|                                                  | Example:                                                                                                    | configuration file.                                                                                                    |
|                                                  | Device# copy running-config<br>startup-config                                                                                                    |                                                                                                    |
| Step 7<br>Step 8<br>Step 9<br>Step 10<br>Step 11 | Example:<br>Device(config) # interface<br>gigabitethernet2/0/1<br>network-policy profile number<br>Example:<br>Device(config-if) # network-policy 1<br>Idp med-tlv-select network-policy<br>Example:<br>Device(config-if) # 11dp med-tlv-select<br>network-policy<br>end<br>Example:<br>Device(config) # end<br>Show network-policy profile<br>Example:<br>Device # show network-policy profile<br>Copy running-config startup-config<br>Example:<br>Device# copy running-config<br>startup-config | Specifies the network-policy profile num<br>Specifies the network-policy TLV.<br>Specifies the network-policy TLV.<br>Returns to privileged EXEC mode.<br>Verifies the configuration. |

### **Configuring Location TLV and Wired Location Service**

Beginning in privileged EXEC mode, follow these steps to configure location information for an endpoint and to apply it to an interface.

#### Procedure

|        | Command or Action                                                                                                    | Purpose                                                                                                    |
|--------|----------------------------------------------------------------------------------------------------|----------------------------------------------------------------------------------------------------|
| Step 1 | configure terminal                                                                                                    | Enters global configuration mode.                                                                                                    |
|        | Example:                                                                                                    |                                                                                                    |
|        | Device# configure terminal                                                                                                    |                                                                                                    |
| Step 2 | <pre>location {admin-tag string   civic-location<br/>identifier {id   host}   elin-location string<br/>identifier id   custom-location identifier {id  <br/>host}   geo-location identifier {id   host}}<br/>Example:<br/>Device (config) # location civic-location<br/>identifier 1<br/>Device (config-civic) # number 3550<br/>Device (config-civic) # primary-road-name<br/>"Cisco Way"<br/>Device (config-civic) # city "San Jose"<br/>Device (config-civic) # state CA<br/>Device (config-civic) # building 19<br/>Device (config-civic) # room C6<br/>Device (config-civic) # county "Santa<br/>Clara"<br/>Device (config-civic) # county US</pre> | <ul> <li>Specifies the location information for an endpoint.</li> <li>admin-tag—Specifies an administrative tag or site information.</li> <li>civic-location—Specifies civic location information.</li> <li>elin-location—Specifies emergency location information (ELIN).</li> <li>custom-location—Specifies custom location information.</li> <li>geo-location—Specifies geo-spatial location information.</li> <li>identifier <i>id</i>—Specifies the ID for the civic, ELIN, custom, or geo location.</li> <li>host—Specifies the host civic, custom, or geo location.</li> <li>string—Specifies the site or location information in alphanumeric format.</li> </ul> |
| Step 3 | exit<br>Example:<br>Device(config-civic)# exit                                                                                                    | Returns to global configuration mode.                                                                                                    |
| Step 4 | interface interface-id<br>Example:                                                                                                    | Specifies the interface on which you are<br>configuring the location information, and enter<br>interface configuration mode.                                                                                                    |
| Step 5 | location {additional-location-information           word   civic-location-id {id   host}                                                                                                    | Enters location information for an interface:                                                                                                    |

I

|        | Command or Action                                                                                                    | Purpose                                                                                                    |
|--------|----------------------------------------------------------------------------------------------------|----------------------------------------------------------------------------------------------------|
|        | elin-location-id <i>id</i>   custom-location-id { <i>id</i>  <br>host}   geo-location-id { <i>id</i>   host} }<br>Example:<br>Device (config-if) # location<br>elin-location-id 1                                                                                                    | <ul> <li>additional-location-information—Specifies additional information for a location or place.</li> <li>civic-location-id—Specifies global civic location information for an interface.</li> <li>elin-location-id—Specifies emergency location information for an interface.</li> <li>custom-location-id—Specifies custom location information for an interface.</li> <li>geo-location-id—Specifies geo-spatial location information for an interface.</li> <li>host—Specifies the host location identifier.</li> <li>word—Specifies a word or phrase with additional location information.</li> <li>id—Specifies the ID for the civic, ELIN,</li> </ul> |
|        |                                                                                                    | custom, or geo location. The ID range is 1 to 4095.                                                                                                    |
| Step 6 | end                                                                                                    | Returns to privileged EXEC mode.                                                                                                    |
|        | <pre>Example:<br/>Device(config-if)# end</pre>                                                                                                    |                                                                                                    |
| Step 7 | Use one of the following:<br>• show location admin-tag string<br>• show location civic-location identifier id<br>• show location elin-location identifier id<br>Example:<br>Device# show location admin-tag<br>Or<br>Device# show location civic-location<br>identifier<br>Of<br>Device# show location elin-location | Verifies the configuration.                                                                                                    |
|        | identifier                                                                                                    |                                                                                                    |

|        | Command or Action                             | Purpose                              |
|--------|-----------------------------------------------|--------------------------------------|
| Step 8 | copy running-config startup-config            | (Optional) Saves your entries in the |
|        | Example:                                      | configuration file.                  |
|        | Device# copy running-config<br>startup-config |                                      |

## **Enabling Wired Location Service on the Device**

### Before you begin

For wired location to function, you must first enter the ip device tracking global configuration command.

#### Procedure

|        | Command or Action                                         | Purpose                                                                                                    |
|--------|-----------------------------------------------------------|----------------------------------------------------------------------------------------------------|
| Step 1 | enable                                                    | Enables privileged EXEC mode.                                                                                                    |
|        | Example:                                                  | • Enter your password if prompted.                                                                                                    |
|        | Device> enable                                            |                                                                                                    |
| Step 2 | configure terminal                                        | Enters global configuration mode.                                                                                                    |
|        | Example:                                                  |                                                                                                    |
|        | Device# configure terminal                                |                                                                                                    |
| Step 3 | nmsp notification interval {attachment                    | Specifies the NMSP notification interval.                                                                                                    |
|        | location { interval-seconds                               | attachment—Specifies the attachment                                                                                                    |
|        | Example:                                                  | notification interval.                                                                                                    |
|        | Device(config)# nmsp notification<br>interval location 10 | <b>location</b> —Specifies the location notification interval.                                                                                                    |
|        |                                                           | <i>interval-seconds</i> —Duration in seconds before<br>the device sends the MSE the location or<br>attachment updates. The range is 1 to 30; the<br>default is 30. |
| Step 4 | end                                                       | Returns to privileged EXEC mode.                                                                                                    |
|        | Example:                                                  |                                                                                                    |
|        | Device(config)# <b>end</b>                                |                                                                                                    |

|        | Command or Action                             | Purpose                              |
|--------|-----------------------------------------------|--------------------------------------|
| Step 5 | show network-policy profile                   | Verifies the configuration.          |
|        | Example:                                      |                                      |
|        | Device# show network-policy profile           |                                      |
| Step 6 | copy running-config startup-config            | (Optional) Saves your entries in the |
|        | Example:                                      | configuration file.                  |
|        | Device# copy running-config<br>startup-config |                                      |

## Configuration Examples for LLDP, LLDP-MED, and Wired Location Service

### **Configuring Network-Policy TLV: Examples**

This example shows how to configure VLAN 100 for voice application with CoS and to enable the network-policy profile and network-policy TLV on an interface:

```
Device# configure terminal
Device(config)# network-policy 1
Device(config-network-policy)# voice vlan 100 cos 4
Device(config-network-policy)# exit
Device(config)# interface gigabitethernet1/0/1
Device(config-if)# network-policy profile 1
Device(config-if)# lldp med-tlv-select network-policy
```

This example shows how to configure the voice application type for the native VLAN with priority tagging:

Device-config-network-policy) # voice vlan dotlp cos 4 Device-config-network-policy) # voice vlan dotlp dscp 34

## Monitoring and Maintaining LLDP, LLDP-MED, and Wired Location Service

Commands for monitoring and maintaining LLDP, LLDP-MED, and wired location service.

| Command             | Description                          |
|---------------------|--------------------------------------|
| clear lldp counters | Resets the traffic counters to zero. |

I

| Command                                           | Description                                                                                                    |
|---------------------------------------------------|----------------------------------------------------------------------------------------------------|
| clear lldp table                                  | Deletes the LLDP neighbor information table.                                                                                                    |
| clear nmsp statistics                             | Clears the NMSP statistic counters.                                                                                                    |
| show lldp                                         | Displays global information, such as frequency of transmissions, the holdtime for packets being sent, and the delay time before LLDP initializes on an interface. |
| show lldp entry entry-name                        | Displays information about a specific neighbor.                                                                                                    |
|                                                   | You can enter an asterisk (*) to display all neighbors,<br>or you can enter the neighbor name.                                                                    |
| show lldp interface [interface-id]                | Displays information about interfaces with LLDP enabled.                                                                                                    |
|                                                   | You can limit the display to a specific interface.                                                                                                    |
| show lldp neighbors [interface-id] [detail]       | Displays information about neighbors, including<br>device type, interface type and number, holdtime<br>settings, capabilities, and port ID.                       |
|                                                   | You can limit the display to neighbors of a specific interface or expand the display for more detailed information.                                               |
| show lldp traffic                                 | Displays LLDP counters, including the number of packets sent and received, number of packets discarded, and number of unrecognized TLVs.                          |
| show location admin-tag string                    | Displays the location information for the specified administrative tag or site.                                                                                   |
| show location civic-location identifier <i>id</i> | Displays the location information for a specific global civic location.                                                                                           |
| show location elin-location identifier <i>id</i>  | Displays the location information for an emergency location                                                                                                    |
| show network-policy profile                       | Displays the configured network-policy profiles.                                                                                                    |
| show nmsp                                         | Displays the NMSP information                                                                                                    |

L

# Additional References for LLDP, LLDP-MED, and Wired Location Service

### **Related Documents**

| Related Topic                                                                       | Document Title                                                                                           |
|-------------------------------------------------------------------------------------|----------------------------------------------------------------------------------------------------|
| For complete syntax and usage information for<br>the commands used in this chapter. | See the Interface and Hardware Commands section in the Command Reference (Catalyst 9400 Series Switches) |

## Feature History for LLDP, LLDP-MED, and Wired Location Service

This table provides release and related information for features explained in this module.

These features are available on all releases subsequent to the one they were introduced in, unless noted otherwise.

| Release                        | Feature                                                                         | Feature Information                                                                                                    |
|--------------------------------|---------------------------------------------------------------------------------|----------------------------------------------------------------------------------------------------|
| Cisco IOS XE Everest<br>16.6.1 | Link Layer Discovery<br>Protocol (LLDP),<br>LLDP-MED, Wired<br>Location Service | LLDP is a neighbor discovery protocol that is used<br>for network devices to advertise information about<br>themselves to other devices on the network. This<br>protocol runs over the data-link layer, which allows<br>two systems running different network layer<br>protocols to learn about each other.<br>LLDP-MED operates between endpoints and<br>network devices.<br>Wired Location Service lets you send tracking<br>information of the connected devices to a Cisco<br>Mobility Services Engine (MSE). |

Use Cisco Feature Navigator to find information about platform and software image support. To access Cisco Feature Navigator, go to http://www.cisco.com/go/cfn.

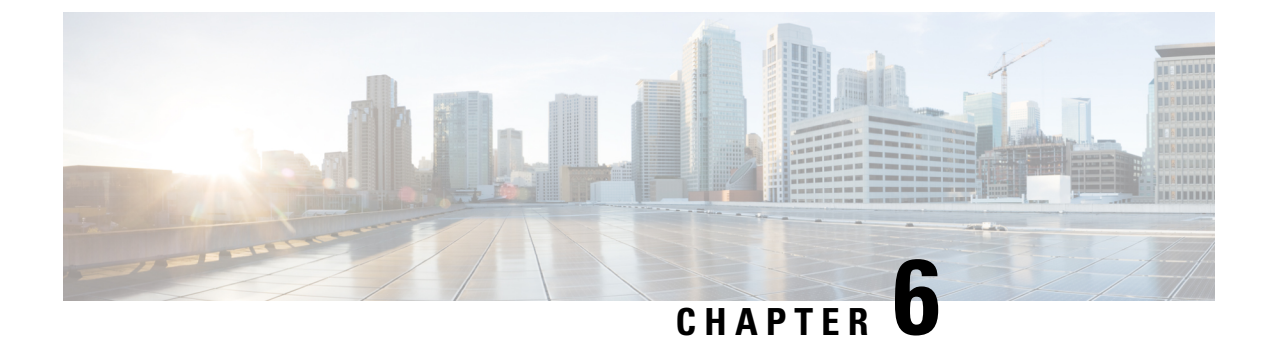

## **Configuring System MTU**

- Restrictions for System MTU, on page 73
- Information About the MTU, on page 73
- How to Configure MTU, on page 74
- Configuration Examples for System MTU, on page 75
- Additional References for System MTU, on page 76
- Feature History for System MTU, on page 76

## **Restrictions for System MTU**

### Information About the MTU

The default maximum transmission unit (MTU) size for payload received in Ethernet frame and sent on all device interfaces is 1500 bytes.

### System MTU Value Application

This table shows how the MTU values are applied.

#### Table 9: MTU Values

| Configuration | system mtu command                                                                              |
|---------------|-------------------------------------------------------------------------------------------------|
| Standalone    | You can enter the <b>system mtu</b> command on a switch and it affects all ports on the switch. |
| switch        | The range is from 1500 to 9216 bytes.                                                           |

For more information about setting the MTU sizes, see the **system mtu** global configuration command in the command reference for this release.

Beginning from Cisco IOS XE Amsterdam 17.3.x, the minimum IPv6 system MTU is fixed at 1280 as per RFC 8200.

## How to Configure MTU

### **Configuring the System MTU**

Follow these steps to change the MTU size for switched packets:

### Procedure

|        | Command or Action                             | Purpose                                       |
|--------|-----------------------------------------------|-----------------------------------------------|
| Step 1 | enable                                        | Enables privileged EXEC mode.                 |
|        | Example:                                      | • Enter your password if prompted.            |
|        | Device> <b>enable</b>                         |                                               |
| Step 2 | configure terminal                            | Enters global configuration mode.             |
|        | Example:                                      |                                               |
|        | Device# configure terminal                    |                                               |
| Step 3 | system mtu bytes                              | (Optional) Changes the MTU size for all       |
|        | Example:                                      | interfaces.                                   |
|        | Device(config)# system mtu 1900               |                                               |
| Step 4 | end                                           | Returns to privileged EXEC mode.              |
|        | Example:                                      |                                               |
|        | Device(config)# end                           |                                               |
| Step 5 | copy running-config startup-config            | Saves your entries in the configuration file. |
|        | Example:                                      |                                               |
|        | Device# copy running-config<br>startup-config |                                               |
| Step 6 | show system mtu                               | Verifies your settings.                       |
|        | Example:                                      |                                               |
|        | Device# show system mtu                       |                                               |

### **Configuring Protocol-Specific MTU**

To override system MTU values on routed interfaces, configure protocol-specific MTU under each routed interface. To change the MTU size for routed ports, perform this procedure

|        | Command or Action                                       | Purpose                                       |
|--------|---------------------------------------------------------|-----------------------------------------------|
| Step 1 | configure terminal                                      | Enters global configuration mode.             |
|        | Example:                                                |                                               |
|        | Device# configure terminal                              |                                               |
| Step 2 | interface interface                                     | Enters interface configuration mode.          |
|        | Example:                                                |                                               |
|        | <pre>Device(config)# interface gigabitethernet0/0</pre> |                                               |
| Step 3 | ip mtu bytes                                            | Changes the IPv4 MTU size                     |
|        | Example:                                                |                                               |
|        | Device(config-if)# ip mtu 68                            |                                               |
| Step 4 | ipv6 mtu bytes                                          | (Optional) Changes the IPv6 MTU size.         |
|        | Example:                                                |                                               |
|        | Device(config-if)# ipv6 mtu 1280                        |                                               |
| Step 5 | end                                                     | Returns to privileged EXEC mode.              |
|        | Example:                                                |                                               |
|        | Device(config-if)# end                                  |                                               |
| Step 6 | copy running-config startup-config                      | Saves your entries in the configuration file. |
|        | Example:                                                |                                               |
|        | Device# copy running-config<br>startup-config           |                                               |
| Step 7 | show system mtu                                         | Verifies your settings.                       |
|        | Example:                                                |                                               |
|        | Device# show system mtu                                 |                                               |

#### Procedure

## **Configuration Examples for System MTU**

### **Example: Configuring Protocol-Specific MTU**

```
Device# configure terminal
Device(config)# interface gigabitethernet 0/1
Device(config-if)# ip mtu 900
Device(config-if)# ipv6 mtu 1286
Device(config-if)# end
```

### **Example: Configuring the System MTU**

Device# configure terminal Device(config)# system mtu 1600 Device(config)# exit

## **Additional References for System MTU**

### **Related Documents**

| Related Topic                                                                    | Document Title                                                                                           |
|----------------------------------------------------------------------------------|----------------------------------------------------------------------------------------------------|
| For complete syntax and usage information for the commands used in this chapter. | See the Interface and Hardware Commands section in the Command Reference (Catalyst 9400 Series Switches) |

#### **Standards and RFCs**

| Standard/RFC | Title                                             |
|--------------|---------------------------------------------------|
| RFC 8200     | Internet Protocol, Version 6 (IPv6) Specification |

## **Feature History for System MTU**

This table provides release and related information for features explained in this module.

These features are available on all releases subsequent to the one they were introduced in, unless noted otherwise.

| Release                     | Feature    | Feature Information                                                                                         |
|-----------------------------|------------|----------------------------------------------------------------------------------------------------|
| Cisco IOS XE Everest 16.6.1 | System MTU | System MTU defines the maximum transmission unit size for frames transmitted on all interfaces of a switch. |

Use Cisco Feature Navigator to find information about platform and software image support. To access Cisco Feature Navigator, go to http://www.cisco.com/go/cfn.

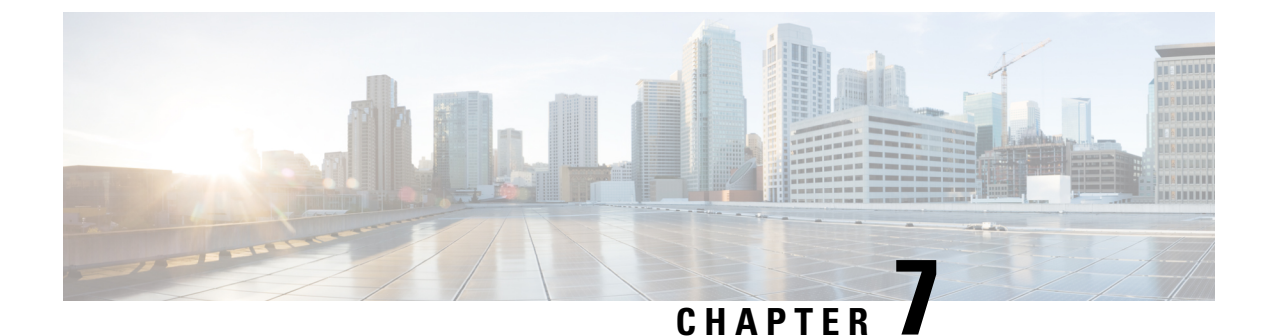

## **Configuring Per-Port MTU**

- Restrictions for Per-Port MTU, on page 77
- Information About Per-Port MTU, on page 77
- Configuring Per-Port MTU, on page 78
- Example: Configuring Per-Port MTU, on page 78
- Example: Verifying Per-Port MTU, on page 79
- Example: Disabling Per-Port MTU, on page 79
- Feature History for Per-Port MTU, on page 79

### **Restrictions for Per-Port MTU**

- Per-Port MTU cannot be configured on the management port.
- Per-Port MTU cannot be configured on SVL links.
- Members of a port channel cannot be configured with Per-Port MTU, they derive their MTU from the port-channel MTU configuration.
- Per-Port MTU is not supported on sub interfaces and port-channel sub interfaces.

## Information About Per-Port MTU

You can configure the MTU size for all interfaces on a device at the same time using the **system mtu** command. The default maximum transmission unit (MTU) size for frames received and transmitted on all interfaces is 1500 bytes. The **system mtu** command is a global command and does not allow MTU to be configured at a port level. Starting with Cisco IOS XE 17.1.1, you can configure Per-Port MTU. Per-Port MTU will support port level and port channel level MTU configuration. With Per-Port MTU you can set different MTU values for different interfaces as well as different port channel interfaces.

Once the Per-Port MTU value has been configured on a port, the protocol-specific MTU for that port is also changed to the Per-Port MTU value. When Per-Port MTU is configured on a port, you can still configure protocol-specific MTU on the interface in the range from 256 to Per-Port MTU value.

If the Per-Port MTU is disabled, the MTU for the port will revert to the system MTU value.

You can view the Per-Port MTU configurations on an interface using the show interface mtu command.

The following are expected behaviour if the Per-Port MTU configuration is changed on any interface:

- The interface flaps if the port-channel is in PAgP or LACP mode.
- The interface does not flap if the port channel is in the on mode.
- The interface does not flap if the interface is not a port channel.

You can disable Per-Port MTU by using the **no** form of the **mtu**bytes command in the interface configuration mode.

## **Configuring Per-Port MTU**

Follow these steps to change the MTU size for switched packets on a particular port of an interface:

|        | Command or Action                                                                                                    | Purpose                                                               |
|--------|----------------------------------------------------------------------------------------------------|-----------------------------------------------------------------------|
| Step 1 | enable                                                                                                    | Enables privileged EXEC mode.                                         |
|        | Example:                                                                                                    | • Enter your password if prompted.                                    |
|        | Device> <b>enable</b>                                                                                                    |                                                                       |
| Step 2 | configure terminal                                                                                                    | Enters global configuration mode.                                     |
|        | <b>Example:</b><br>Device# configure terminal                                                                                       |                                                                       |
| Step 3 | <pre>interfacetypeswitch-number/slot-number/port-number<br/>Example:<br/>Device(config)# int<br/>FortyGigabitEthernet2/5/0/20</pre> | Configures the interface and enters the interface configuration mode. |
| Step 4 | <pre>mtubytes Example: Device(config-if)# mtu 6666</pre>                                                                            | Configures the MTU size for a particular port on the interface.       |
| Step 5 | end                                                                                                    | Returns to privileged EXEC mode.                                      |
|        | Example:                                                                                                    |                                                                       |
|        | Device(config-if)# <b>end</b>                                                                                                    |                                                                       |

#### Procedure

## **Example: Configuring Per-Port MTU**

This example shows how to configure Per-Port MTU on an interface:

```
Device# configure terminal
Device(config)# interface FortyGigabitEthernet2/5/0/20
Device(config-if)# mtu 6666
```

Device(config-if) # end

## **Example: Verifying Per-Port MTU**

This example shows how to verify Per-Port MTU on an interface using the **show interface mtu** command:

| Device#  | show | interface | mtu |      |
|----------|------|-----------|-----|------|
| Port     |      | Name      |     | MTU  |
| Fo2/5/0/ | /19  |           |     | 1500 |
| Fo2/5/0/ | 20   |           |     | 6666 |
| Fo2/5/0/ | 21   | ixia_7    | _21 | 1500 |

## **Example: Disabling Per-Port MTU**

This example shows how to disable Per-Port MTU on an interface:

```
Device# configure terminal
Device(config)# interface FortyGigabitEthernet2/5/0/20
Device(config-if)# no mtu
Device(config-if)# end
```

## **Feature History for Per-Port MTU**

This table provides release and related information for features explained in this module.

These features are available on all releases subsequent to the one they were introduced in, unless noted otherwise.

| Release                       | Feature      | Feature Information                                                                                                    |
|-------------------------------|--------------|----------------------------------------------------------------------------------------------------|
| Cisco IOS XE Amsterdam 17.1.1 | Per-Port MTU | Per-Port MTU defines the maximum<br>transmission unit size for frames<br>received and transmitted on a particular<br>port or port channel. |

Use Cisco Feature Navigator to find information about platform and software image support. To access Cisco Feature Navigator, go to http://www.cisco.com/go/cfn.

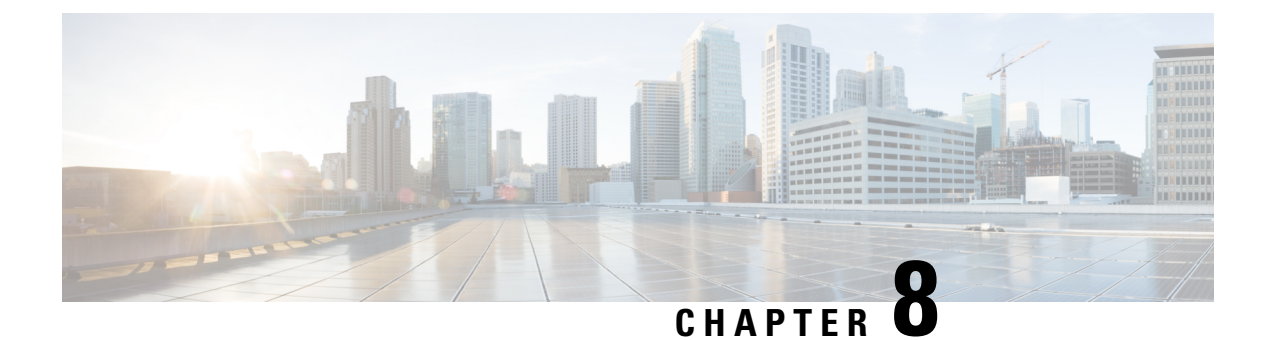

## **Configuring EEE**

- Restrictions for EEE, on page 81
- Information About EEE, on page 81
- How to Configure EEE, on page 82
- Monitoring EEE, on page 83
- Configuration Examples for Configuring EEE, on page 83
- Additional References for EEE, on page 84
- Feature History for Configuring EEE, on page 84

## **Restrictions for EEE**

Energy Efficient Ethernet (EEE) has the following restrictions:

- Changing the EEE configuration resets the interface because the device has to restart Layer 1 autonegotiation.
- You might want to enable the Link Layer Discovery Protocol (LLDP) for devices that require longer wakeup times before they are able to accept data on their receive paths. Doing so enables the device to negotiate for extended system wakeup times from the transmitting link partner.
- If a Multigigabit Ethernet port link is negotiated to 100 Mbps speeds, EEE will not initiate power-saving on the device.

## Information About EEE

### **EEE Overview**

Energy Efficient Ethernet (EEE) is an IEEE 802.3az standard that is designed to reduce power consumption in Ethernet networks during idle periods.

I

### **Default EEE Configuration**

## **How to Configure EEE**

You can enable or disable EEE on an interface that is connected to an EEE-capable link partner.

### **Enabling or Disabling EEE**

### Procedure

|        | Command or Action                                       | Purpose                                                                           |
|--------|---------------------------------------------------------|-----------------------------------------------------------------------------------|
| Step 1 | configure terminal                                      | Enters global configuration mode.                                                 |
|        | Example:                                                |                                                                                   |
|        | Device# configure terminal                              |                                                                                   |
| Step 2 | interface interface-id                                  | Specifies the interface to be configured, and                                     |
|        | Example:                                                | enter interface configuration mode.                                               |
|        | Device(config)# interface gigabitethernet 1/0/1         |                                                                                   |
| Step 3 | power efficient-ethernet auto                           | Enables EEE on the specified interface. When                                      |
|        | Example:                                                | EEE is enabled, the device advertises and autonegotiates EEE to its link partner. |
|        | Device(config-if)# power<br>efficient-ethernet auto     |                                                                                   |
| Step 4 | no power efficient-ethernet auto                        | Disables EEE on the specified interface.                                          |
|        | Example:                                                |                                                                                   |
|        | Device(config-if) # no power<br>efficient-ethernet auto |                                                                                   |
| Step 5 | end                                                     | Returns to privileged EXEC mode.                                                  |
|        | Example:                                                |                                                                                   |
|        | Device(config-if)# end                                  |                                                                                   |
| Step 6 | copy running-config startup-config                      | (Optional) Saves your entries in the                                              |
|        | Example:                                                | configuration file.                                                               |

L

| Command or Action                             | Purpose |
|-----------------------------------------------|---------|
| Device# copy running-config<br>startup-config |         |

## **Monitoring EEE**

Table 10: Commands for Displaying EEE Settings

| Command                                      | Purpose                                                                                                    |                                  |
|----------------------------------------------|----------------------------------------------------------------------------------------------------|----------------------------------|
| show eee capabilities interface interface-id | Displays EEE capabilities for the specified interface                                                                         | e.                               |
| show eee status interface interface-id       | Displays EEE status information for the specified in                                                                          | nterface                         |
| show eee counters interface interface-id     | Displays EEE counters for the specified interface.                                                                            |                                  |
|                                              | NoteStarting from Cisco IOS XE Gibraltar 1<br>counters interface interface-id comma<br>on line cards with Multigigabit (mGig) | 16.12.1,<br>and is n<br>) Ethern |

#### Following are examples of the show eee commands

```
Switch#show eee capabilities interface gigabitEthernet2/0/1
Gi2/0/1
EEE(efficient-ethernet): yes (100-Tx and 1000T auto)
Link Partner : yes (100-Tx and 1000T auto)
```

ASIC/Interface : EEE Capable/EEE Enabled

Switch#show eee status interface gigabitEthernet2/0/1 Gi2/0/1 is up EEE(efficient-ethernet): Operational Rx LPI Status : Low Power Tx LPI Status : Low Power Wake Error Count : 0

ASIC EEE STATUS Rx LPI Status : Receiving LPI Tx LPI Status : Transmitting LPI Link Fault Status : Link Up Sync Status : Code group synchronization with data stream intact Switch#show eee counters interface gigabitEthernet2/0/1 LP Active Tx Time (10us) : 66649648 LP Transitioning Tx : 462 LP Active Rx Time (10us) : 64911682 LP Transitioning Rx : 153

## **Configuration Examples for Configuring EEE**

This example shows how to enable EEE for an interface:

```
Device# configure terminal
Device(config)# interface gigabitethernet 1/0/1
Device(config-if)# power efficient-ethernet auto
```

This example shows how to disable EEE for an interface:

```
Device# configure terminal
Device(config)# interface gigabitethernet 1/0/1
Device(config-if)# no power efficient-ethernet auto
```

## **Additional References for EEE**

## **Feature History for Configuring EEE**

This table provides release and related information for features explained in this module.

These features are available on all releases subsequent to the one they were introduced in, unless noted otherwise.

| Release                        | Feature                                   | Feature Information                                                                                                    |
|--------------------------------|-------------------------------------------|----------------------------------------------------------------------------------------------------|
| Cisco IOS XE Everest 16.6.1    | Energy Efficient Ethernet                 | Energy Efficient Ethernet (EEE)<br>is an IEEE 802.3az standard that<br>is designed to reduce power<br>consumption in Ethernet<br>networks during idle periods. |
| Cisco IOS XE Gibraltar 16.12.1 | EEE on Multigigabit (mGig) Ethernet ports | Energy Efficient Ethernet was<br>introduced on line cards with<br>mGig Ethernet ports.                                                                         |

Use Cisco Feature Navigator to find information about platform and software image support. To access Cisco Feature Navigator, go to http://www.cisco.com/go/cfn.

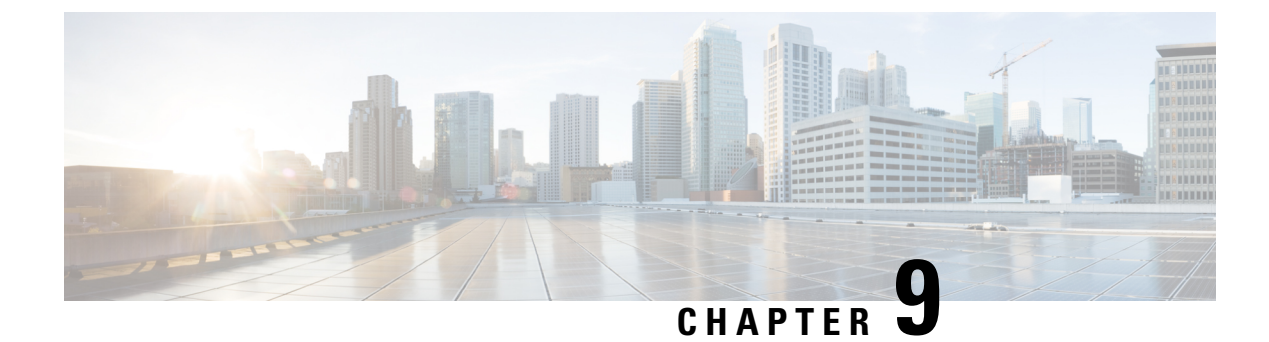

## **Configuring Power over Ethernet**

- Prerequisites for PoE Power Management, on page 85
- Information About Power over Ethernet, on page 85
- How to Configure PoE and UPOE, on page 92
- Monitoring Power Status, on page 98
- Additional References for Power over Ethernet, on page 102
- Feature History for Power over Ethernet, on page 103

## **Prerequisites for PoE Power Management**

The following prerequisites apply to the PoE Power Management feature:

• The minimum supervisor field-programmable gate array (FPGA) version that is required for the feature to work is 19082605. Use the **showplatform** command to verify the supervisor FPGA version. If the FPGA version is earlier than 19082605, and the user tries to configure the **power inline auto-shutdown** command, the following message is displayed:

This FPGA version does not support power inline auto shutdown feature. Please upgrade to FPGA from year 2019 and above.

To upgrade the supervisor FPGA, use the **upgrade hw-programmable cpld filename bootflash: R0** command in EXEC mode.

- Interfaces can have the **power inline port priority** command configured, but for the PoE Power Management feature to work, the **power inline auto-shutdown** command must be configured in global configuration mode.
- Disable the following commands before performing ISSU:
  - power inline auto-shutdown
  - power inline port priority (on all the configured interfaces)

## Information About Power over Ethernet

The following sections provide information about Power over Ethernet (PoE), the supported protocols and standards, and power management.

### **PoE and PoE+ Ports**

A PoE-capable switch port automatically supplies power to one of these connected devices if the device senses that there is no power on the circuit:

- A Cisco prestandard powered device (such as a Cisco IP Phone)
- An IEEE 802.3af-compliant powered device
- An IEEE 802.3at-compliant powered device
- An IEEE 802.3bt-compliant powered device

A powered device can receive redundant power when it is connected to a PoE switch port and to an AC power source. The device does not receive redundant power when it is only connected to the PoE port.

### **Supported Protocols and Standards**

The device uses the following protocols and standards to support PoE:

- CDP with power consumption: The powered device notifies the device of the amount of power it is consuming. The device does not reply to the power-consumption messages. The device can only supply power to or remove power from the PoE port.
- Cisco intelligent power management: The powered device and the device negotiate through
  power-negotiation CDP messages for an agreed-upon power-consumption level. The negotiation allows
  a Cisco powered device, that requires different power levels than its current allocation, to operate. The
  powered device first boots with its IEEE class power or 15.4 W (pre-standard Cisco PD), then negotiates
  power to operate at appropriate power level. The device consumption changes to requested power mode
  only when it receives confirmation from the device.

High-power devices can operate in low-power mode on device that do not support power-negotiation CDP.

Cisco intelligent power management is backward-compatible with CDP with power consumption; the device responds according to the CDP message that it receives. CDP is not supported on third-party powered devices; therefore, the device uses the IEEE classification to determine the power usage of the device.

- IEEE 802.3af: The major features of this standard are powered-device discovery, power administration, disconnect detection, and optional powered-device power classification. For more information, see the standard.
- IEEE 802.3at: The PoE+ standard increases the maximum power that can be drawn by a powered device from 15.4 W per port to 30 W per port.
- The Cisco UPOE feature provides the capability to source up to 60 W of power (2 x 30 W) over both signal and spare pairs of the RJ-45 Ethernet cable by using the Layer-2 power negotiation protocols such as CDP or LLDP. An LLDP and CDP request of 30 W and higher in presence of the 4-wire Cisco Proprietary spare-pair power TLV can provide power on the spare pair.

When enabled in IEEE 802.3bt mode, Cisco UPOE devices function as 802.3bt Type 3 devices, supporting upto Class 6 (refer the *IEEE Power Classification* table in the document) on every port.

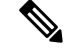

Note

e Only the following UPOE linecards are IEEE 802.3bt-complaint Type 3 devices:

- C9400-LC-48U
- C9400-LC-48UX
- IEEE 802.3bt: IEEE 802.3bt standard enables delivery of up to 90 W to a powered device, over four pairs of Category 5e and above cables. This standard also introduces additional classes of Power Sourcing Equipments (PSEs) and powered devices, class 5 to class 8, with PSE output power ranging between 45 W to 90 W and the powered device input power ranging from 40 W to 71.3 W. It introduces new types of PSEs or powered devices: Type 3(60 W) and Type 4 (90 W). IEEE 802.3bt standard enables support for Dual Signature Powered Devices, Single Signature Powered Devices, and Single Pair Powered Devices. It also supports power demotion to handle scenarios where Type 4 Powered Device is connected to a Type 3 PSE.

For more information on IEEE 802.3bt, see the standard.

• Cisco UPOE+: Cisco UPOE+ feature provides the capability to source up to 90 W on the IEEE 802.3bt-compliant Type 4 devices.

A Type 3 PSE can power up a Type 4 powered device through a power demotion to 60 W.

Cisco IOS XE Release 16.12.1 introduces C9400-LC-48H, an 802.3bt-compliant Type 4 device.

Some legacy Cisco powered devices (like 7910, 7940, 7960 IP phones and AP350 wireless access points) are incompatible with Type 4 Power Supply Equipments (PSEs), as defined in the IEEE 802.3bt standard. If connected, the PSE will report a 'Tstart' or 'Imax' fault with each periodic attempt at providing power to the powered device. For continued use of these legacy Cisco powered devices, connect them to Cisco PoE+/UPOE PSEs.

Powered devices which do not meet the standard detection signature capacitance (such as CIVS-IPC-6000P) may be detected properly with POE+ or Cisco UPOE devices running in UPOE mode, but may not be detected properly when running in 802.3bt mode.

### **Powered-Device Detection and Initial Power Allocation**

The switch detects a Cisco pre-standard or an IEEE-compliant powered device when the PoE-capable port is in the no-shutdown state, PoE is enabled (the default), and the connected device is not being powered by an AC adaptor.

After device detection, the switch determines the device power requirements based on its type:

- The initial power allocation is the maximum amount of power that a powered device requires. The switch
  initially allocates this amount of power when it detects and powers the powered device. As the switch
  receives CDP messages from the powered device and as the powered device negotiates power levels
  with the switch through CDP power-negotiation messages, the initial power allocation might be adjusted.
- The switch classifies the detected IEEE device within a power consumption class. Based on the available power in the power budget, the switch determines if a port can be powered. The following *IEEE Power Classifications* table lists these levels.

| Class                    | Maximum Power Level Required from the Device |
|--------------------------|----------------------------------------------|
| 0 (class status unknown) | 15.4 W                                       |
| 1                        | 4 W                                          |
| 2                        | 7 W                                          |
| 3                        | 15.4 W                                       |
| 4                        | 30 W                                         |
| 5                        | 45 W                                         |
| 6                        | 60 W                                         |
| 7                        | 75 W                                         |
| 8                        | 90 W                                         |

#### Table 11: IEEE Power Classifications

The switch monitors and tracks requests for power and grants power only when it is available. The switch tracks its power budget (the amount of power available on the device for PoE). The switch performs power-accounting calculations when a port is granted or denied power to keep the power budget up to date.

After power is applied to the port, the switch uses CDP to determine the *CDP-specific* power consumption requirement of the connected Cisco powered devices, which is the amount of power to allocate based on the CDP messages. The switch adjusts the power budget accordingly, through CDP or LLDP. Note that CDP does not apply to third-party PoE devices. The switch processes a request and either grants or denies power. If the request is granted, the switch updates the power budget. If the request is denied, the switch ensures that power to the port is turned off, and generates a syslog message. Powered devices can also negotiate with the switch for more power.

With PoE+, powered devices use IEEE 802.3at and LLDP power with media dependent interface (MDI) type, length, and value descriptions (TLVs), Power-via-MDI TLVs, for negotiating power up to 30 W. Cisco pre-standard devices and Cisco IEEE powered devices can use CDP or the IEEE 802.3at power-via-MDI power negotiation mechanism to request power levels up to 30 W.

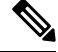

**Note** The CDP-specific power consumption requirement is referred to as the *actual* power consumption requirement in the software configuration guides and command references.

If the switch detects a fault caused by an undervoltage, overvoltage, overtemperature, oscillator-fault, or short-circuit condition, it turns off power to the port, generates a syslog message, and updates the power budget.

### Power Management Modes

The device supports these PoE modes:

• **auto**: The device automatically detects if the connected device requires power. If the device discovers a powered device connected to the port and if the device has enough power, it grants power, updates the power budget, turns on power to the port on a first-come, first-served basis.

If the device has enough power for all the powered devices, they all come up. If enough power is available for all powered devices connected to the device, power is turned on to all devices. If there is not enough available PoE, or if a device is disconnected and reconnected while other devices are waiting for power, it cannot be determined which devices are granted or are denied power.

If granting power would exceed the system power budget, the device denies power, ensures that power to the port is turned off, and generates a syslog message. After power has been denied, the device periodically rechecks the power budget and continues to attempt to grant the request for power.

If a device being powered by the device is then connected to wall power, the device might continue to power the device. The device might continue to report that it is still powering the device whether the device is being powered by the device or receiving power from an AC power source.

If a powered device is removed, the device automatically detects the disconnect and removes power from the port. You can connect a nonpowered device without damaging it.

You can specify the maximum wattage that is allowed on the port. If the IEEE class maximum wattage of the powered device is greater than the configured maximum value, the device does not provide power to the port. If the device powers a powered device, but the powered device later requests through CDP messages more than the configured maximum value, the device removes power to the port. The power that was allocated to the powered device is reclaimed into the global power budget. If you do not specify a wattage, the device delivers the maximum value. Use the **auto** setting on any PoE port. The auto mode is the default setting.

 static: The device pre-allocates power to the port (even when no powered device is connected) and guarantees that power will be available for the port. The device allocates the port configured maximum wattage, and the amount is never adjusted through the IEEE class or by CDP messages from the powered device. Because power is pre-allocated, any powered device that uses less than or equal to the maximum wattage is guaranteed to be powered when it is connected to the static port. The port no longer participates in the first-come, first-served model.

However, if the powered-device IEEE class is greater than the maximum wattage, the device does not supply power to it. If the device learns through CDP messages that the powered device is consuming more than the maximum wattage, the device shuts down the powered device.

If you do not specify a wattage, the device pre-allocates the maximum value. The device powers the port only if it discovers a powered device. Use the **static** setting on a high-priority interface.

• **never**: The device disables powered-device detection and never powers the PoE port even if an unpowered device is connected. Use this mode only when you want to make sure that power is never applied to a PoE-capable port, making the port a data-only port.

For most situations, the default configuration (auto mode) works well, providing plug-and-play operation. No further configuration is required. However, perform this task to configure a PoE port for a higher priority, to make it data only, or to specify a maximum wattage to disallow high-power powered devices on a port.

#### **Power Monitoring and Power Policing**

When policing of the real-time power consumption is enabled, the device takes action when a powered device consumes more power than the maximum amount allocated, also referred to as the *cutoff-power value*.

When PoE is enabled, the device senses the real-time power consumption of the powered device. The device monitors the real-time power consumption of the connected powered device; this is called *power monitoring* or *power sensing*. The device also polices the power usage with the *power policing* feature.

Power monitoring is backward-compatible with Cisco intelligent power management and CDP-based power consumption. It works with these features to ensure that the PoE port can supply power to the powered device.

The device senses the real-time power consumption of the connected device as follows:

- 1. The device monitors the real-time power consumption on individual ports.
- 2. The device records the power consumption, including peak power usage. The device reports the information through the CISCO-POWER-ETHERNET-EXT-MIB.
- **3.** If power policing is enabled, the device polices power usage by comparing the real-time power consumption to the maximum power allocated to the device. The maximum power consumption is also referred to as the *cutoff power* on a PoE port.

If the device uses more than the maximum power allocation on the port, the device can either turn off power to the port, or the device can generate a syslog message while still providing power to the device based on the device configuration. By default, power-usage policing is disabled on all PoE ports.

If error recovery from the PoE error-disabled state is enabled, the device automatically takes the PoE port out of the error-disabled state after the specified amount of time.

If error recovery is disabled, you can manually re-enable the PoE port by using the **shutdown** and **no shutdown** interface configuration commands.

**4.** If policing is disabled, the powered device can draw a maximum power based on what is allocated by the PSE. If the powered device consumes more than what is allocated, the port hits an Imax error and enters a fault condition.

#### **Power Consumption Values**

You can configure the initial power allocation and the maximum power allocation on a port. However, these values are only the configured values that determine when the device should turn on or turn off power on the PoE port. The maximum power allocation is not the same as the actual power consumption of the powered device. The actual cutoff power value that the device uses for power policing is not equal to the configured power value.

When power policing is enabled, the device polices the power usage *at the switch port*, which is greater than the power consumption of the device. When you manually set the maximum power allocation, you must consider the power loss over the cable from the switch port to the powered device. The cutoff power is the sum of the rated power consumption of the powered device and the worst-case power loss over the cable.

We recommend that you enable power policing when PoE is enabled on your device. For example, for a Class 1 device, if policing is disabled and you set the cutoff-power value by using the **power inline auto max 6300** interface configuration command, the configured maximum power allocation on the PoE port is 6.3 W (6300 mW). The device provides power to the connected devices on the port if the device needs up to 6.3 W. If the CDP-power negotiated value or the IEEE classification value exceeds the configured cutoff value, the device does not provide power to the connected device. After the device turns on power on the PoE port, the device does not police the real-time power consumption of the device, and the device can consume more power than the maximum allocated amount, which could adversely affect the device and the devices connected to the other PoE ports.

#### **PoE Power Management**

All ports are assigned a default PoE port priority based on the logical slot number of the linecard. Users can explicitly assign new priorities to the PoE ports by using the **power inline port priority** command in interface configuration mode. In a power shortage scenario, priority determines the order in which PoE ports will lose power. If the PoE Power Management feature is configured, PoE Ports with priority 7 (least priority) will shut down first and ports with priority 0 (highest priority) will shut down last, followed by line card shut down

based on the autoLC shutdown priority. For more information, please refer the *Enabling Auto Line Card Shutdown* section of the *System Management Configuration Guide* 

Ports in static mode have operational priority as 0, independent of the configured administration priority, so that during PoE load shedding, static ports shut down last. PoE ports are shut down before line cards are shut down.

The system can sustain an instantaneous drop of 9000 watts. We recommend that you do not assign more than 6000 watts to one PoE priority. If more than 6000 watts is configured for a PoE priotity level, a warning message is displayed, and if more than 9000 watts is configured for a PoE priotity level, a critical message is displayed.

The following table lists the slot numbers of the linecards along with the default PoE port priority:

| Slot Number | Cisco Catalyst C9404R<br>Switches | Cisco Catalyst C9407R<br>Switches | Cisco Catalyst C9410R<br>Switches |
|-------------|-----------------------------------|-----------------------------------|-----------------------------------|
| 1           | 0                                 | 0                                 | 0                                 |
| 2           | Supervisor                        | 1                                 | 1                                 |
| 3           | Supervisor                        | Supervisor                        | 2                                 |
| 4           | 1                                 | Supervisor                        | 3                                 |
| 5           | -                                 | 2                                 | Supervisor                        |
| 6           | -                                 | 3                                 | Supervisor                        |
| 7           | -                                 | 4                                 | 4                                 |
| 8           | -                                 | _                                 | 5                                 |
| 9           | -                                 | -                                 | 6                                 |
| 10          | -                                 | -                                 | 7                                 |

Table 12: Default PoE Port Priority

### **Cisco Universal Power Over Ethernet**

Cisco Universal Power Over Ethernet (Cisco UPOE) is a Cisco proprietary technology that extends the IEEE 802.3 at PoE standard to provide the capability to source up to 60 W of power over standard Ethernet cabling infrastructure (Class D or better) by using the spare pair of an RJ-45 cable (wires 4,5,7,8) with the signal pair (wires 1,2,3,6). Power on the spare pair is enabled when the switch port and end device mutually identify themselves as Cisco UPOE-capable using CDP or LLDP and the end device requests for power to be enabled on the spare pair. When the spare pair is powered, the end device can negotiate up to 60 W of power from the switch using CDP or LLDP.

If the end device supports detection and classification on both signal and spare pairs, but does not support the CDP or LLDP extensions required for Cisco UPOE, a 4-pair forced mode configuration automatically enables power on both signal and spare pairs from the switch port.

You can upgrade the Cisco UPOE devices (C9400-LC-48U and C9400-LC-48UX) to support 802.3bt standard as a Type 3 power sourcing device. A device can support Cisco UPOE and 802.3bt Type 3 on the same port. Note that, while an 802.3bt-compliant Type 3 device and a Cisco UPOE device, both offer 60 W, they operate

differently. 802.3bt-compliant devices mutually identify the maximum power requirements during physical classification (refer Table 11: IEEE Power Classifications). An 802.3bt-compliant Type 3 powered device cannot ask for more power over LLDP than what is requested over the physical layer; which means, an 802.3bt-compliant Class 4 powered device cannot ask for more than 30 W using CDP or LLDP. Whereas, an 802.3bt-compliant Class 6 powered device requests 60 W from the physical layer immediately, before the data link layer is established.

In essence, 802.3at devices support ALT-A (signal pair) 30 W. Cisco UPOE devices support up to 60 W through CDP or LLDP negotiation. 802.3bt-compliant Type 3 4-pair devices can support up to 60 W across Alt-A and Alt-B (both pairs of wires) directly from the physical classification. 802.3bt-compliant Cisco UPOE PSEs support a powered device as physically requested. In addition, Cisco UPOE PSEs continue to support UPOE powered devices. When you upgrade a Cisco UPOE device to 802.3bt mode, there is no change in behaviour of the UPOE powered devices connected to the upgraded PSE.

## How to Configure PoE and UPOE

The following tasks describe how you can configure PoE, UPOE.

### Configuring a Power Management Mode on a PoE Port

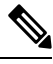

#### Note

When you make PoE configuration changes, the port being configured drops power. Depending on the new configuration, the state of the other PoE ports, and the state of the power budget, the port might not be powered up again. For example, port 1 is in the auto and on state, and you configure it for static mode. The device removes power from port 1, detects the powered device, and repowers the port. If port 1 is in the auto and on state and you configure it with a maximum wattage of 10 W, the device removes power from the port and then redetects the powered device. The device repowers the port only if the powered device is a class 1, class 2, or a Cisco-only powered device.

#### Procedure

|        | Command or Action                                                                         | Purpose                                                                                   |
|--------|-------------------------------------------------------------------------------------------|-------------------------------------------------------------------------------------------|
| Step 1 | enable                                                                                    | Enables privileged EXEC mode.                                                             |
|        | Example:                                                                                  | • Enter your password, if prompted.                                                       |
|        | Device> <b>enable</b>                                                                     |                                                                                           |
| Step 2 | configure terminal                                                                        | Enters global configuration mode.                                                         |
|        | <b>Example:</b><br>Device# configure terminal                                             |                                                                                           |
| Step 3 | <pre>interface interface-id Example: Device(config)# interface gigabitethernet2/0/1</pre> | Specifies the physical port to be configured,<br>and enters interface configuration mode. |

I

|        | Command or Action                                                                                                    | Purpose                                                                                                    |
|--------|----------------------------------------------------------------------------------------------------|----------------------------------------------------------------------------------------------------|
| Step 4 | Command or Action         power inline {auto [max max-wattage]   never           static [max max-wattage]   consumption         milli-watts-consumption }         Example:         Device (config-if) # power inline auto | <ul> <li>Purpose</li> <li>Configures the PoE mode on the port. The keywords have these meanings: <ul> <li>auto: Enables powered-device detection. If enough power is available, automatically allocates power to the PoE port after device detection. This is the default setting.</li> <li>max max-wattage: Limits the power allowed on the port. The range for Cisco UPOE ports is 4000 to 60000 mW. If no value is specified, the maximum is allowed.</li> <li>never: Disables device detection, and disable power to the port.</li> </ul> </li> <li>Note If a port has a Cisco powered device connected to it, do not use the power inline never command to configure the port. A false link-up can occur, placing the port into the error-disabled state.</li> <li>static: Enables powered-device detection. Pre-allocate (reserve) power for a port before the device reserves power for this port even when no device is connected and guarantees that power will be provided upon device detection.</li> </ul> |
|        |                                                                                                    | power consumption can range from 4000<br>to 90000 milliWatts.<br>To reenable the automatic adjustment of<br>consumption either use the no keyword                                                                                                    |
|        |                                                                                                    | or specify 60000 milliwatts<br>The device allocates power to a port configured<br>in static mode before it allocates power to a port                                                                                                    |
|        |                                                                                                    | configured in auto mode.                                                                                                    |
| Step 5 | end                                                                                                    | Returns to privileged EXEC mode.                                                                                                    |
|        | Example:                                                                                                    |                                                                                                    |
|        | Device(config-if) # end                                                                                                    |                                                                                                    |

|        | Command or Action                                                                               | Purpose                                                         |
|--------|-------------------------------------------------------------------------------------------------|-----------------------------------------------------------------|
| Step 6 | <pre>show power inline [[interface-id][detail]] Example: Device# show power inline</pre>        | Displays PoE status for a device , for the specified interface. |
| Step 7 | copy running-config startup-config<br>Example:<br>Device# copy running-config<br>startup-config | (Optional) Saves your entries in the configuration file.        |

### **Enabling Power on Signal and Spare Pairs**

**Note** You do not have to perform this task if the line card on which the device is connected is in 802.3bt-compliance mode because the **power inline four-pair forced** command is redundant in the 802.3bt-compliance mode.

Do not run this task if the end device cannot source inline power on the spare pair, or if the end device supports the CDP or LLDP extensions for Cisco UPOE.

|        | Command or Action                                           | Purpose                                                                                                    |  |
|--------|-------------------------------------------------------------|----------------------------------------------------------------------------------------------------|--|
| Step 1 | configure terminal                                          | Enters global configuration mode.                                                                                     |  |
|        | Example:                                                    |                                                                                                    |  |
|        | Device# configure terminal                                  |                                                                                                    |  |
| Step 2 | interface interface-id                                      | Specifies the physical port to be configured,                                                                         |  |
|        | Example:                                                    | and enters interface configuration mode.                                                                              |  |
|        | Device(config)# interface<br>gigabitethernet2/0/1           |                                                                                                    |  |
| Step 3 | power inline four-pair forced                               | Enables power on both signal and spare pairs                                                                          |  |
|        | Example:                                                    | from a switch port.                                                                                                   |  |
|        | <pre>Device(config-if)# power inline four-pair forced</pre> | <b>Note</b> This step is not required if the linecard on which the device is connected is in 802.3bt compliance mode. |  |
| Step 4 | end                                                         | Returns to privileged EXEC mode.                                                                                      |  |
|        | Example:                                                    |                                                                                                    |  |
|        | Device(config-if)# <b>end</b>                               |                                                                                                    |  |

### Procedure

## **Configuring Power Policing**

By default, the device monitors the real-time power consumption of connected powered devices. You can configure the device to police the power usage. By default, policing is disabled.

#### Procedure

|        | Command or Action                                          | Purpose                                                                                                    |
|--------|------------------------------------------------------------|----------------------------------------------------------------------------------------------------|
| Step 1 | enable                                                     | Enables privileged EXEC mode.                                                                                                    |
|        | Example:                                                   | • Enter your password, if prompted.                                                                                                    |
|        | Device> <b>enable</b>                                      |                                                                                                    |
| Step 2 | configure terminal                                         | Enters global configuration mode.                                                                                                    |
|        | Example:                                                   |                                                                                                    |
|        | Device# configure terminal                                 |                                                                                                    |
| Step 3 | interface interface-id                                     | Specifies the physical port to be configured,                                                                                                    |
|        | Example:                                                   | and enter interface configuration mode.                                                                                                    |
|        | Device(config)# interface<br>gigabitethernet2/0/1          |                                                                                                    |
| Step 4 | <pre>power inline police [action {log   errdisable}]</pre> | If the real-time power consumption exceeds the                                                                                                    |
|        | Example:                                                   | maximum power allocation on the port,                                                                                                    |
|        | Device(config-if)# <b>power inline police</b>              | actions:                                                                                                    |
|        |                                                            | • <b>power inline police</b> : Shuts down the PoE port, turns off power to it, and puts it in the error-disabled state.                                                                                                    |
|        |                                                            | Note You can enable error detection for<br>the PoE error-disabled cause by<br>using the <b>errdisable detect cause</b><br><b>inline-power</b> global configuration<br>command. You can also enable<br>the timer to recover from the PoE<br>error-disabled state by using the<br><b>errdisable recovery cause</b><br><b>inline-power interval</b> <i>interval</i><br>global configuration command. |
|        |                                                            | <ul> <li>power inline police action errdisable:<br/>Turns off power to the port if the real-time<br/>power consumption exceeds the maximum<br/>power allocation on the port.</li> <li>power inline police action log: Generates<br/>a syslog message while still providing<br/>power to the port</li> </ul>                                                                                       |

|        | Command or Action                                                                                        | Purpose                                                                                                    |
|--------|----------------------------------------------------------------------------------------------------|----------------------------------------------------------------------------------------------------|
|        |                                                                                                    | If you do not enter the <b>action log</b> keywords, the default action shuts down the port and puts the port in the error-disabled state. |
| Step 5 | exit                                                                                                    | Returns to global configuration mode.                                                                                                    |
|        | Example:                                                                                                 |                                                                                                    |
|        | Device(config-if)# exit                                                                                  |                                                                                                    |
| Step 6 | Use one of the following:                                                                                | (Optional) Enables error recovery from the PoE                                                                                            |
|        | <ul> <li>errdisable detect cause inline-power</li> <li>errdisable recovery cause inline-power</li> </ul> | error-disabled state, and configures the PoE                                                                                              |
|        |                                                                                                    | By default the recovery interval is 300 seconds                                                                                           |
|        | • errdisable recovery interval interval                                                                  | For interval interval specifies the time in                                                                                               |
|        |                                                                                                    | seconds to recover from the error-disabled state.                                                                                         |
|        | inline-power                                                                                             | The range is 30 to 86400.                                                                                                    |
|        | Device(config)# errdisable recovery cause<br>inline-power                                                |                                                                                                    |
|        | Device(config)# errdisable recovery<br>interval 100                                                      |                                                                                                    |
| Step 7 | exit                                                                                                    | Returns to privileged EXEC mode.                                                                                                    |
|        | Example:                                                                                                 |                                                                                                    |
|        | Device(config)# exit                                                                                     |                                                                                                    |
| Step 8 | Use one of the following:                                                                                | Displays the power monitoring status, and                                                                                                 |
|        | • show power inline police                                                                               | verify the error recovery settings.                                                                                                    |
|        | • show errdisable recovery                                                                               |                                                                                                    |
|        | Example:                                                                                                 |                                                                                                    |
|        | Device# show power inline police                                                                         |                                                                                                    |
|        | Device# show errdisable recovery                                                                         |                                                                                                    |
| Step 9 | copy running-config startup-config                                                                       | (Optional) Saves your entries in the                                                                                                    |
|        | Example:                                                                                                 | configuration file.                                                                                                    |
|        | Device# copy running-config<br>startup-config                                                            |                                                                                                    |

L

### **Configuring PoE Power Management**

Before configuring the PoE port priority on an interface, the **power inline auto-shutdown** command must be enabled in global configuration mode. This command is disabled by default.

#### Procedure

|        | Command or Action                                  | Purpose                                       |
|--------|----------------------------------------------------|-----------------------------------------------|
| Step 1 | enable                                             | Enables privileged EXEC mode.                 |
|        | Example:                                           | Enter your password, if prompted.             |
|        | Device> enable                                     |                                               |
| Step 2 | configure terminal                                 | Enters global configuration mode.             |
|        | Example:                                           |                                               |
|        | Device# configure terminal                         |                                               |
| Step 3 | power inline auto-shutdown                         | Enables auto shutdown control on PoE ports.   |
|        | Example:                                           |                                               |
|        | Device(config)# power inline<br>auto-shutdown      |                                               |
| Step 4 | interface interface-id                             | Specifies the physical port to be configured, |
|        | Example:                                           | and enters interface configuration mode.      |
|        | Device(config)# interface<br>gigabitethernet2/0/1  |                                               |
| Step 5 | power inline port priority value                   | Configures PoE port priority on the specified |
|        | Example:                                           | interface.                                    |
|        | Device(config-if)# power inline port<br>priority 7 |                                               |
| Step 6 | end                                                | Returns to privileged EXEC mode.              |
|        | Example:                                           |                                               |
|        | Device(config-if)# end                             |                                               |

### Enable the 802.3bt Mode on Type 3 Cisco UPOE Modules

C9400-LC-48U and C9400-LC-48UX modules that support IEEE 802.3bt standard for Type 3 powered devices, are in 802.3at mode by default. You can enable 802.3bt mode on them using the **hw-module slot** *slot* **upoe-plus** command in global configuration mode. Note that the **hw-module slot** *slot* **upoe-plus** command power-cycles the module.

```
Device(config)# hw-module slot 4 upoe-plus
Performing oir to update poe fw on chassis 1 slot 4
Device#
*Mar 21 05:39:36.215: %IOSXE_OIR-6-REMSPA: SPA removed from subslot 4/0, interfaces disabled
```

 ▲

 Caution
 The hw-module switch upoe-plus command performs an online insertion and removal (OIR) on the module and the module will be out of service for the duration of the OIR.

 You can revert to 802.3at mode using the no form of the no hw-module slot slot upoe-plus command.

 ▲

 Note
 C9400-LC-48H module is a Type 4 PSE that supports IEEE 802.3bt standard. C9400-LC-48H is in 802.3bt mode by default. Therefore, the mode-conversion hw-module slot slot upoe-plus command is not supported on the C9400-LC-48H module.

### Support for Noncompliant Powered Devices

You can allow a powered device, which is capable of drawing power on both pair sets, to draw more power than what is allowed on its physical layer, according to the IEEE Classification (Table 11: IEEE Power Classifications), using the **power inline auto** and **power inline static** commands.

The following example shows a Class 4 powered device configured to draw up to 40 W on the port it is connected to:

```
Device> enable
Device# configure terminal
Device(config)# interface gigabitethernet1/0/14
Device(config-if) # power inline static 40000
Device(config-if)# end
Device# show power inline upoe gigabitEthernet 1/0/14
Codes: DS - Dual Signature device, SS - Single Signature device
      SP - Single Pairset device
Interface Admin Type Oper-State
                                   Power(Watts)
                                                 Class Device Name
                 Alt-A,B Allocated Utilized Alt-A,B
          State
    _____ _ _ _ _ _ _ _ _ _ _
                   __ _____ ____ _____
Gi1/0/14 static SS on, on 40.0 36.7 4
                                                          Ieee PD
```

### **Monitoring Power Status**

Use the following **show** commands to monitor and verify power over ethernet configuration.

| Command                                                          | Purpose                                                                              |
|------------------------------------------------------------------|--------------------------------------------------------------------------------------|
| show power inline police                                         | Displays the power policing data.                                                    |
| <pre>show power inline [[interface-id] [detail] ]</pre>          | Displays PoE status for an interface on a switch.                                    |
| show power inline consumption interface-id                       | Displays the PoE consumption for that interface.                                     |
| <pre>show power inline upoe-plus [ interface-id ] [module]</pre> | Displays the PoE status for an interface that is enabled for 802.3bt-compliant mode. |

#### Table 13: show Commands for Power Status
| Command                                 | Purpose                                                    |
|-----------------------------------------|------------------------------------------------------------|
| show power inline priority interface-id | Displays the PoE states and priorities for that interface. |

### **Examples**

The following example command displays the PoE status for an 802.3bt enabled interface:

```
Device# show power inline upoe-plus gigabitEthernet 1/0/23
```

| Codes: DS -<br>SP -             | Dual Si<br>Single    | gnatu<br>Pairs | ire device,<br>set device | SS - Single         | e Signatur          | e device         |                      |                |
|---------------------------------|----------------------|----------------|---------------------------|---------------------|---------------------|------------------|----------------------|----------------|
| Interface                       | Admin<br>State       | Туре           | Oper-State<br>Alt-A,B     | Power<br>Allocated  | (Watts)<br>Utilized | Class<br>Alt-A,B | Device               | Name           |
| Gi1/0/4<br>Gi1/0/15<br>Gi1/0/23 | auto<br>auto<br>auto | SP<br>SS<br>DS | on<br>on,on<br>on,on      | 4.0<br>60.0<br>45.4 | 3.8<br>10.5<br>26.9 | 1<br>6<br>3,4    | Ieee<br>Ieee<br>Ieee | PD<br>PD<br>PD |

The following are the descriptions of the fields that you see in the output of the **show power inline upoe-plus** command:

Table 14: Fields Displayed in the Output of the show power inline upoe-plus Command

| Field           | Description                                                                                                    |
|-----------------|----------------------------------------------------------------------------------------------------|
| Туре            | Type of Powered Device: Single Pairset device (SP),<br>Single Signature device (SS), Dual Signature device<br>(DS) |
| Oper-State      | The state of each pair on the port                                                                                 |
| Power Allocated | Power allocated to the port                                                                                        |
| Power Utilized  | Power consumed by the Powered Device on the port.                                                                  |
| Class Alt-A, B  | Signal, Spare-pair respectively                                                                                    |
| Device Name     | Name of the Powered Device as advertised by CDP.                                                                   |

The **show power inline detail** command is enhanced to display 802.3bt-complaint device information such as the Operational Status of the device, IEEE Class of the device, Physical Assigned Class, Allocated Power, (Power) Measured at the port.

Consider a scenario where a Class 5 Single Signature powered device sends a request through LLDP to lower the power allocated by PSE; because of this, the power allocated drops to 30 W. The following is the output of the **show power inline detail** command in such a scenario:

Device# show power inline gigabitEthernet 1/0/29 detail

```
Interface: Gi1/0/29
Inline Power Mode: auto
Operational status (Alt-A,B): on,on
Device Detected: yes
Device Type: Ieee PD
Connection Check: SS
IEEEE Class (Alt-A,B): 5
Physical Assigned Class (Alt-A,B): 5
```

Discovery mechanism used/configured: Ieee and Cisco Police: off Power Allocated Admin Value: 60.0 Power drawn from the source: 30.0 Power available to the device: 30.0 Allocated Power (Alt-A,B): 30.0 Actual consumption Measured at the port(watts) (Alt-A,B): 10.5 Maximum Power drawn by the device since powered on: 10.5 Absent Counter: 0 Over Current Counter: 0 Short Current Counter: 0 Invalid Signature Counter: 0 Power Denied Counter: 0 Power Negotiation Used: IEEE 802.3bt LLDP LLDP Power Negotiation --Sent to PD----Rcvd from PD--Type 2 PSE Type 2 PD Power Type: Primary Power Source: PSE low Power Priority: critical PD 4PID: 0 1 25.5 Requested Power(W): 25.5 25.5 40.0 Allocated Power(W): Requested Power ModeA(W): 6.5 0.0 0.0 Allocated Power ModeA(W): 25.5 Requested Power ModeB(W): 0.0 13.0 Allocated Power ModeB(W): 0.0 25.5 Ignore PSE Powering Status: 4 pair SS PD Ignore Both Alternatives PD Powering Status: SS PD Both Alternatives PSE Power Pair ext: SS PD DS Class Mode A ext: Class 2 SS PD DS Class Mode B ext: Class 4 SS Class ext: Class 4 Class 5 PSE Type ext: Type 3 PSE Type 3 SS PD 51.2 PSE Max Avail Power: 51.0 No PSE Auto Class Supp: No PD Auto Class Req: No No PD Power Down Req: No No PD Power Down Time(sec): 0 70 Four-Pair PoE Supported: Yes Spare Pair Power Enabled: Yes

The following is an example of the output where a Dual Signature powered device sends a request to lower the power allocated by the PSE:

Device#show power inline gigabitEthernet 1/0/23 detail

Four-Pair PD Architecture: Shared

Interface: Gi1/0/23 Inline Power Mode: auto Operational status (Alt-A,B): on,on Device Detected: yes Device Type: Ieee PD Connection Check: DS IEEE Class (Alt-A,B): 3,4 Physical Assigned Class (Alt-A,B): 3,4 Discovery mechanism used/configured: Ieee and Cisco Police: off

Power Allocated

```
Admin Value: 60.0

Power drawn from the source: 22.4

Power available to the device: 22.4

Allocated Power (Alt-A,B): 7.0,15.4

Actual consumption

Measured at the port(watts) (Alt-A,B): 2.7,2.7

Maximum Power drawn by the device since powered on: 5.5

Absent Counter: 0

Over Current Counter: 0

Short Current Counter: 0

Invalid Signature Counter: 0

Power Denied Counter: 0
```

| Power Negotiation Used: IEEE | 802.3bt LLDP      |                   |
|------------------------------|-------------------|-------------------|
| LLDP Power Negotiation       | Sent to PD        | Rcvd from PD      |
| Power Type:                  | Type 2 PSE        | Type 2 PD         |
| Power Source:                | Primary           | PSE               |
| Power Priority:              | low               | critical          |
| PD 4PID:                     | 0                 | 1                 |
| Requested Power(W):          | 19.9              | 0.0               |
| Allocated Power(W):          | 19.9              | 0.0               |
| Requested Power ModeA(W):    | 6.5               | 6.5               |
| Allocated Power ModeA(W):    | 6.5               | 13.0              |
| Requested Power ModeB(W):    | 13.0              | 13.0              |
| Allocated Power ModeB(W):    | 13.0              | 25.5              |
| PSE Powering Status:         | 4 pair DS PD      | Ignore            |
| PD Powering Status:          | Ignore            | 2 pair DS PD      |
| PSE Power Pair ext:          | Both Alternatives | Both Alternatives |
| DS Class Mode A ext:         | Class 2           | Class 3           |
| DS Class Mode B ext:         | Class 3           | Class 4           |
| SS Class ext:                | DS PD             | Class 5           |
| PSE Type ext:                | Type 3 PSE        | Type 3 SS PD      |
| PSE Max Avail Power:         | 51.0              | 51.2              |
| PSE Auto Class Supp:         | No                | No                |
| PD Auto Class Req:           | No                | No                |
| PD Power Down Req:           | No                | No                |
| PD Power Down Time(sec):     | 0                 | 70                |
|                              |                   |                   |

Four-Pair PoE Supported: Yes Spare Pair Power Enabled: Yes Four-Pair PD Architecture: Independent

### The following are sample outputs of the show power inline priority command:

Device# show power inline priority gigabitEthernet 1/0/1

| Interface          | Admin<br>State       | Oper<br>State | Admin<br>Priority | Oper<br>Priority |
|--------------------|----------------------|---------------|-------------------|------------------|
|                    |                      |               |                   |                  |
| Gi1/0/1            | static               | on            | 5                 | 7                |
| Priority<br>Prior: | Power Po<br>ity(Watt | er<br>s)      |                   |                  |
|                    |                      |               |                   |                  |
| 0                  | 0                    |               |                   |                  |
| 1                  | 1440                 |               |                   |                  |
| 2                  | 1440                 |               |                   |                  |
| 3                  | 2880                 |               |                   |                  |
| 4                  | 0                    |               |                   |                  |
| 5                  | 2880                 |               |                   |                  |
| 6                  | 0                    |               |                   |                  |
| 7                  | 0                    |               |                   |                  |

Device# show power inline priority gigabitEthernet 1/0/45 Interface Admin Oper Admin Oper Admin Oper State State Priority Priority ----- ----- ------5 Gi1/0/45 auto on 5 Priority Power Per Priority(Watts) -----0 0 1440 1 2 1440 3 2880 4 0 2880 5 6 0 7 0

The following are descriptions of the fields that you see in the output of the **show power inline priority** command:

| Field                        | Description                                  |
|------------------------------|----------------------------------------------|
| Admin State                  | Administration mode: auto, off, static.      |
| Oper State                   | Operating mode: on, off, faulty, power-deny. |
| Admin Priotity               | Administration priority level: 0 to 7.       |
| Oper Priotity                | Operating priority level: 0 to 7.            |
| Power Per<br>Priority(Watts) | Power allocated to the PoE port priorities.  |

Table 15: Fields Displayed in the Output of the show power inline priority Command

# **Additional References for Power over Ethernet**

### **Related Documents**

| Related Topic                                                                              | Document Title                                                                            |
|--------------------------------------------------------------------------------------------|-------------------------------------------------------------------------------------------|
| For complete syntax and usage information pertaining to the commands used in this chapter. | See the "Interface and Hardware Commands" section in the <i>Command Reference Guide</i> . |
| For complete information on IEEE 802.3bt standard                                          | See Cisco UPOE+: The Catalyst for Expanded IT-OT Convergence                              |

# **Feature History for Power over Ethernet**

This table provides release and related information for features explained in this module.

These features are available on all releases subsequent to the one they were introduced in, unless noted otherwise.

| Release                           | Feature                                          | Feature Information                                                                                                    |
|-----------------------------------|--------------------------------------------------|----------------------------------------------------------------------------------------------------|
| Cisco IOS XE Everest<br>16.6.1    | Power over Ethernet (PoE)                        | Power over Ethernet<br>(PoE) allows the LAN<br>switching infrastructure to<br>provide power to an<br>endpoint, called a<br>powered device, over a<br>copper Ethernet cable.<br>The following types of<br>end points can be powered<br>through PoE: |
|                                   |                                                  | • A Cisco prestandard powered device                                                                                                    |
|                                   |                                                  | An IEEE<br>802.3af-compliant<br>powered device                                                                                                    |
|                                   |                                                  | An IEEE<br>802.3at-compliant<br>powered device                                                                                                    |
| Cisco IOS XE Gibraltar<br>16.11.1 | Support for IEEE 802.3bt Type 3 PDs (up to 60 W) | The <b>hw-module slot</b><br><b>upoe-plus</b> command was<br>introduced to enable<br>802.3bt-compliant mode<br>on the C9400-LC-48U,<br>and C9400-LC-48UX line<br>cards.                                                                            |
| Cisco IOS XE Gibraltar<br>16.12.1 | Support for IEEE 802.3bt Type 4 PDs (up to 90 W) | 802.3bt-compliant Type 4<br>module, C9400-LC-48H<br>was introduced.                                                                                                    |
| Cisco IOS XE Amsterdam<br>17.3.1  | PoE Power Management                             | PoE Power Management<br>allows port priority to be<br>set on interfaces to<br>determine which interface<br>will shutdown first incase<br>of a power outage.                                                                                        |

| Release                          | Feature                                          | Feature Information                                                  |
|----------------------------------|--------------------------------------------------|----------------------------------------------------------------------|
| Cisco IOS XE Bengaluru<br>17.5.1 | Support for IEEE 802.3bt Type 4 PDs (up to 90 W) | 802.3bt-compliant Type 4<br>module, C9400-LC-48HN<br>was introduced. |

Use Cisco Feature Navigator to find information about platform and software image support. To access Cisco Feature Navigator, go to http://www.cisco.com/go/cfn.

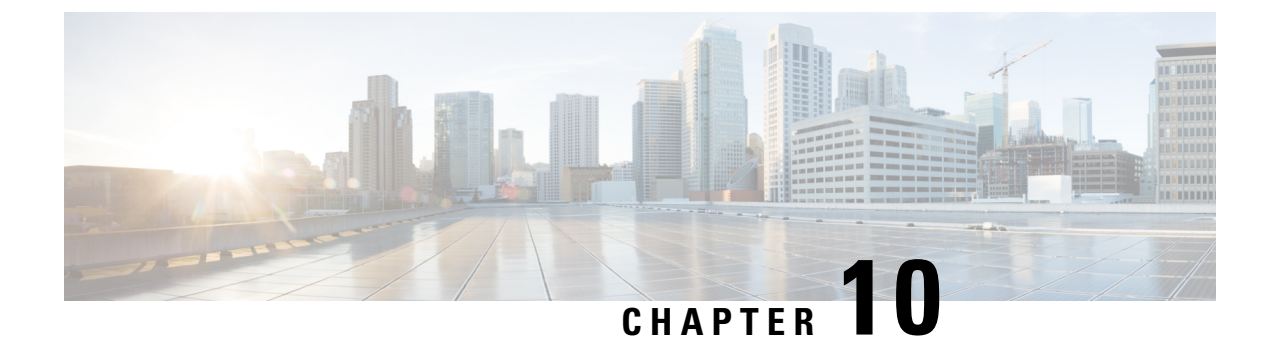

# **Configuring 2-event Classification**

- Restrictions for 2-event classification, on page 105
- Information about 2-event Classification, on page 105
- Configuring 2-event Classification, on page 105
- Example: Configuring 2-Event Classification, on page 106
- Feature History for 2-event Classification, on page 106

# **Restrictions for 2-event classification**

The following restrictions apply to 2-event classification:

- Configuration of 2-event classification has to be done before physically connecting any endpoint. Alternatively do a manual shut/no-shut of the ports drawing power.
- Power to the ports will be interrupted in case of MCU firmware upgrade and ports will be back up immediately after the upgrade.

## Information about 2-event Classification

When a class 4 device gets detected, IOS allocates 15.4W without any CDP or LLDP negotiation.

Once 2-event config is enabled on a port, you need to manually shut or un-shut the port or connect the PD again to start the IEEE detection again. Power budget allocation for a class-4 device will be 30W if 2-event classification is enabled on the port, else it will be 15.4W. This implies that even before the link comes up the class 4 PD will get 30W.

When 2-event is enabled on a port, at the hardware level the PSE does a 2-event classification which allows a class 4 PD to detect PSE capability of providing 30W through the hardware register. The PD can then move up to PoE+ level without waiting for any CDP or LLDP packet exchange.

# **Configuring 2-event Classification**

To configure the switch for a 2-event Classification, perform the steps given below:

| Ρ | rn | C | e  | h |   | re |  |
|---|----|---|----|---|---|----|--|
|   | ιu |   | c. | u | u | 10 |  |

|        | Command or Action                                 | Purpose                                          |
|--------|---------------------------------------------------|--------------------------------------------------|
| Step 1 | enable                                            | Enables privileged EXEC mode.                    |
|        | Example:                                          | • Enter your password if prompted.               |
|        | Device> enable                                    |                                                  |
| Step 2 | configure terminal                                | Enters global configuration mode.                |
|        | Example:                                          |                                                  |
|        | Device# configure terminal                        |                                                  |
| Step 3 | interface interface-id                            | Specifies the physical port to be configured,    |
|        | Example:                                          | and enters interface configuration mode.         |
|        | Device(config)# interface<br>gigabitethernet2/0/1 |                                                  |
| Step 4 | power inline port 2-event                         | Configures 2-event classification on the switch. |
|        | Example:                                          |                                                  |
|        | Device(config-if)# power inline port<br>2-event   |                                                  |
| Step 5 | end                                               | Returns to privileged EXEC mode.                 |
|        | Example:                                          |                                                  |
|        | Device(config-if)# end                            |                                                  |

## **Example: Configuring 2-Event Classification**

This example shows how you can configure 2-event classification.

```
Device> enable
Device# configure terminal
Device(config)# interface gigabitethernet2/0/1
Device(config-if)# power inline port 2-event
Device(config-if)# end
```

## **Feature History for 2-event Classification**

This table provides release and related information for the features explained in this module.

These features are available in all the releases subsequent to the one they were introduced in, unless noted otherwise.

| Release                        | Feature                   | Feature Information                                                                                                    |
|--------------------------------|---------------------------|----------------------------------------------------------------------------------------------------|
| Cisco IOS XE Everest 16.6.1    | 2-event classification    | When a class 4 device gets<br>detected, IOS allocates 30W<br>without any CDP or LLDP<br>negotiation. This means that even<br>before the link comes up the class<br>4 power device gets 30W. |
| Cisco IOS XE Gibraltar 16.12.1 | Change in allocated power | When a class 4 device gets<br>detected, IOS allocates 15.4W<br>without any CDP or LLDP<br>negotiation.                                                                                      |

Use the Cisco Feature Navigator to find information about platform and software image support. To access Cisco Feature Navigator, go to http://www.cisco.com/go/cfn.

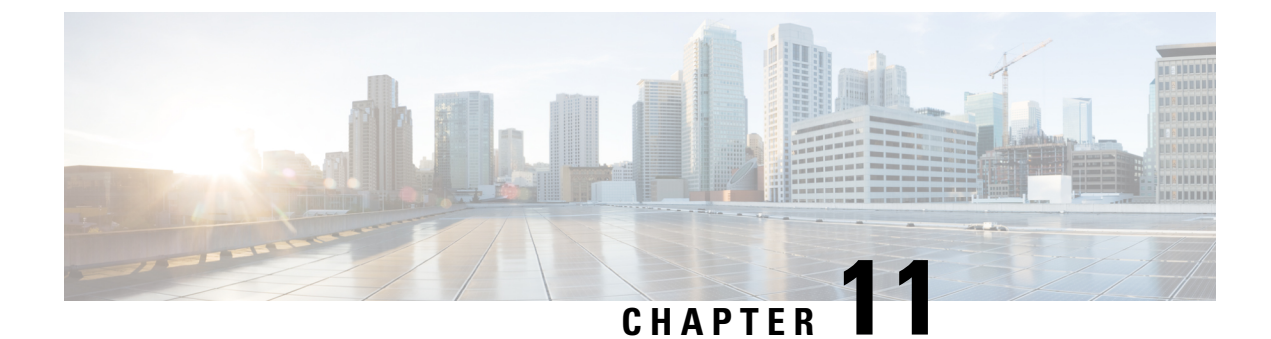

# **Configuring COAP Proxy Server**

- Restrictions for the COAP Proxy Server, on page 109
- Information About the COAP Proxy Server, on page 109
- How to Configure the COAP Proxy Server, on page 110
- Configuration Examples for the COAP Proxy Server, on page 113
- Monitoring COAP Proxy Server, on page 117
- Feature History for COAP, on page 118

## **Restrictions for the COAP Proxy Server**

The following restrictions apply to COAP proxy server:

- Switch cannot advertise itself as CoAP client using ipv6 broadcast (CSCuw26467).
- Support for Observe Not Implemented.
- Blockwise requests are not supported. We handle block-wise responses and can generate block-wise responses.
- DTLS Support is for the following modes only RawPublicKey and Certificate Based.
- Switch does not act as DTLS client. DTLS for endpoints only.
- Endpoints are expected to handle and respond with CBOR payloads.
- Client side requests are expected to be in JSON.
- Switch cannot advertise itself to other Resource Directories as IPv6, due to an IPv6 broadcast issue.

# Information About the COAP Proxy Server

The COAP protocol is designed for use with constrained devices. COAP works in the same way on constrained devices as HTTP works on servers in accessing information.

The comparison of COAP and HTTP is shown below:

• In the case of a webserver: **HTTP** is the protocol; **TCP** is the transport; and **HTML** is the most common information format transported.

• In case of a constrained device: **COAP** is the protocol; **UDP** is the transport; and **JSON/link-format/CBOR** is the popular information format.

COAP provides a means to access and control device using a similar **GET/POST** metaphor and restful API as in HTTP.

# How to Configure the COAP Proxy Server

To configure the COAP proxy server, you can configure the COAP Proxy and COAP Endpoints in the Configuration mode.

The commands are: coap [proxy | endpoints].

### **Configuring the COAP Proxy**

To start or stop the COAP proxy on the switch, perform the steps given below:

### Procedure

|        | Command or Action                                                                                                    | Purpose                                                                                                    |  |  |
|--------|----------------------------------------------------------------------------------------------------|----------------------------------------------------------------------------------------------------|--|--|
| Step 1 | enable                                                                                                    | Enables privileged EXEC mode.                                                                                                    |  |  |
|        | Example:                                                                                                    | • Enter your password if prompted.                                                                                                    |  |  |
|        | Device> <b>enable</b>                                                                                                    |                                                                                                    |  |  |
| Step 2 | configure terminal                                                                                                    | Enters global configuration mode.                                                                                                    |  |  |
|        | Example:                                                                                                    |                                                                                                    |  |  |
|        | Device# configure terminal                                                                                                    |                                                                                                    |  |  |
| Step 3 | coap proxy                                                                                                    | Enters the COAP proxy sub mode.                                                                                                    |  |  |
|        | <b>Example:</b><br>Device(config)# <b>coap proxy</b>                                                                                                    | Note To stop the coap proxy and delete all configurations under coap proxy, use the <b>no coap proxy</b> command.                                                                                                    |  |  |
| Step 4 | security [none [[ ipv4   ipv6 ] {ip-addressip-mask/prefix}   list {ipv4-list name  ipv6-list-name}]   dtls [id-trustpoint{identity-trustpoint label}][verification-trustpoint{verification-trustpoint}   [ ipv4   ipv6{ip-address ip-mask/prefix}]   list {ipv4-listname   ipv6-list-name}]] | <ul> <li>Takes the encryption type as argument. The two security modes supported are none and dtls</li> <li>none - Indicates no security on that port. With security none, a maximum of 5 ipv4 and 5 ipv6 addresses can be associated.</li> </ul> |  |  |
|        | Example:                                                                                                    | • dtls - The DTLS security takes RSA trustpoint and Verification trustpoint                                                                                                    |  |  |

I

|        | Command or Action                                                         | Purpose                                                                                                    |  |  |
|--------|---------------------------------------------------------------------------|----------------------------------------------------------------------------------------------------|--|--|
|        | Device(config-coap-proxy)# security none<br>ipv4 1.1.0.0 255.255.0.0      | which are optional. Without Verification<br>trustpoint it does the normal Public Key<br>Exchange.                    |  |  |
|        |                                                                           | With <b>security dtls</b> , a maximum of 5 ipv4 and 5 ipv6 addresses can be associated.                              |  |  |
|        |                                                                           | Note To delete all security configurations under coap proxy, use the <b>no security</b> command.                     |  |  |
| Step 5 | max-endpoints {number}                                                    | (Optional) Specifies the maximum number of                                                                           |  |  |
|        | Example:                                                                  | endpoints that can be learnt on the switch. The default value is 10. The range is 1 to 500.                          |  |  |
|        | Device(config-coap-proxy)#max-endpoints 10                                | Note To delete all max-endpoints<br>configured under coap proxy, use<br>the <b>no max-endpoints</b><br>command.      |  |  |
| Step 6 | port-unsecure {port-num}                                                  | (Optional) Configures a port other than the                                                                          |  |  |
|        | Example:                                                                  | default 5683. The range is 1 to 65000.                                                                               |  |  |
|        | Device(config-coap-proxy) <b>#port-unsecure</b><br>5683                   | Note To delete all port configurations<br>under coap proxy, use the <b>no</b><br><b>port-unsecure</b> command.       |  |  |
| Step 7 | port-dtls {port-num}                                                      | (Optional) Configures a port other than the default 5684.                                                            |  |  |
|        | Example.<br>Device(config-coap-proxy)#port-dtls 5864                      | Note To delete all dtls port configurations under coap proxy, use the <b>no port-dtls</b> command.                   |  |  |
| Step 8 | resource-directory [ ipv4   ipv6 ] { <i>ip-address</i> }<br>]<br>Fxample: | Configures a unicast upstream resource<br>directory server to which the switch can act as<br>a COAP client.          |  |  |
|        | Device (config-coap-proxy) #resource-directory<br>ipv4 192.168.1.1        | With <b>resource-directory</b> , a maximum of 5 of ipv4 and 5 ipv6, ip addresses can be configured.                  |  |  |
|        |                                                                           | Note To delete all resource directory configurations under coap proxy, use the <b>no resource-directory</b> command. |  |  |
| Step 9 | list [ ipv4   ipv6 ] {list-name}                                          | (Optional) Restricts the IP address range where                                                                      |  |  |
|        | Example:                                                                  | the lights and their resources can be learnt.<br>Creates a named list of ip address/masks, to                        |  |  |
|        | Device(config-coap-proxy)#list ipv4                                       |                                                                                                    |  |  |

I

|         | Command or Action                          | Purpose         be used in the security [ none   dtls ] command options above.                                                                             |  |  |
|---------|--------------------------------------------|----------------------------------------------------------------------------------------------------|--|--|
|         | trial_list                                 |                                                                                                    |  |  |
|         |                                            | With <b>list</b> , a maximum of 5 ip-lists can be<br>configured, irrespective of ipv4 or ipv6. We<br>can configure a max of 5 ip addresses per<br>ip-list. |  |  |
|         |                                            | Note       To delete any ip list on the COAP proxy server, use the no list [ ipv4   ipv6 ] {list-name} command.                                            |  |  |
| Step 10 | start                                      | Starts the COAP proxy on this switch.                                                                                                    |  |  |
|         | Example:                                   |                                                                                                    |  |  |
|         | Device(config-coap-proxy)# <b>start</b>    |                                                                                                    |  |  |
| Step 11 | stop                                       | Stops the COAP proxy on this switch.                                                                                                    |  |  |
|         | Example:                                   |                                                                                                    |  |  |
|         | Device(config-coap-proxy)# <b>stop</b>     |                                                                                                    |  |  |
| Step 12 | exit                                       | Exits the COAP proxy sub mode.                                                                                                    |  |  |
|         | Example:                                   |                                                                                                    |  |  |
|         | <pre>Device(config-coap-proxy)# exit</pre> |                                                                                                    |  |  |
| Step 13 | end                                        | Returns to privileged EXEC mode.                                                                                                    |  |  |
|         | Example:                                   |                                                                                                    |  |  |
|         | Device(config)# <b>end</b>                 |                                                                                                    |  |  |

## **Configuring COAP Endpoints**

To configure the COAP Proxy to support multiple IPv4/IPv6 static-endpoints, perform the steps given below:

### Procedure

|               | Command or Action | Purpose                            |  |  |
|---------------|-------------------|------------------------------------|--|--|
| Step 1 enable |                   | Enables privileged EXEC mode.      |  |  |
|               | Example:          | • Enter your password if prompted. |  |  |
|               |                   |                                    |  |  |

|        | Command or Action                                                                                                    | Purpose                                                                                                    |  |  |
|--------|----------------------------------------------------------------------------------------------------|----------------------------------------------------------------------------------------------------|--|--|
|        | Device> <b>enable</b>                                                                                                    |                                                                                                    |  |  |
| Step 2 | <pre>configure terminal Example: Device# configure terminal</pre>                                                                                  | Enters global configuration mode.                                                                                                    |  |  |
| Step 3 | <pre>coap endpoint [ ipv4   ipv6 ] {ip-address} Example: Device(config)#coap endpoint ipv4 1.1.1.1 Device(config)#coap endpoint ipv6 2001::1</pre> | <ul> <li>Configures the static endpoints on the switch.</li> <li>ipv4 - Configures the IPv4 Static endpoints.</li> <li>ipv6 - Configures the IPv6 Static endpoints.</li> <li>Note To stop the coap proxy on any endpoint, use the no coap endpoint [ipv4  ipv6] {ip-address} command.</li> </ul> |  |  |
| Step 4 | <pre>exit Example: Device(config-coap-endpoint)# exit</pre>                                                                                        | Exits the COAP endpoint sub mode.                                                                                                    |  |  |
| Step 5 | <pre>end Example: Device(config)# end</pre>                                                                                                    | Returns to privileged EXEC mode.                                                                                                    |  |  |

# **Configuration Examples for the COAP Proxy Server**

### **Examples: Configuring the COAP Proxy Server**

This example shows how you can configure the port number 5683 to support a maximum of 10 endpoints.

 $\pm coap$  proxy security none ipv4 2.2.2.2 255.255.255.0 port 5683 max-endpoints 10

\_\_\_\_\_

This example shows how to configure COAP proxy on *ipv4 1.1.0.0 255.255.0.0* with no security settings.

```
Device(config-coap-proxy)# security ?
  dtls dtls
  none no security
```

This example shows how to configure COAP proxy on *ipv4 1.1.0.0 255.255.0.0* with **dtls id trustpoint** security settings.

```
Device (config-coap-proxy) #security dtls ?
 id-trustpoint DTLS RSA and X.509 Trustpoint Labels
  ipv4 IP address range on which to learn lights
  ipv6 IPv6 address range on which to learn lights
  list IP address range on which to learn lights
Device (config-coap-proxy) #security dtls id-trustpoint ?
 WORD Identity TrustPoint Label
Device (config-coap-proxy) #security dtls id-trustpoint RSA-TRUSTPOINT ?
 verification-trustpoint Certificate Verification Label
  <cr>
Device (config-coap-proxy) #security dtls id-trustpoint RSA-TRUSTPOINT
Device (config-coap-proxy) #security dtls ?
 id-trustpoint DTLS RSA and X.509 Trustpoint Labels
  ipv4 IP address range on which to learn lights
  ipv6 IPv6 address range on which to learn lights
  list IP address range on which to learn lights
Device (config-coap-proxy) # security dtls ipv4 1.1.0.0 255.255.0.0
```

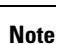

For configuring **ipv4 / ipv6 / list**, the **id-trustpoint** and (optional) **verification-trustpoint**, should be pre-configured, else the system shows an error.

This example shows how to configure a Trustpoint. This is a pre-requisite for COAP security dtls with id trustpoint configurations.

```
ip domain-name myDomain
crypto key generate rsa general-keys exportable label MyLabel modulus 2048
Device(config)#crypto pki trustpoint MY_TRUSTPOINT
Device(ca-trustpoint)#rsakeypair MyLabel 2048
Device(ca-trustpoint)#enrollment selfsigned
Device(ca-trustpoint)#exit
Device(config)#crypto pki enroll MY_TRUSTPOINT
% Include the router serial number in the subject name? [yes/no]: no
```

```
% Include an IP address in the subject name? [no]: no
```

Generate Self Signed Router Certificate? [yes/no]: yes

------

This example shows how to configure COAP proxy on *ipv4 1.1.0.0 255.255.0.0* with **dtls verification trustpoint** (DTLS with certificates or verification trustpoints)

```
Device (config-coap-proxy) #security dtls ?
 id-trustpoint DTLS RSA and X.509 Trustpoint Labels
  ipv4 IP address range on which to learn lights
  ipv6 IPv6 address range on which to learn lights
  list IP address range on which to learn lights
Device(config-coap-proxy)#security dtls id-trustpoint ?
 WORD Identity TrustPoint Label
Device(config-coap-proxy) #security dtls id-trustpoint RSA-TRUSTPOINT ?
 verification-trustpoint Certificate Verification Label
  <cr>
Device (config-coap-proxy) #security dtls id-trustpoint RSA-TRUSTPOINT verification-trustpoint
 ?
 WORD Identity TrustPoint Label
Device (config-coap-proxy) #security dtls id-trustpoint RSA-TRUSTPOINT verification-trustpoint
CA-TRUSTPOINT ?
  <cr>
```

\_\_\_\_\_

This example shows how to configure Verification Trustpoint. This is a pre-requisite for COAP security dtls with verification trustpoint configurations.

```
Device(config)#crypto pki import CA-TRUSTPOINT pkcs12 flash:hostA.p12 password cisco123
% Importing pkcs12...
Source filename [hostA.p12]?
Reading file from flash:hostA.p12
CRYPTO_PKI: Imported PKCS12 file successfully.
```

\_\_\_\_\_

This example shows how to create a list named trial-list, to be used in the security [none | dtls ] command options.

```
Device(config-coap-proxy)#list ipv4 trial_list
Device(config-coap-proxy-iplist)#1.1.0.0 255.255.255.0
Device(config-coap-proxy-iplist)#2.2.0.0 255.255.255.0
Device(config-coap-proxy-iplist)#3.3.0.0 255.255.255.0
Device(config-coap-proxy-iplist)#exit
Device(config-coap-proxy)#security none list trial_list
```

------

This example shows all the negation commands available in the coap-proxy sub mode.

Device (config-coap-proxy) #no ?

| ip-list       | Configui | re IP-L: | ist |      |      |     |           |
|---------------|----------|----------|-----|------|------|-----|-----------|
| max-endpoints | maximum  | number   | of  | endr | poir | nts | supported |
| port-unsecure | Specify  | a port   | nur | nber | to   | use | 5         |

```
port-dtls Specify a dtls-port number to use
resource-discovery Resource Discovery Server
security CoAP Security features
```

This example shows how you can configure multiple IPv4/IPv6 static-endpoints on the coap proxy.

```
Device(config)# coap endpoint ipv4 1.1.1.1
Device(config)# coap endpoint ipv4 2.1.1.1
Device(config)# coap endpoint ipv6 2001::1
```

------

This example shows how you can display the COAP protocol details.

Device**#show coap version** CoAP version 1.0.0 RFC 7252

```
Device#show coap resources
```

```
Link format data =
</>
</1.1.1.6/cisco/context>
</1.1.1.6/cisco/actuator>
</1.1.1.6/cisco/sensor>
</1.1.1.6/cisco/lldp>
</1.1.1.5/cisco/context>
</1.1.1.5/cisco/actuator>
</1.1.1.5/cisco/lldp>
</cisco/flood>
</cisco/flood>
</cisco/sensor>
</cisco/sensor>
</cisco/lldp></cisco/lldp>
```

\_\_\_\_\_

### Device#show coap globals

Coap System Timer Values : Discovery : 120 sec Cache Exp : 5 sec Keep Alive : 120 sec Client DB : 60 sec Query Queue: 500 ms Ack delay : 500 ms Timeout : 5 sec

Max Endpoints : 10 Resource Disc Mode : POST

------

```
Device#show coap stats
Coap Stats :
Endpoints : 2
Requests : 20
Ext Queries : 0
```

------

Device#**show coap endpoints** List of all endpoints :

```
Code : D - Discovered , N - New
# Status Age(s) LastWKC(s) IP
_____
  D 10 94 1.1.1.6
1
2
     D
              6
                       34
                                    1.1.1.5
Endpoints - Total : 2 Discovered : 2 New : 0
_____
Device#show coap dtls-endpoints
#
    Index State String State Value Port IP
_____

        1
        3
        SSLOK
        3
        48969
        20.1.1.30

        2
        2
        SSLOK
        3
        53430
        20.1.1.31

        3
        4
        SSLOK
        3
        54133
        20.1.1.32

        4
        7
        SSLOK
        3
        48236
        20.1.1.33
```

This example shows all options available to debug the COAP protocol.

Device#debug coap ?

| all Debug CoAP all           |   |
|------------------------------|---|
| database Debug CoAP Database | Э |
| errors Debug CoAP errors     |   |
| events Debug CoAP events     |   |
| packet Debug CoAP packet     |   |
| trace Debug CoAP Trace       |   |
| warnings Debug CoAP warnings | 5 |

# **Monitoring COAP Proxy Server**

To display the COAP protocol details, use the commands in the following table:

Table 16: Commands to Display to COAP specific data

| show coap version        | Shows the IOS COAP version and the RFC information.                    |  |  |
|--------------------------|------------------------------------------------------------------------|--|--|
| show coap resources      | Shows the resources of the switch and those learnt by it.              |  |  |
| show coap endpoints      | Shows the endpoints which are discovered and learnt.                   |  |  |
| show coap globals        | Shows the timer values and end point values.                           |  |  |
| show coap stats          | Shows the message counts for endpoints, requests and external queries. |  |  |
| show coap dtls-endpoints | Shows the dtls endpoint status.                                        |  |  |

Table 17: Commands to Clear COAP Commands

clear coap database Clears the COAP learnt on the switch, and the internal database of endpoint information.

To debug the COAP protocol, use the commands in the following table:

Table 18: Commands to Debug COAP protocol

| debug coap database | Debugs the COAP database output. |  |  |
|---------------------|----------------------------------|--|--|
| debug coap errors   | Debugs the COAP errors output.   |  |  |
| debug coap events   | Debugs the COAP events output.   |  |  |
| debug coap packets  | Debugs the COAP packets output.  |  |  |
| debug coap trace    | Debugs the COAP traces output.   |  |  |
| debug coap warnings | Debugs the COAP warnings output. |  |  |
| debug coap all      | Debugs all the COAP output.      |  |  |

Note

If you wish to disable the debugs, prepend the command with a "no" keyword.

# **Feature History for COAP**

This table provides release and related information for features explained in this module.

These features are available on all releases subsequent to the one they were introduced in, unless noted otherwise.

| Release                     | Feature | Feature Information                                                                                                    |
|-----------------------------|---------|----------------------------------------------------------------------------------------------------|
| Cisco IOS XE Everest 16.6.1 | СОАР    | The COAP protocol is designed<br>for use with constrained devices.<br>COAP works in the same way<br>on constrained devices as HTTP<br>works on servers in accessing<br>information. |

Use Cisco Feature Navigator to find information about platform and software image support. To access Cisco Feature Navigator, go to http://www.cisco.com/go/cfn.

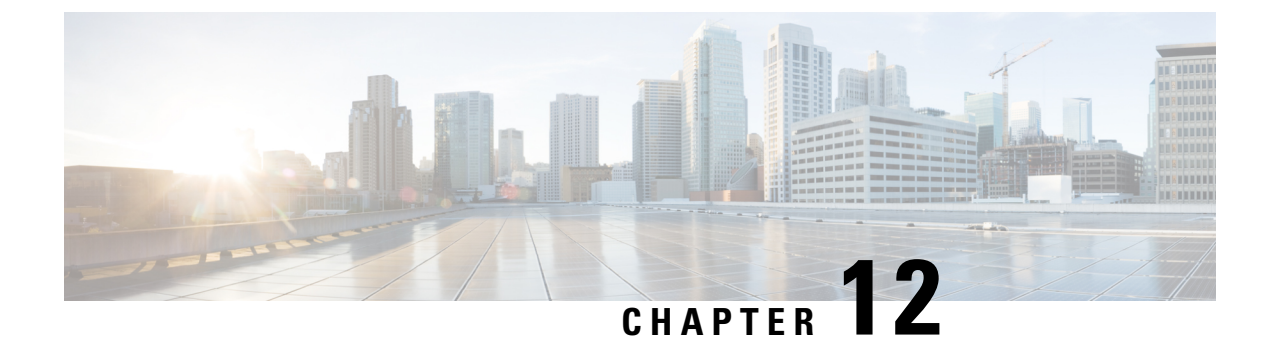

# **Configuring an External USB Bluetooth Dongle**

- Restrictions for Configuring an External USB Bluetooth Dongle, on page 119
- Information About External USB Bluetooth Dongle, on page 119
- How to Configure an External USB Bluetooth Dongle on a Switch, on page 120
- Verifying Bluetooth Settings on a Switch, on page 121
- Feature History for Configuring an External Bluetooth Dongle, on page 121

# **Restrictions for Configuring an External USB Bluetooth Dongle**

- Only Bluetooth version 4.0 is supported.
- External USB Bluetooth dongle is supported only on the Cisco Catalyst 9000 Series Switches that are configured within the IPv4 address range.
- In stacking mode, the external USB Bluetooth dongle needs to be enabled on an active switch.
- After a Stateful Switchover (SSO), the external USB Bluetooth dongle should be enabled on the new active switch interface.
- External USB Bluetooth dongle is not supported with the following configurations:
  - Quality of Service (QoS)
  - Access Control List (ACL)

# Information About External USB Bluetooth Dongle

The connected external USB Bluetooth dongle acts as a Bluetooth host for external devices and serves as a management port on the switch. You can pair an external USB Bluetooth dongle with your Bluetooth-enabled external devices such as smart phone, laptop, or tablet.

External USB Bluetooth dongle is supported on switches that are configured both in standalone mode or in stacking mode.

### Supported External USB Bluetooth Dongle

The following external USB Bluetooth dongles are supported:

- BTD-400 Bluetooth 4.0 Adapter by Kinivo
- Bluetooth 4.0 USB Adapter by Asus
- Mini Bluetooth Wireless USB 4.0 Dongle Adapter by Adnet
- Bluetooth 4.0 USB Adapter by Insignia

### How to Configure an External USB Bluetooth Dongle on a Switch

To configure an external USB Bluetooth dongle on a switch, perform this procedure:

### Procedure

- **Step 1** Connect an external USB Bluetooth dongle to the USB Type A port on the switch.
  - **Note** You can connect the external USB Bluetooth dongle either before powering up the device or when the device is running.
- **Step 2** On your switch, enter the global configuration mode and verify that the external USB Bluetooth dongle is connected to the switch:

```
Device> enable
Device# show platform hardware bluetooth
```

```
Controller:0:1a:7d:da:71:13
Type:Primary
Bus:USB
State:DOWN
Name:HCI Version:
```

**Step 3** Enable Bluetooth interface using the **enable** command in interface configuration mode:

```
Device# configure terminal
Device(config)# interface bluetooth 0/4
Device(config-if)# enable
```

**Step 4** Enter the **no shutdown** command to restart the Bluetooth interface automatically after a device reboot:

Device(config-if) # no shutdown

**Step 5** Configure the pairing pin using the **bluetooth pin** *pin* command:

```
Device(config-if) # bluetooth pin 1111
```

```
or
```

```
Device(config-if)# exit
Device(config)# bluetooth pin 1111
```

- **Note** Cisco recommends using **bluetooth pin** command in global configuration mode.
- **Step 6** Turn on the Bluetooth settings on your external device. On your external device, select the Bluetooth-enabled switch based on the hostname.
- **Step 7** Enable the network settings on your external device to allow it to connect to the internet.

L

## **Verifying Bluetooth Settings on a Switch**

Use the following commands in privileged EXEC mode to monitor Bluetooth settings.

### Table 19: Commands to Monitor Bluetooth Settings on a Device

| Command                          | Purpose                                                 |  |  |
|----------------------------------|---------------------------------------------------------|--|--|
| show ip interface bluetooth 0/4  | Displays the usability status of a Bluetooth interface. |  |  |
| show platform hardware bluetooth | Displays information about a Bluetooth interface.       |  |  |
| show running   include pin       | Displays the current Bluetooth pin.                     |  |  |

# Feature History for Configuring an External Bluetooth Dongle

This table provides release and related information for features explained in this module.

These features are available on all releases subsequent to the one they were introduced in, unless noted otherwise.

| Release                        | Feature                                     | Feature Information                                                                                                    |
|--------------------------------|---------------------------------------------|----------------------------------------------------------------------------------------------------|
| Cisco IOS XE Gibraltar 16.12.1 | Configuring an External Bluetooth<br>Dongle | External USB Bluetooth dongle<br>acts as a Bluetooth host for external<br>devices and serves as a<br>management port on the switch. |

Use Cisco Feature Navigator to find information about platform and software image support. To access Cisco Feature Navigator, go to http://www.cisco.com/go/cfn.

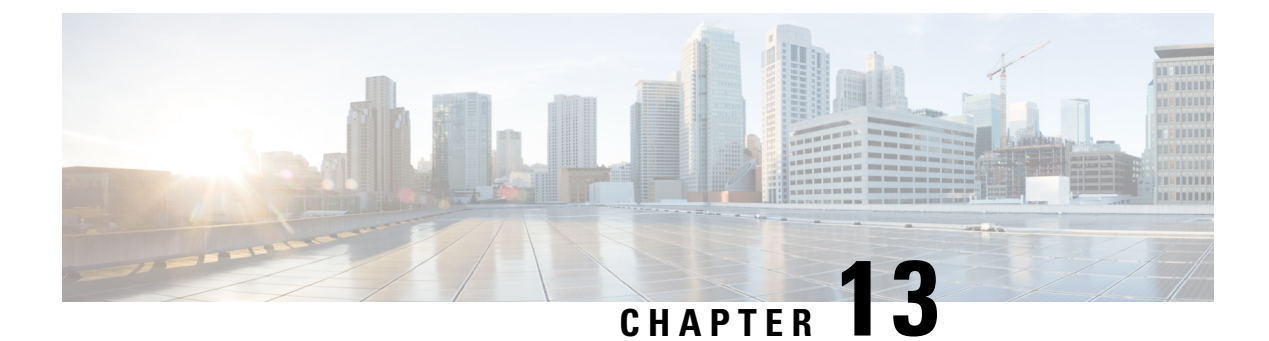

# **M2 SATA Module**

- M2 SATA Module on Cisco Catalyst 9400 Series Supervisor, on page 123
- File System and Storage on M2 SATA, on page 123
- Limitations of M2 SATA, on page 124
- Self-Monitoring, Analysis and Reporting Technology System (S.M.A.R.T.) Health Monitoring, on page 124
- Accessing File System on M2 SATA , on page 124
- Formatting the M2 SATA Flash Disk , on page 125
- Operations on the SATA Module , on page 125
- Feature History and Information for M2 SATA Module, on page 127

# M2 SATA Module on Cisco Catalyst 9400 Series Supervisor

Cisco Catalyst 9400 is a next generation modular switch that lets you host applications for packet collection and analysis, testing, monitoring, and so on. To support the storage needs for these applications, the Cisco Catalyst 9400 Series Supervisor has an M2 connector that hosts a 22x88mm M2 SATA flash card. SATA configuration ranges from 240GB, 480GB to 960GB.

# File System and Storage on M2 SATA

The default file system format of SATA is EXT4. However, SATA supports all extended file systems-EXT2, EXT3 and EXT4.

The SATA device has the following characteristics:

- Files stored on the M2 SATA partition are compatible with files stored on other devices.
- You can copy, or, store files between M2 SATA and other types of devices such as USB, eUSB, flash, and other IOS-XE file-system or storage.
- You can also read, write, delete, and format the SATA device.

## Limitations of M2 SATA

- Non-EXT based file systems are not supported on M2 SATA.
- You cannot remove the M2 SATA device without powering off the Supervisor.
- You cannot use M2 SATA to boot images from ROMMON.
- You cannot upgrade the firmware on the M2 SATA drive.
- You cannot use M2 SATA to execute emergency install of images.

# Self-Monitoring, Analysis and Reporting Technology System (S.M.A.R.T.) Health Monitoring

Cisco Catalyst IOS XE Release 16.9.1 gives you the ability to monitor the health of the device through CLIs. You can monitor internal hot-spots, flash wear-outs, and hardware failure of the SATA device and alert your users about a SATA failure. These users can then backup data and obtain a new SATA device.

A linux deamon smartd starts when the SATA is inserted into the Supervisor. By default, the polling interval is set to 2 days for offline test, 6 days for short test and 14 days for long test. The warnings and error messages are saved in /crashinfo/tracelogs/smart errors.log and are also sent to the IOSd console.

The S.M.A.R.T. feature and smartd daemon are enabled by default when the SATA device is detected by the switch.

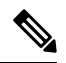

**Note** If the SATA is not detected after insertion, check the existing file system on the device. If it is not EXT based, SATA will not be detected. In that case, change the filesystem to EXT and reinsert the SATA.

The following CLI shows the logs from the smartd daemon:

```
Switch# more crashinfo:tracelogs/smart_errors.log
%IOSXEBOOT-4-SMART_LOG: (local/local): Mon Jan 4 00:13:10 Universal 2016
INFO: Starting SMART deamon
```

You can monitor the overall health of the device through the following CLI:

```
Switch# more flash:smart_overall_health.log
smartctl 6.4 2015-06-04 r4109 [x86_64-linux-4.4.131] (local build)
Copyright (C) 2002-15, Bruce Allen, Christian Franke, www.smartmontools.org
=== START OF READ SMART DATA SECTION ===
SMART overall-health self-assessment test result: PASSED
```

## Accessing File System on M2 SATA

The mounted file system from the SATA flash card is accessed at disk0:. Use the **show file systems** command to view the details of each type of available filesystem.

Copying files to and from bootflash: or usbflash0: is supported.

## Formatting the M2 SATA Flash Disk

To format a new Flash Disk, use the format disk0: command.

The format command recursively deletes all files on the device. This command fails if any file is open during its execution.

```
Switch#format disk0: ? <cr> ext2 ext2 filesystem type
    ext3 ext3 filesystem type
    ext4 ext4 filesystem type
    secure Securely format the file system
<cr> <cr>
```

```
Switch# format disk0:
Format operation may take a while. Continue? [confirm]
Format operation will destroy all data in "disk0:". Continue? [confirm] Format of disk0:
complete
```

## **Operations on the SATA Module**

The following are some of the operations that you can perform on the SATA:

| Command                               | Description                                                    |
|---------------------------------------|----------------------------------------------------------------|
| dir filesystem                        | Displays the directories on the specified file system.         |
| copy source-file destination-url      | Copies files from specified source to a specified destination. |
| delete                                | Deletes a specified file                                       |
| format                                | Formats the filesystem on the disk.                            |
| show disk0:                           | Displays the content and details of disk0:                     |
| show file information <i>file-url</i> | Displays information about a specific file.                    |
| show file systems                     | Displays the available file system on your device.             |
| show inventory raw                    | Displays the details of the existing modules on the switch.    |

Following are sample outputs of the operations:

```
Switch# dir disk0:
Directory of disk0:/
11 drwx 16384 May 11 2018 16:06:14 +00:00 lost+found
10747905 drwx 4096 May 25 2018 13:03:43 +00:00 test
236154740736 bytes total (224072925184 bytes free)
```

View the status of RP on a particular chassis:

```
Switch# dir disk0-1-1:
Directory of disk0-1-1:/
```

11 drwx 16384 Feb 1 2018 12:43:40 -08:00 lost+found 944994516992 bytes total (896892141568 bytes free)

#### Copy a file from the disk0: to USB

```
Switch# copy disk0:test.txt usbflash0:
Destination filename [test.txt]?
Copy in progress...C
17866 bytes copied in 0.096 secs (186104 bytes/sec)
```

### Switch# dir usbflash0:

Directory of usbflash0:/ 12 -rw- 33554432 Jul 28 2017 10:12:58 +00:00 nvram\_config 11 drwx 16384 Jul 28 2017 10:09:46 +00:00 lost+found 13 -rw- 17866 Aug 11 2017 09:52:16 +00:00 test.txt 189628416 bytes total (145387520 bytes free)

Delete the file test.txt from disk0:

```
Switch# delete disk0:test.txt
Delete filename [test.txt]?
Delete disk0:/test.txt? [confirm]
```

Switch# dir disk0:

```
Directory of disk0:/
No files in directory
118148280320 bytes total (112084135936 bytes free)
```

#### Copy file test.txt from USB to disk0:

```
Switch# copy usbflash0:test.txt disk0:
Destination filename [test.txt]?
Copy in progress...C
17866 bytes copied in 0.058 secs (308034 bytes/sec)
```

#### Format the disk

To format the ext4 filesystem, use the following command:

Switch#format disk0: ext4

#### Show commands

```
Switch# show disk0:
-#- --length-- -----date/time----- path
2 17866 Aug 11 2017 09:54:06.0000000000 +00:00 test.txt
112084115456 bytes available (62513152 bytes used)
Switch# show file information disk0: test.txt
disk0:test.txt:
  type is image (elf64) []
  file size is 448 bytes, run size is 448 bytes
Foreign image, entry point 0x400610
```

```
Switch# show file systems
File Systems:
```

|   | S            | ize(b)   | Fre  | ee(b) | Туре | Flags  | Pref  | Lxes   |
|---|--------------|----------|------|-------|------|--------|-------|--------|
| - | -            |          |      |       |      |        |       |        |
| * | 11250098176  | 969409   | 3312 | disk  | rw   | bootf. | lash: | flash: |
|   | 1651314688   | 123222   | 0160 | disk  | rw   | crash  | info: |        |
|   | 118148280320 | 11208411 | 5456 | disk  | rw   | disk0  | :     |        |

| 189628416                                                                               | 145387520                                                            | disk                 | rw               | usbflash0: |
|-----------------------------------------------------------------------------------------|----------------------------------------------------------------------|----------------------|------------------|------------|
| 7763918848                                                                              | 7696850944                                                           | disk                 | ro               | webui:     |
| -                                                                                       | -                                                                    | opaque               | rw               | null:      |
| -                                                                                       | -                                                                    | opaque               | ro               | tar:       |
| -                                                                                       | -                                                                    | network              | rw               | tftp:      |
| 33554432                                                                                | 33532852                                                             | nvram                | rw               | nvram:     |
| -                                                                                       | -                                                                    | opaque               | WO               | syslog:    |
| -                                                                                       | -                                                                    | network              | rw               | rcp:       |
| -                                                                                       | -                                                                    | network              | rw               | http:      |
| -                                                                                       | -                                                                    | network              | rw               | ftp:       |
| -                                                                                       | -                                                                    | network              | rw               | scp:       |
| -                                                                                       | -                                                                    | network              | rw               | https:     |
| -                                                                                       | -                                                                    | opaque               | ro               | cns:       |
| Switch <b>#show disk</b><br>Filesystem:<br>Filesystem P<br>Filesystem T<br>Mounted: Rea | <b>0: filesys</b><br>disk0<br>ath: /vol/dis}<br>ype: ext4<br>d/Write | c0                   |                  |            |
| Switch <b>#show inve</b><br>NAME: "Slot 5 SA<br>PID:                                    | <b>ntory raw</b><br>TA Container",                                   | DESCR: "SA<br>, VID: | ATA Cor<br>, SN: | ntainer"   |

# **Feature History and Information for M2 SATA Module**

The following table provides release information about the feature or features described in this module. This table lists only the software release that introduced support for a given feature in a given software release train. Unless noted otherwise, subsequent releases of that software release train also support that feature.

| Feature Name   | Release                     | Feature Information                                                                                                    |
|----------------|-----------------------------|----------------------------------------------------------------------------------------------------|
| M2 SATA Module | Cisco IOS XE Everest 16.6.1 | The M2 SATA card<br>addresses the storage<br>needs of a device. It a a<br>small form factor card and<br>connector. For more<br>information refer the<br><i>Hardware Installion</i><br><i>Guide</i> for the device. |
| M2 SATA Module | Cisco IOS XE Fuji 16.9.1    | Introduced support for application hosting storage needs.                                                                                                    |